LIBRAR,

# NEAR EAST UNIVERSITY

# FACULTY OF ECONOMICS AND ADMINISTRATIVE SCIENCES DEPARTMENT OF COMPUTER INFORMATION SYSTEMS

### 2004/2005 SPRING TERM CIS 400 (Graduation Project)

# **RENT A CAR SYSTEM**

Submitted to:Department of C.I.S

Submitted by:NECIP DINARLI

Student number:20010851

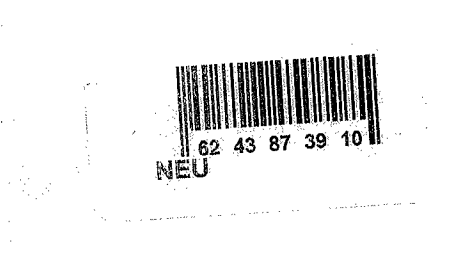

Lefkosa,2005

57 11 LIBRARY

### **CONTENTS**

| LACKNOWLEDGEMENT        |
|-------------------------|
| II.ABSTRACT             |
| III.INTRODUCTION4-5     |
| IV.DESIGN OF THE SYSTEM |
| -Explanation6           |
| -Data Flow Diagram7-13  |
| -System Block Diagram14 |
| -Database Design16-18   |
| V.USER GUIDLINES19-21   |
| -User Manual22-27       |
| -User Flow Charts28-74  |
| VI.REFERANCES75         |
| APPENDIX I              |
| -Screen Output76-100    |
| APPENDIX II             |
| -Screen Code101-176     |

#### ACKNOWLEDGEMENT

I want to thank to:

My instructors Dr. Yalcın AKCALI and Miss. Nadire ÇAVUŞ and Mr. Mustafa MENEKAY for their support in completion of my project.

My friend Necip Dinarlı, Mustafa Yürüker and Fatih Çay for his technical and Psychological contributions and support to conclude the project.

Also thanks to:

My family for providing me with financial support while preparing the Project and for their psychological support in all parts of life by providing me comfort and the necessary condition to develop myself and educate in high level.

2

#### ABSTRACT

As a project, we decided to make a software which is called "RENT A CAR SYSTEM".

In rent a car, all the information about cars are stored at the papers. With this software all the information will be stored at computers.Because of reasons,we prefed to make this system as a project to rent a car.We take customer and car information and we keep to revenue/expenditure of system, we see all of the customer, car, rent a car account insurance service and pert report information.

In system we make everything in hand so occur some errors and to try minimize this errors.

Advantages of this project to make easy stock control, see revenue/expenditure, decrease of risk and increase of security.

#### INTRODUCTION

I will be using CLIPPER 5 programming language all of these errors will be minimize because all information to enter in hand so records will be more orderly. Before information made to record manually if user use this program understand is very easy because everything explain to step step.

These processes are included as follows;

#### 1. CUSTOMER PROCESS:

On this process when a customer come we take customer information.subprocesses are we can add customer information and update information .These information are customer name,surname,address,telephone number and customerID number.

#### 2. CAR RENT PROCESS:

On this process have three subprocesses.First Starting Rent a Car can add start rent date,one day rent cost,and take deposit .Second Closing Rent a Car can add close rent date,and otomatic calculate how many days customer used car and calculate how much money give to customer.Third Update Car Specification can updated car information.

#### **3.SUPPLY & PERT PROCESS:**

On this process have to two subprocesses.First Supply Car, can add to car plate,brand, model,colour,cost,abs,air-conditioner,otomatic/manual,diesel/petrol and firm name firm authorized person,firm telephone number.Second Pert Car, take information to service process and send to pert report process.

#### **4.INSURANCE PROCESS:**

On this process have to two subprocesses.First Add New Car Insurance, when we take new car, we must to get insurance.Second Insurance Update, when car insurance date finish, we updated insurance.

#### **5.SERVICE PROCESS:**

On this process have to two subprocesses.First Car Sending, when car break down in this process send to service and add to service start date.Second Car Taking Back, when car serviced finish car taking back and add to service finish date and service cost.

#### **6.REPORT PROCESS:**

On this process we make show customer, car, rent a car, account, insurance, service and pert report. Customer report has include all customer report, search of customer ID, search of customername, search of customer surname. Car report has include all car report, parking car report and search of car plate. Rent a Car report. Account report has include service cost, insurance cost, total cost, rent profit and total profit. Insurance report. Service report has include all service report and service garage report and Pert report.

## **DESIGN OF THE SYSTEM**

#### **EXPLANATION:**

The minimum reguirements of the system are as follows: Intel Pentium III Processor 450 MHZ 64 MB of RAM 30 GB hardisk 15"Monitor Microsoft Windows 98 LG CD-ROM CRD 8522B

The recommended reguirements of the system are as follows: Intel Pentium IV processor 800 MHZ 256 MB of RAM 60 GB harddisk 17"Monitor Microsoft Windows XP Proffesional LG CD-ROM CRD 8522B

I'm using CLIPPER 5 program language to make the processing available on the

computer. The CLIPPER 5 programming is runnig under the DOS. The hardware system is at

list should be Pentium III 450 MHZ intel(r) CELERON(tm) processor CPU 64.0 MB RAM

1.44 floppy.

# DESIGN OF SYSTEM

# **Context Diagram For Rent A Car System**

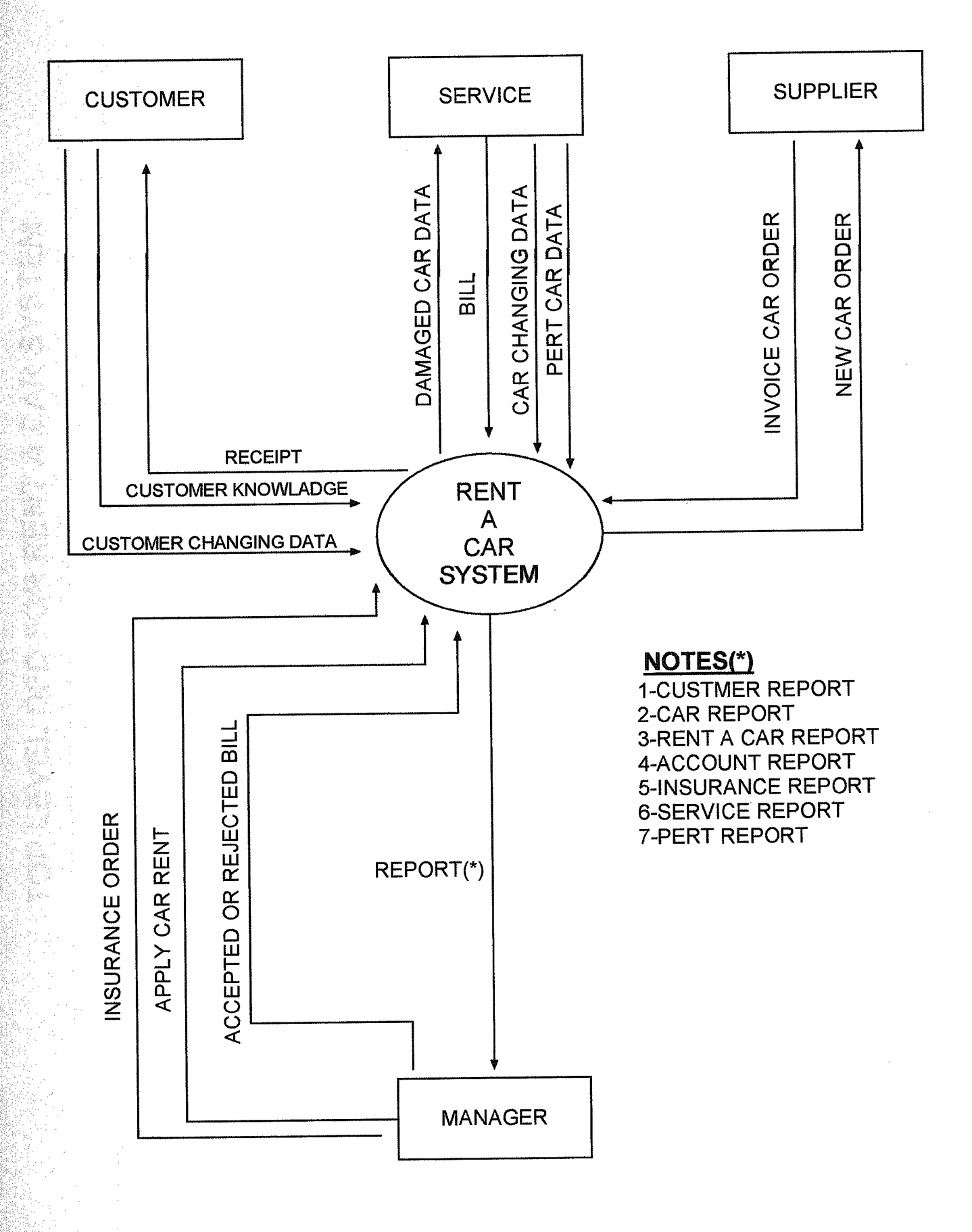

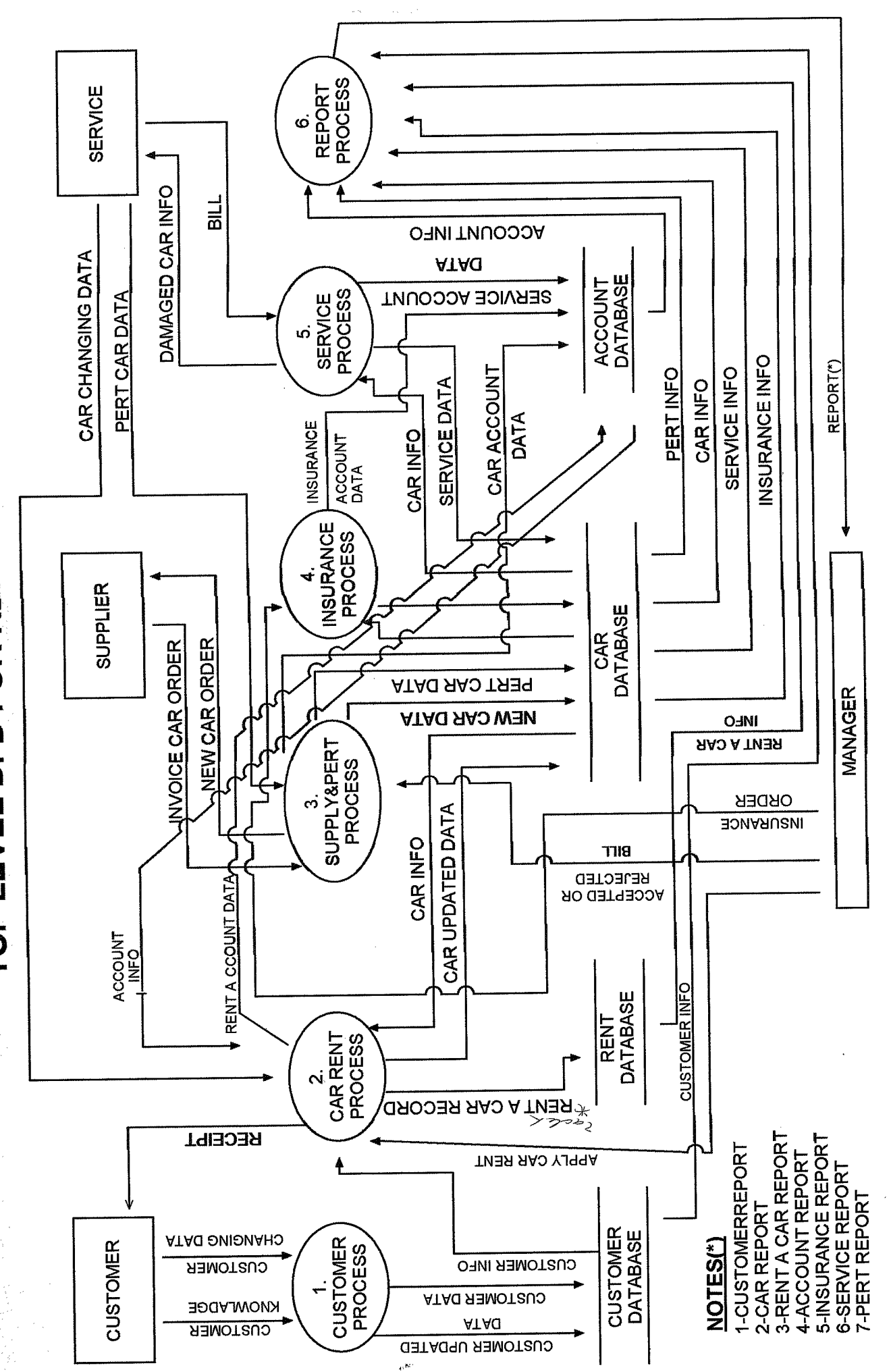

TOP LEVEL DFD FOR RENT A CAR SYSTEM

٢

# **Detail DFD For Customer Process(1)**

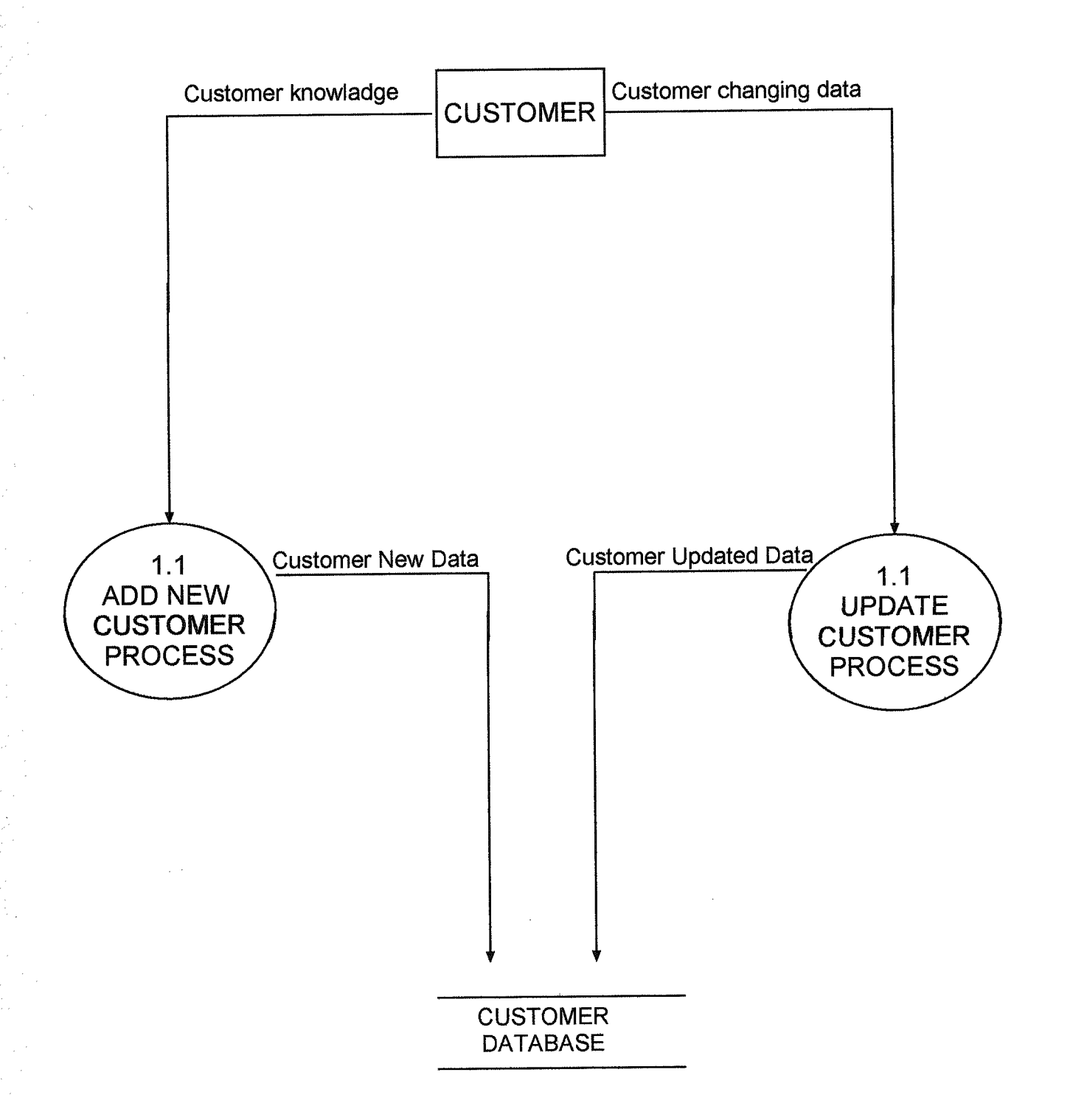

# Detail DFD For Car Rent Process(2)

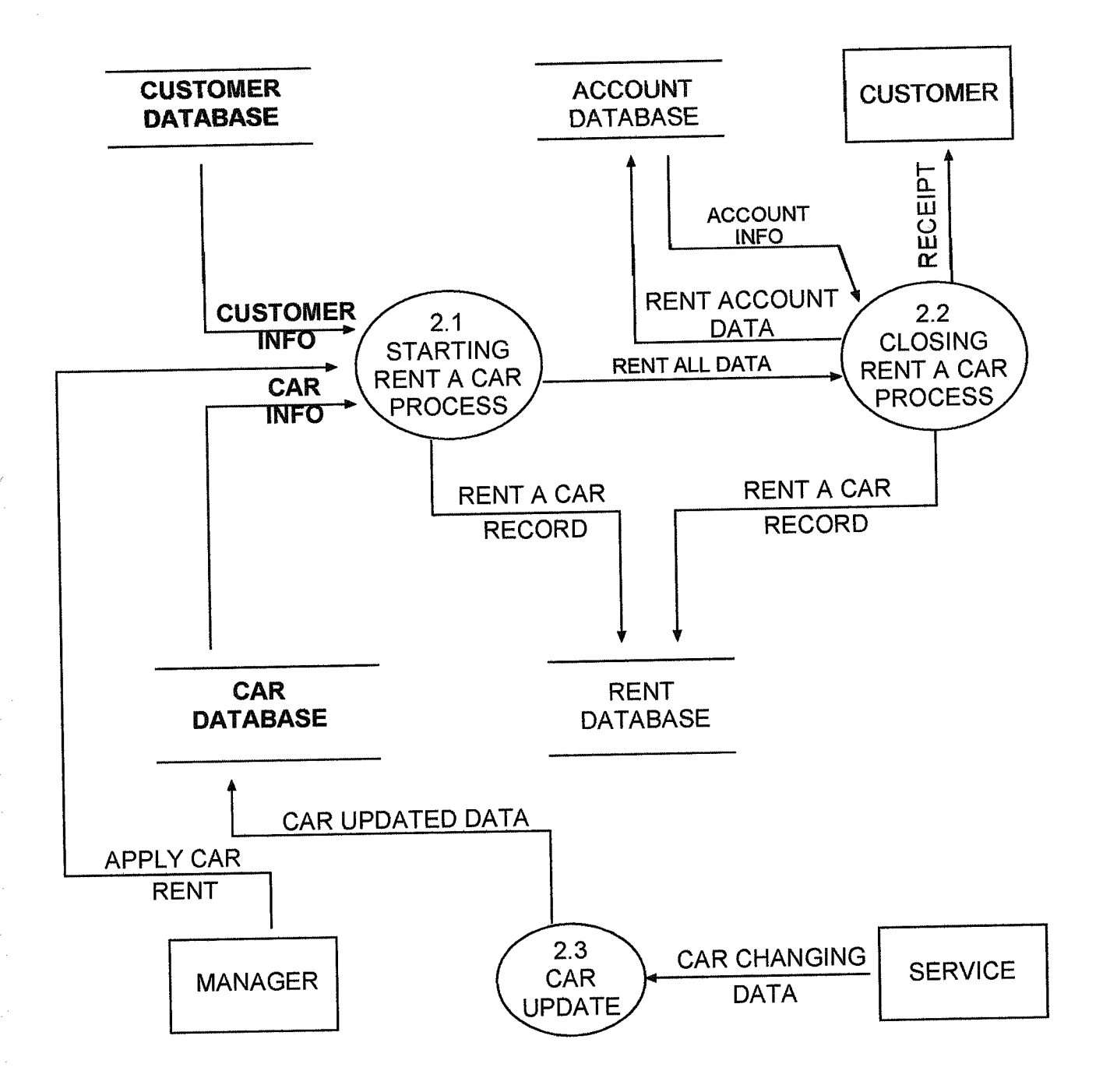

# Detail DFD For Supply & Pert Process(3)

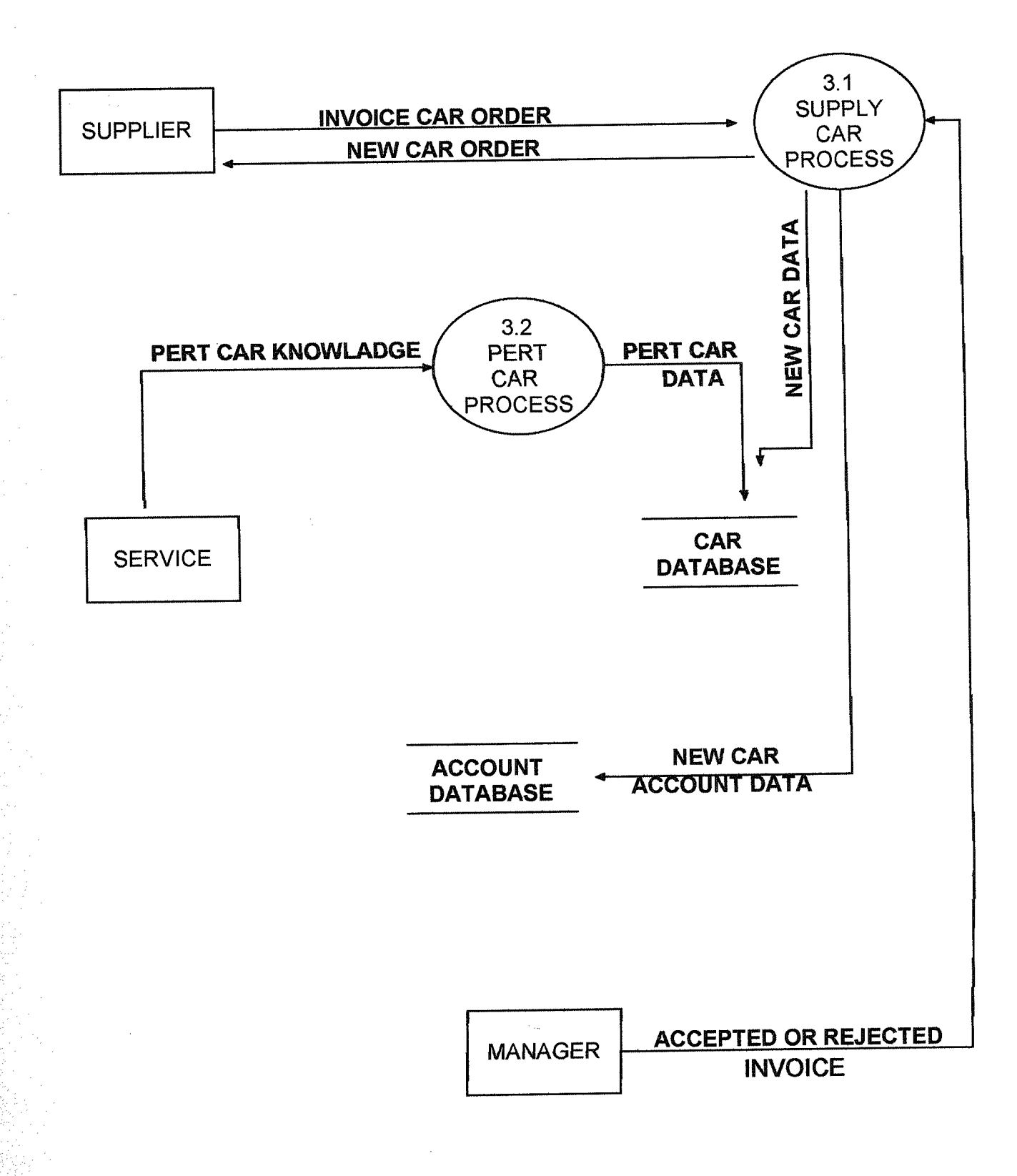

# **Detail DFD For Insurance Process(4)**

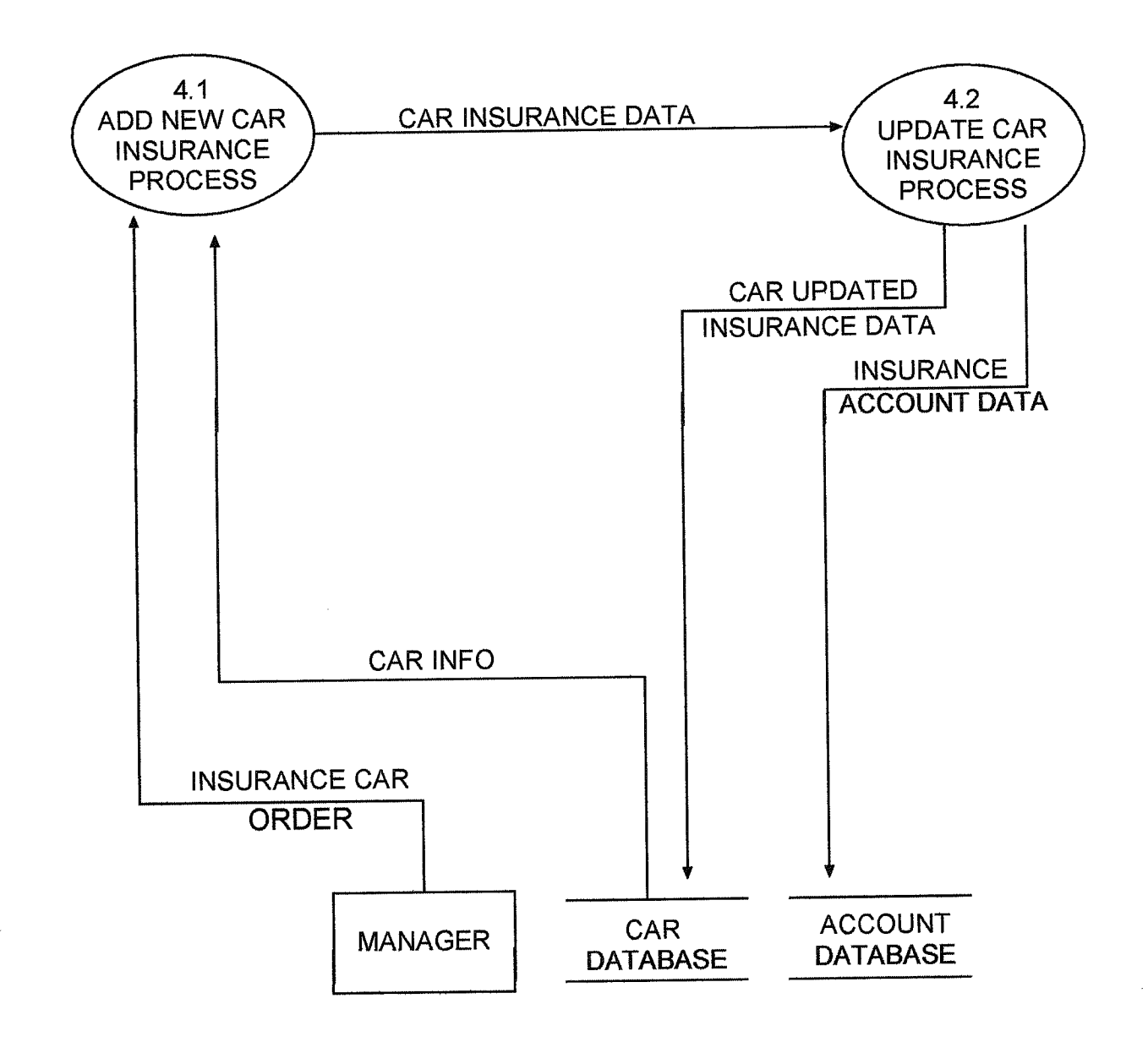

# Detail DFD For Service Process(5)

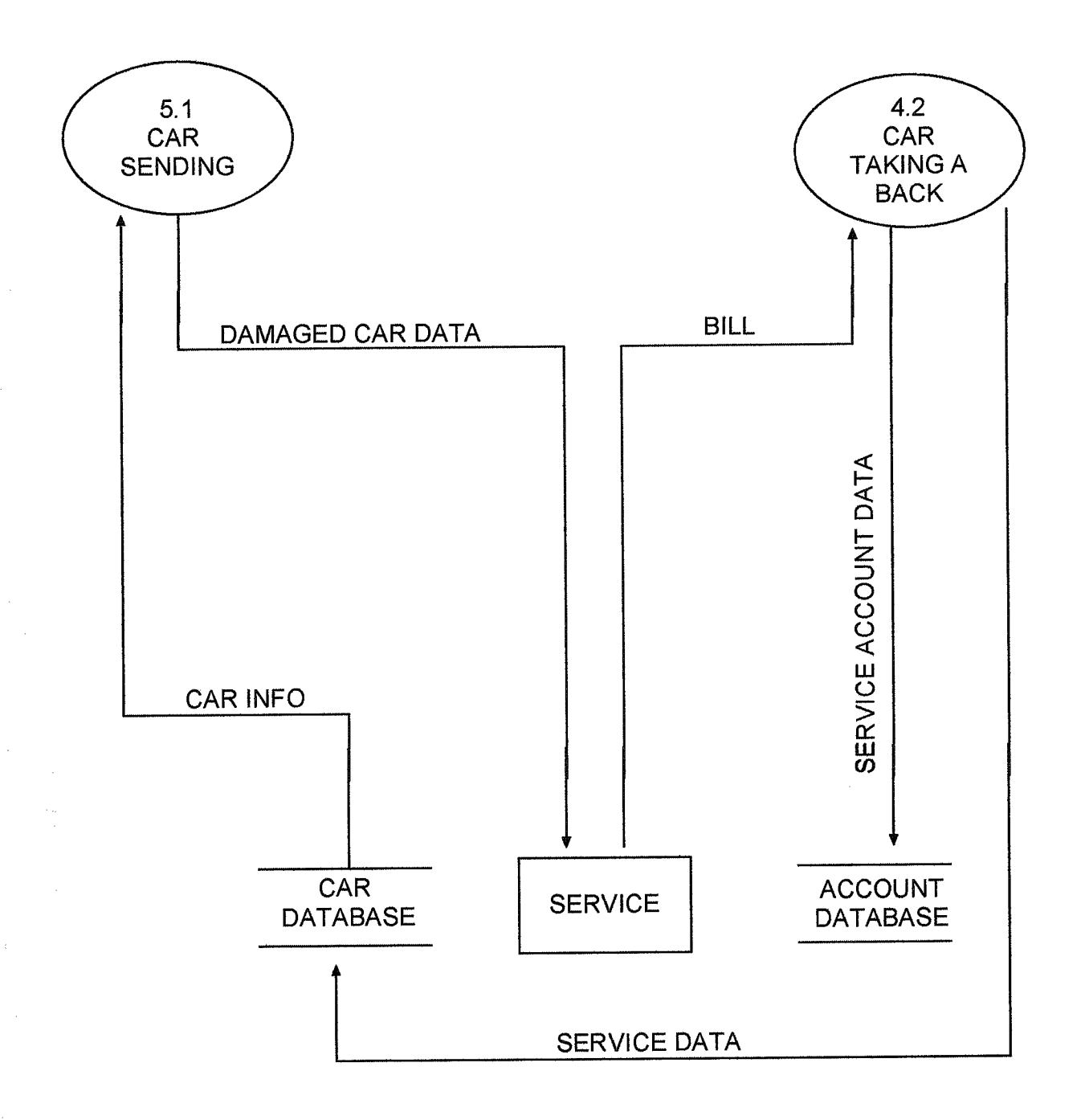

# **Detail DFD For Report Process(6)**

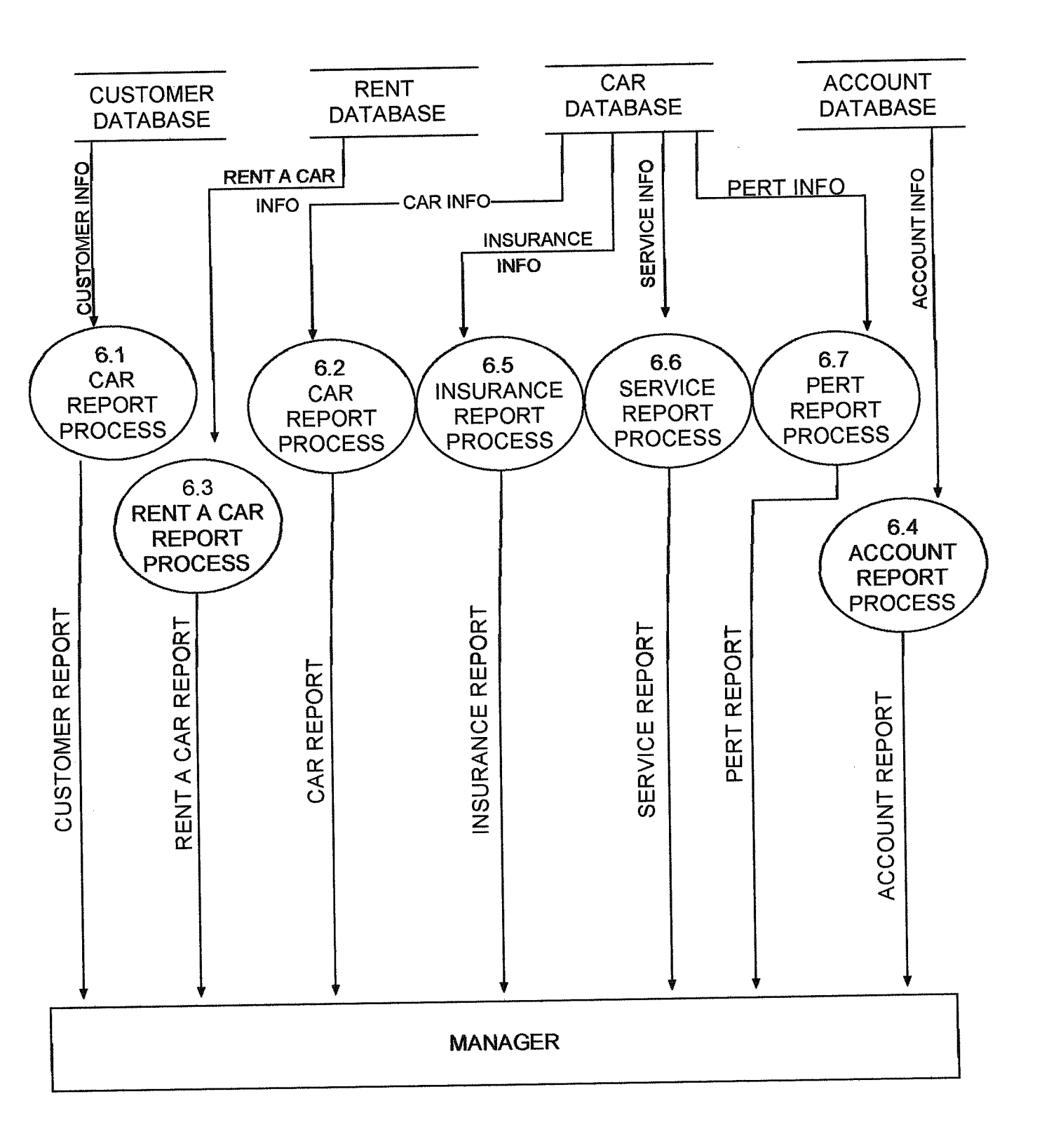

14

|                             | d ve                                                                                            |                                            |                                                        |        |                |      |                  | RVICE<br>AGE<br>DE REP |
|-----------------------------|-------------------------------------------------------------------------------------------------|--------------------------------------------|--------------------------------------------------------|--------|----------------|------|------------------|------------------------|
| ⊢ EXIT                      | , o M                                                                                           | F<br>RNAME                                 | ਲ                                                      |        | ST             | COST |                  |                        |
| ↓<br>REPORT<br>PROCESS      | CUSTOMER REPORT REPORT REPORT CUSTOMER CUSTOMER CUSTOMER CUSTOMER CUSTOMER CUSTOMER CUSTOMER NA | CUSTOMER SUR<br>CUSTOMER SUR<br>CAR REPORT | ALL CAR<br>REPORT<br>PARKING CA<br>REPORT<br>CAR PLATE | REPORT | ACCOUNT RAPORT |      | INSURANCE REPORT | SERVICE REPORT         |
| ↓<br>SERVICE<br>PROCESS     | CAR<br>SENDING<br>CAR TAKING<br>BACK                                                            |                                            |                                                        |        |                |      |                  |                        |
| ↓<br>INSURANCE<br>PROCESS   |                                                                                                 |                                            |                                                        |        |                |      |                  | ß                      |
| ↓<br>SUUPLY&PERT<br>PROCESS |                                                                                                 |                                            |                                                        |        | ··             |      |                  | £                      |
| ↓<br>CAR RENT<br>PROCSS     | <ul> <li>STARTING</li> <li>RENT A CAR</li> <li>CLOSING</li> <li>RENT A CAR</li> </ul>           | CAR<br>SPECIFICATION                       | UPDATE                                                 |        |                |      |                  |                        |
| CUSTOMER<br>PROCESS         | <ul> <li>CUSTOMER</li> <li>RECORD</li> <li>UPDATE OF</li> <li>CUSTOMER</li> </ul>               |                                            |                                                        |        |                |      |                  |                        |

SYSTEM BLOCK DIAGRAM FOR RENT A CAR SYSTEM

| Structure o            | F ACCOUNT.DE         | F Field | 1   |
|------------------------|----------------------|---------|-----|
| Field Name             | Type                 | Width   | Dec |
| A_ID                   | Numeric              | 10      | 9   |
| A_RENTPRC<br>A_INSPRC  | Numerac              | 10      | ŏ   |
| A_SERVPRC<br>A_SELYPRC | Numeric              | 10      | Ŭ   |
| A_PLATE<br>A DEPOS     | Character<br>Numeric | 10      | ŭ   |
| ACREMAN                | Numerac              | 10      | 0   |
|                        |                      |         |     |

| Case and the set              | CAR DEF                           | Field          | 1   |
|-------------------------------|-----------------------------------|----------------|-----|
| Field Name                    | Туре                              | width          | Dec |
| C_MARKA                       | Character<br>Character            | 10<br>10       |     |
| CERENK<br>Ceptaka             | Character<br>Character<br>Numeric | 10<br>10<br>10 | 0   |
| S_ISTM<br>S_SAD               | Character<br>Character            | 1512           | 17  |
| S_TEL<br>C_INRENT<br>C_INSERV | Logical<br>Logical                | Î              |     |
|                               | 1                                 |                |     |

| -         | C MIC DEC  | E-sid    | 1     |
|-----------|------------|----------|-------|
| STRUCTURE | OT MUSAUER | r ez ive | *     |
| Field Nam | 1eType     | ¥idth    | , Dec |
| M_ID      | Numerno    | er 10    | 0     |
| M_SUFINAM | Charact    | er 10    |       |
| M_RUNES   | Numeric    | 12       | 0     |
|           |            |          |       |
|           |            |          |       |
|           |            |          | h     |

|             |             |       | E   |
|-------------|-------------|-------|-----|
| Structure o | F RENT.DEF  | Field | 1   |
| Field Name  | Туре        | Width | Dec |
| R_TARIH     | Date        |       |     |
| R_GUN       | Numeric     | 10    | Ç   |
| R_U<br>R_ID | Numerac     | 10    | Ŭ   |
| RINAME      | Character   | 10    |     |
| RESURNAME   | Character   | 10    |     |
| A ABBIT     | I character | 1 70  | 3   |

| Structure  | of PAS.DEF | Field 1   |
|------------|------------|-----------|
| Field Name | Туре       | Width Dec |
| PAS        | Character  | 5         |
|            |            |           |
|            |            |           |
|            |            |           |
|            |            |           |

# RELATIONSHIPS

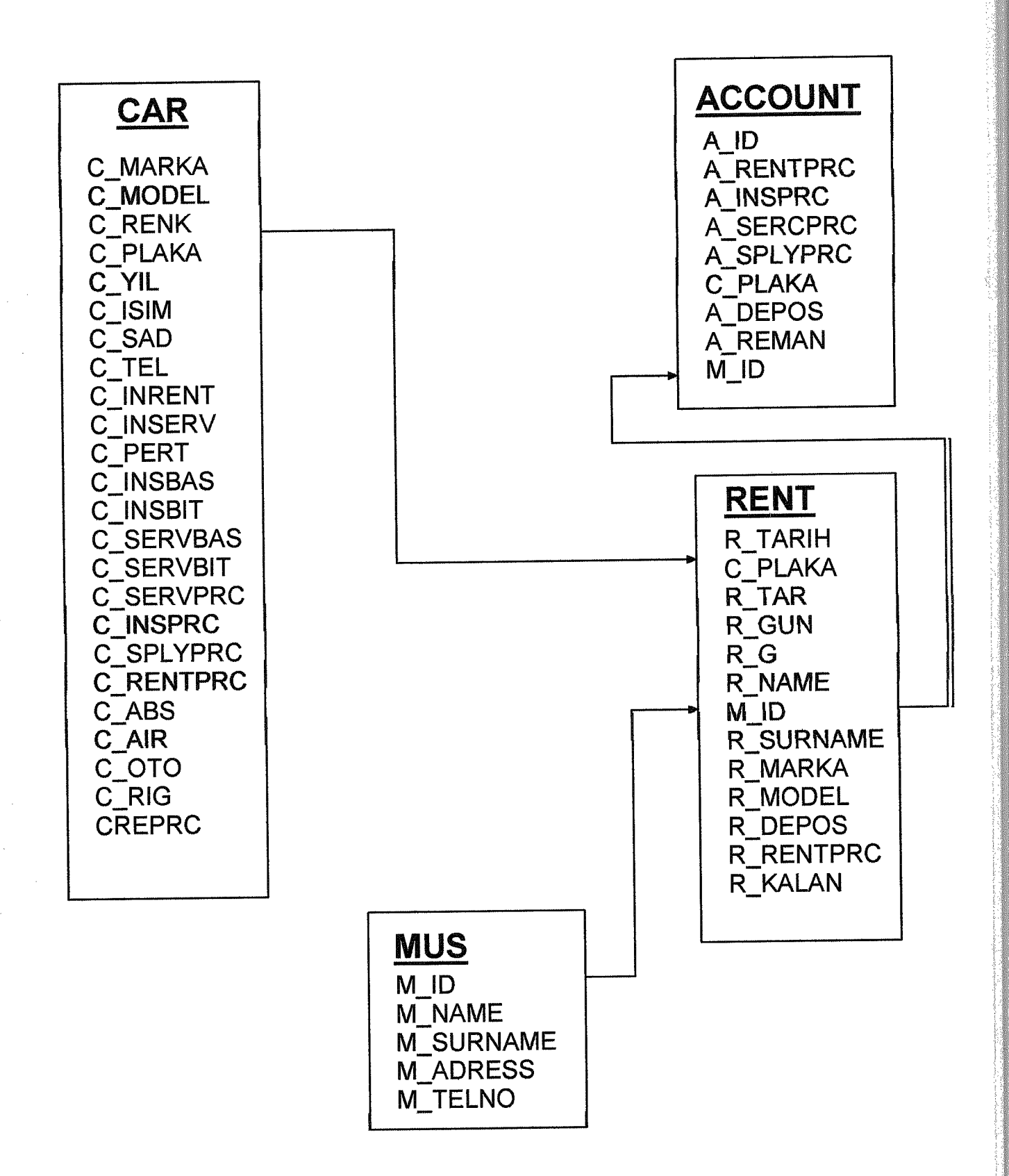

#### **USER GUIDELINES**

STEP1:PUT CD INTO THE CD DRIVE, THEN CLICK MY COMPUTER. (see figure(1.1))

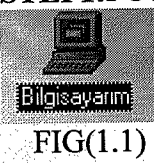

| STEP2:CLI         | ICK CD DRIV                | E.(SEE FIGURE(1.2           | 2))         |           |                |              |                |
|-------------------|----------------------------|-----------------------------|-------------|-----------|----------------|--------------|----------------|
| 📃 Bilgisayarım    |                            |                             |             |           |                |              | _  5   X       |
| Dosya Dügen       | <u>Görünüm Git S</u> ik Ku | llanılarlar Yardım          |             |           |                |              |                |
| (e )              | ⇒ <u>Ē</u>                 | y b g                       | (تحت        | X         | ă.             |              |                |
| Geni              | ten Yukan                  | Kes Kopyala Yapıştır        | Geri Al     | 51        | Uzeliikler   U | orunumier    |                |
| Adres 📃 Bilgisaya | Irim                       |                             | et 11.      |           | ·              |              |                |
|                   |                            |                             |             | <b>B</b>  | 57             | 82           |                |
|                   |                            | 3½ Disket (A:) Mustafa (C:) |             | Yazıcılar | Denetim        | Çevirmeli Ağ | Web Klasörleri |
| Bilgisa           | yarım                      |                             |             |           | Masasi         |              |                |
|                   | ·                          |                             |             |           |                |              |                |
| (D:)              |                            | Zamanlanmış                 |             |           |                |              |                |
| CD-ROM DISK       |                            | Görevler                    | •           |           |                |              |                |
|                   |                            |                             |             |           |                |              |                |
|                   |                            |                             |             |           |                |              |                |
|                   |                            |                             |             |           |                |              |                |
|                   |                            |                             |             |           |                |              |                |
|                   |                            |                             |             |           |                |              |                |
|                   |                            |                             |             |           |                |              |                |
|                   |                            |                             |             |           |                |              |                |
|                   |                            |                             |             |           |                |              |                |
|                   |                            |                             |             |           |                |              |                |
|                   |                            |                             |             |           |                |              |                |
|                   |                            |                             |             |           |                |              |                |
|                   |                            |                             |             |           |                |              |                |
|                   |                            |                             |             |           |                | Bilgisəyənm  | Seldine cour   |
| 🏽 🗿 Başlat        | ⊠9 <i>8</i> ° ⊨            | l mus                       | ilgisəyarım | 2000      |                |              |                |

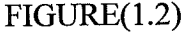

## **STEP3:**CLICK CLIPPER 5 AND INSTALL THE PROGRAM

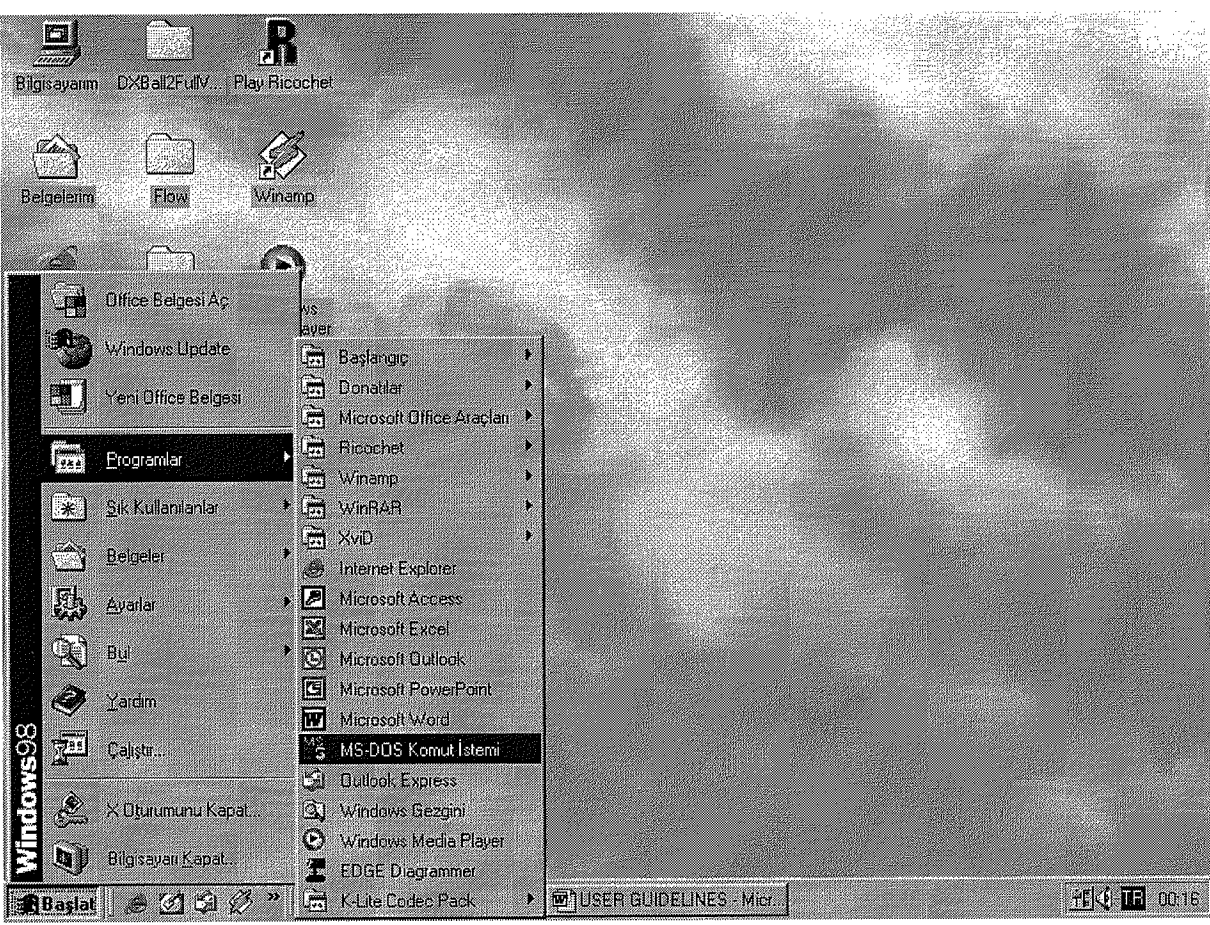

FIGURE(1.3)

# **STEP4:**AFTER FINISH INSTALLATION GO BASLAT BAR ,CLICK PROGRAMLAR AND CLICK MS-DOS KOMUT İSTEMİ.(SEE FIGURE (1.3))

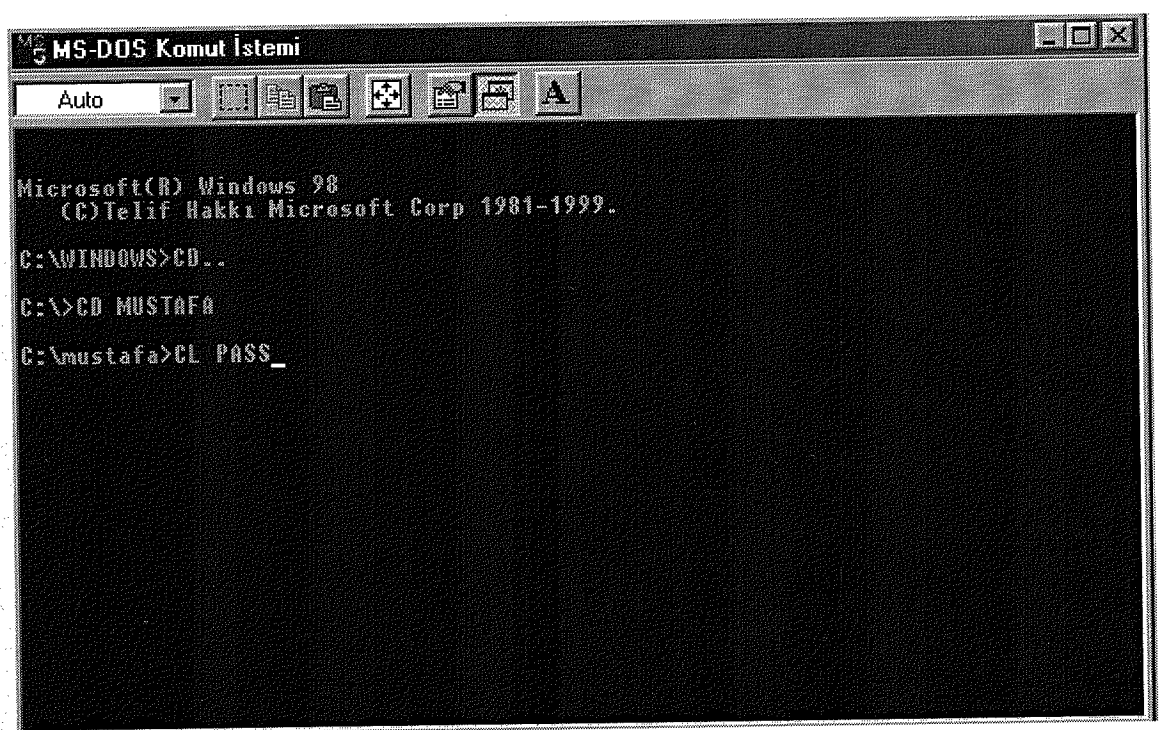

FIGURE(1.4)

**STEP5:**AFTER ALL THIS, YOUR PROGRAM WILL BE INSTALLED SUCCESFULLY IN YOUR SYSTEM.IF YOU CAN OPEN CLIPPER 5 ENTER THE KEYBOARD 'CD' FILE NAME AND THEN CL 'PASS' AND ENTER CORRECT PASSWORD FROM KEYBOARD PROGRAM RUN.(SEE FIGURE(1.4))

# USER MANUAL

#### USER MANUAL

For entry to this program, you should entry correct password that is "NECIP" .When entry

Correct password you will see choice menu. If you enter wrong password 3 times you can't

Entry to the choice menu.seefigure(5)

THE CHOICE MENU seefigure(6)

MAIN MENU seefigure(6) PROGRAM ABOUT INFO seefigure(7) ABOUT ME seefigure(8) CHANGE PASSWORD seefigure(9) EXIT

MAIN MENU

1-CUSTUMER MENU seefigure(10)

## **1.1-ADD NEW CUSTOMER**

When we want to add new customer, you select "Add New Customer" menu from The Customer Menu. You should give a customer ID number, and then you fill the Form and save it. Then to appear do you want to continue? Message if you enter 'y' or 'Y' you continue add new customer, if you enter 'n' or 'N' you get out to add new customer. seefigure(11)

## **1.2-UPDATE OF CUSTOMER**

For updating of customer you should entry customer ID number and you can change any information of customer and then ask do you want to continue? Message if you enter 'y' or 'Y' you continue update of customer.if you enter 'n' or 'N' you get out to update of customer. seefigure(12)

2-RENT A CAR MENU seefigure(13)

## 2.1-STARTING RENT A CAR

When a customer want to rent a car, we enter customer id number and we see all

customer information and we press car plate and we see all car information and we add start rent date, how much money one day to car and take deposit from customer. and then to appear do you want to continue? Message if you enter 'y' or 'Y' you continue add new customer, if you enter 'n' or 'N' you get out to add new customer. seefigure(14,15)

#### 2.2-CLOSING RENT A CAR

When a customer give to back a car, we enter customer id number and we see all customer information and we press car plate and we see all car information and we add close rent a date and this process otomatic calculate how much money give to customer and then to appear do you want to continue? Message if you enter 'y' or 'Y' you continue closing rent a car, if you enter 'n' or 'N' you get out to closing rent a car. seefigure(16,17)

### 2.3-CAR SPECIFICATION UPDATE

For updating of car specification you should entry car plate number and you can change any information of car. Then ask do you want to continue? Message if you enter 'y' or 'Y' you continue update of car, if you enter 'n' or 'N' you get out to update of car. seefigure(18)

### 3-SUPPLY &PERT CAR seefigure(19)

#### **3.1-SUPPLY CAR**

When we want to add new car, you select "Supply Car" menu from the Supply & Pert menu. You should give a car plate number, and then you fill the form, and add to firm name, firm authorized person, firm telephone bumber and save it. Then to appear do you want to continue? Message if you enter 'y' or 'Y' you continue supply car, if you enter 'n' or 'N' you get out to supply car seefigure(20)

#### **3.2-PERT CAR**

When service process give information about any car break down, you select "Pert Car"

23

menu from the Supply & Pert menu and we enter car plate number and we see all car information and we want to pert this car save it. Then to appear do you want to continue? Message if you enter 'y' or 'Y' you continue pert car, if you enter 'n' or 'N' you get out to pert carseefigure(22)

#### 4-INSURANCE PROCESSseefigure(23).

#### **4.1-ADD NEW CAR INSURANCE**

When we can make supply car process we purchase to new car otomatic make to add new car insurance. We enter car plate number show all car information and add to insurance start date, insurance finish date and insurance price. Then to appear do you want to continue? Message if you enter 'y' or 'Y' you continue add new car insurance, if you enter 'n' or 'N' you get out to add new car insurance. seefigure(24)

#### **4.2-INSURANCE UPDATE**

When insurance finish date upper than today's date we make update insurance, we enter car plate number show all car insurance information and we can change to insurance start date, insurance finish date and insurance price. Then to appear do you want to continue? message if you enter 'y' or 'Y' you continue insurance update, if you enter 'n' or 'N' you get out to insurance update. seefigure(25)

#### 5-SERVICE PROCESSseefigure(26)

#### **5.1-CAR SENDING**

When car make to break down, we send to service garage. We enter car plate number show all car information and add to service start date and then to appear do youwant to continue? Message if you enter 'y' or 'Y' you continue car sending, if you enter 'n' or 'N' you get out to car sending. seefigure(27)

#### **5.2-CAR TAKING BACK**

24

When car servise is finish, you select "Car Taking Back" menu from the Servise menu and we enter car plate number and we see all car service information and add to service finish date and service price. Then to appear do you want to continue? Message if you enter 'y' or 'Y' you continue car taking back, if you enter 'n' or 'N' you get out to car taking back. seefigure(28)

### 6-REPORT PROCESSseefigure(29)

## 6.1-CUSTOMER REPORT see figure(30)

## 6.1.1-ALL CUSTOMER REPORTseefigure(31)

When you click all customer report show the all customer.

## 6.1.2-SEARCH OF CUSTOMERseefigure(32)

### 6.1.2.1-SEARCH OF CUSTOMER ID

When you click search of customer ID, you enter customer id number you see this customer's information and rent a car. Then to appear do you want to continue? Message if you enter 'y' or 'Y' you continue search of customer id, if you enter 'n' or 'N' you get out to car search of customer id. seefigure(33)

### 6.1.2.2-SEARCH OF CUSTOMER NAME

When you click search of customer Name, you enter customer name you see this customer's information and rent a car. Then to appear do you want to continue? Message if you enter 'y' or 'Y' you continue search of customer name, if you enter 'n' or 'N' you get out to car search of customer id seefigure(34)

## 6.1.2.3-SEARCH OF CUSTOMER SURNAME

When you click search of customer Surname, you enter customer surname you see this customer's information and rent a car. Then to appear do you want to continue? Message if you enter 'y' or 'Y' you continue search of customer surname, if you enter 'n' or 'N' you

get out to car search of customer surname. seefigure(35)

#### 6.2-CAR REPORT seefigure(36)

#### **6.2.1-ALL CAR REPORT**

When you click all car report show the all car. seefigure(37)

#### 6.2.1-PARKING CAR REPORT

When you click parking car report show the parking car. seefigure(38)

#### **6.2.3-SEARCH OF CAR PLATE**

When you click search of Car plate, you enter car plate number you see thiscar's information .

Then to appear do you want to continue? Message if you enter 'y' or 'Y' you continue search

of car plate, if you enter 'n' or 'N' you get out to car search of car plate. seefigure(39)

#### **6.3-RENT A CAR REPORT**

When you click rent a car report show the rent a car. seefigure(40)

#### **6.4-ACCOUNT REPORT** seefigure(41)

#### **6.4.1-SERVICE COST**

When you click service cost show the service cost. seefigure(42)

#### **6.4.2-INSURANCE COST**

When you click insurance cost show the insurance cost. seefigure(43)

#### 6.4.3-TOTAL COST

When you click total cost show the total cost. seefigure(44)

#### **6.4.4-RENT PROFIT**

When you click rent profit show the rent profit. seefigure(45)

#### 6.4.5-TOTAL PROFIT

When you click total profit show the total profit. seefigure(46)

#### 6.4.6-BETWEEN TWO DATES PROFIT

When you click between two dates profit ,you enter first date and second date

and the program calculate beetween two dates profit. seefigure(47)

#### 6.4.7-ACCOUNT ID REPORT

When you click account id report show the all account id report. seefigure(48)

#### **6.5-INSURANCE REPORT**

When you click insurance report show the insurance report. seefigure(49)

#### 6.6-SERVICE REPORT seefigure(50)

#### 6.6.1-SERVICEREPORT

When you click service report show the service report. seefigure(51)

#### 6.6.2-SERVICE GARAGE REPORT

When you click service garage report show the car service garage. seefigure(52)

6.7-PERT REPORT
When you click pert report show the pert car report. seefigure(53)
ABOUT ME
When you click about me show the all info of programer.
PROGRAM ABOUT INFORMATION
When you click program about information show the all program about information.

#### CHANGE PASSWORD

When user click change passsword enter the new password then again new enter the password ask question 'do you want to change password?' Message if you enter 'OKEY' password change .if you enter 'CANCEL' password not change.

# PASSWORD

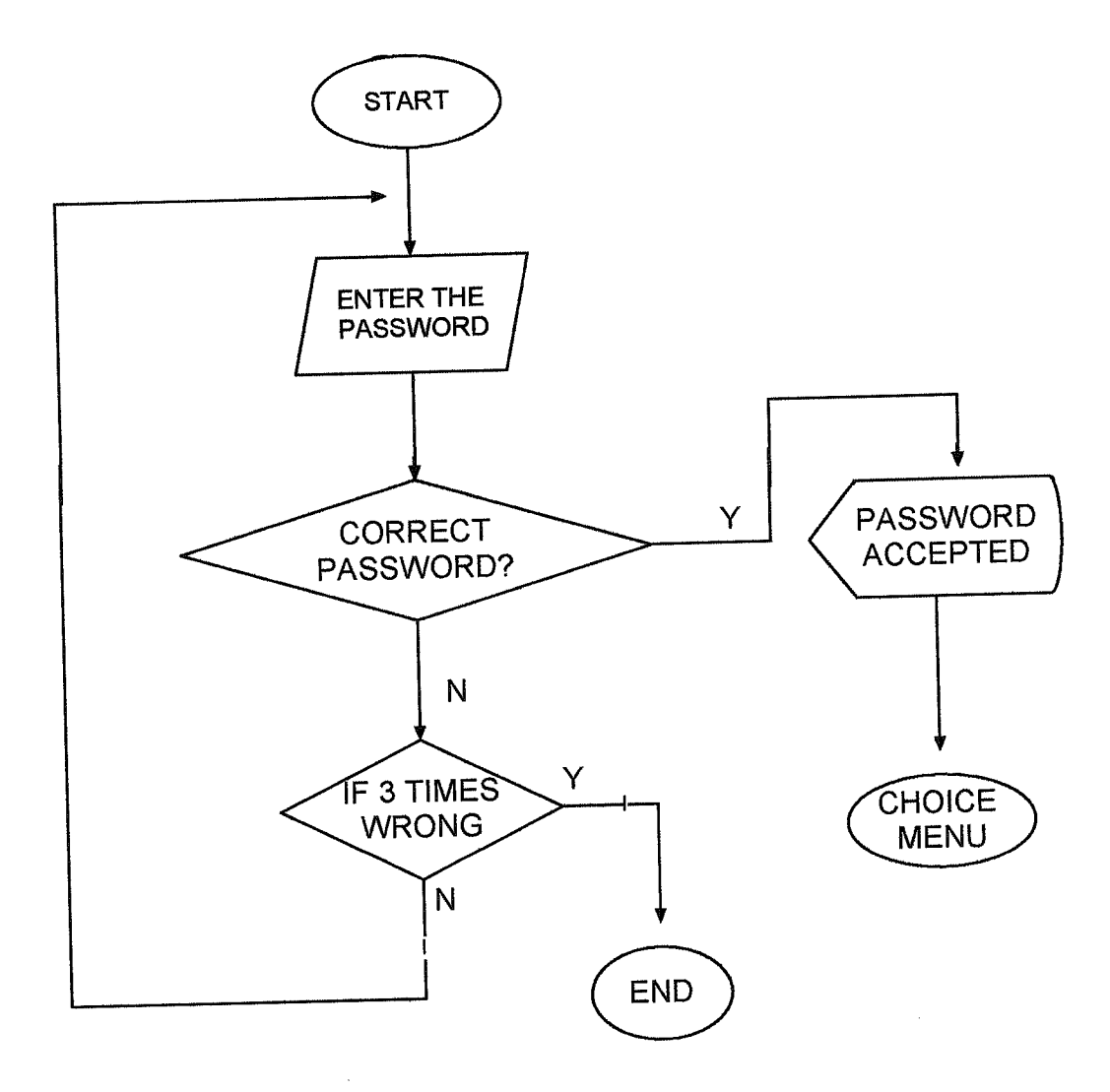

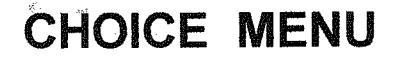

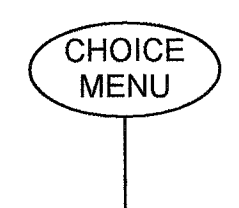

CHOICE MENU 1-MAIN MENU 2-PROGRAM ABOUT INFORMATION 3-ABOUT ME 4-CHANGE PASSWORD 5-EXIT

N

IF SELECTION=5

Ň

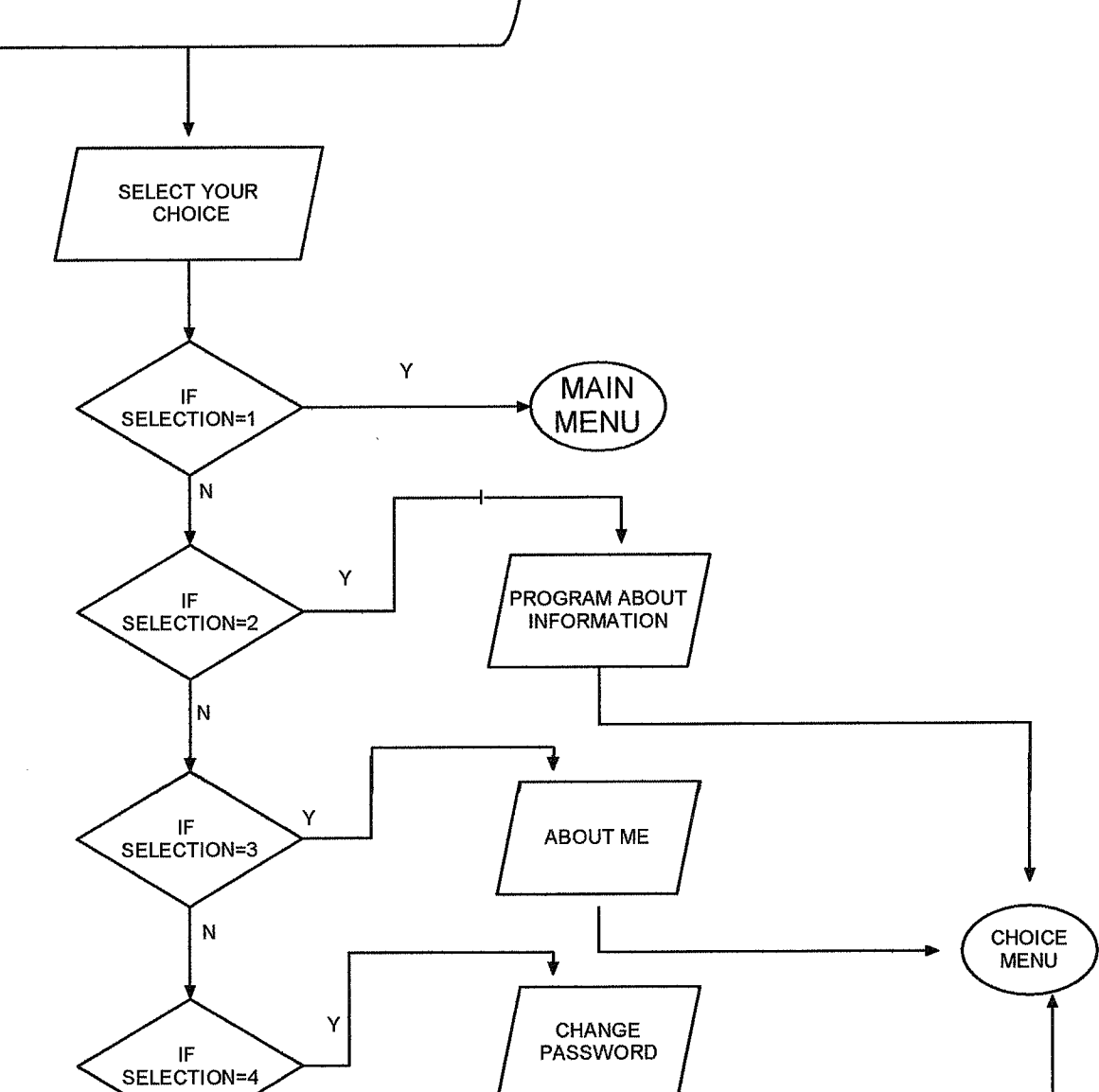

END

Y

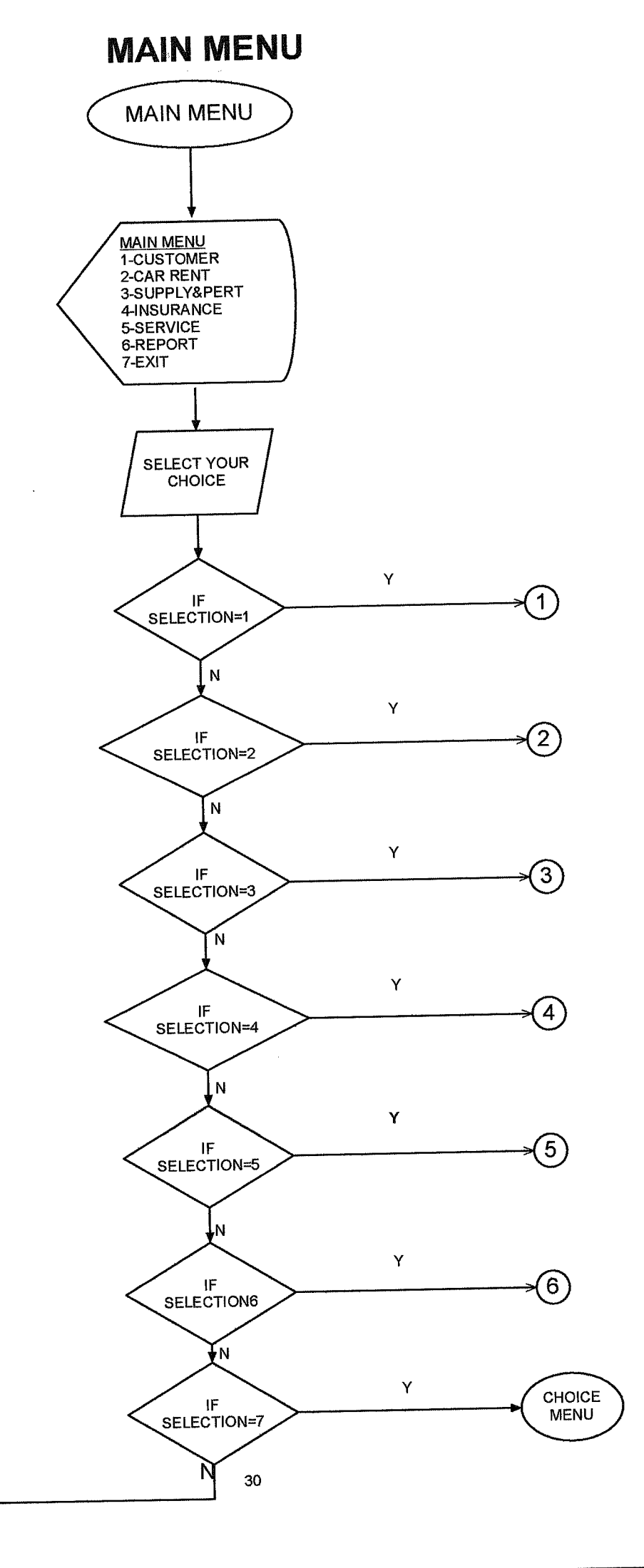

( MAIN

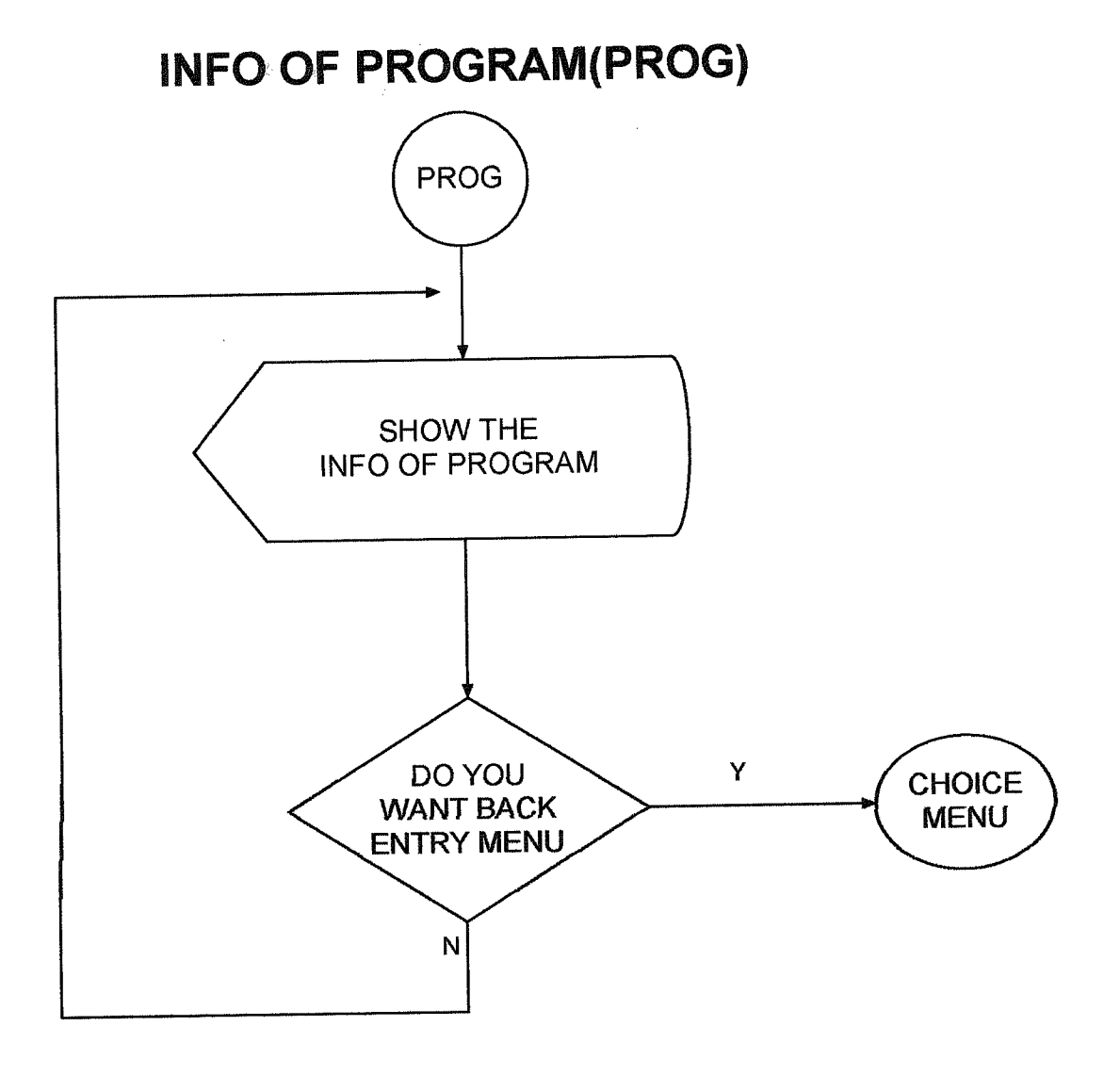

# INFO OF PROGRAMMER(ME)

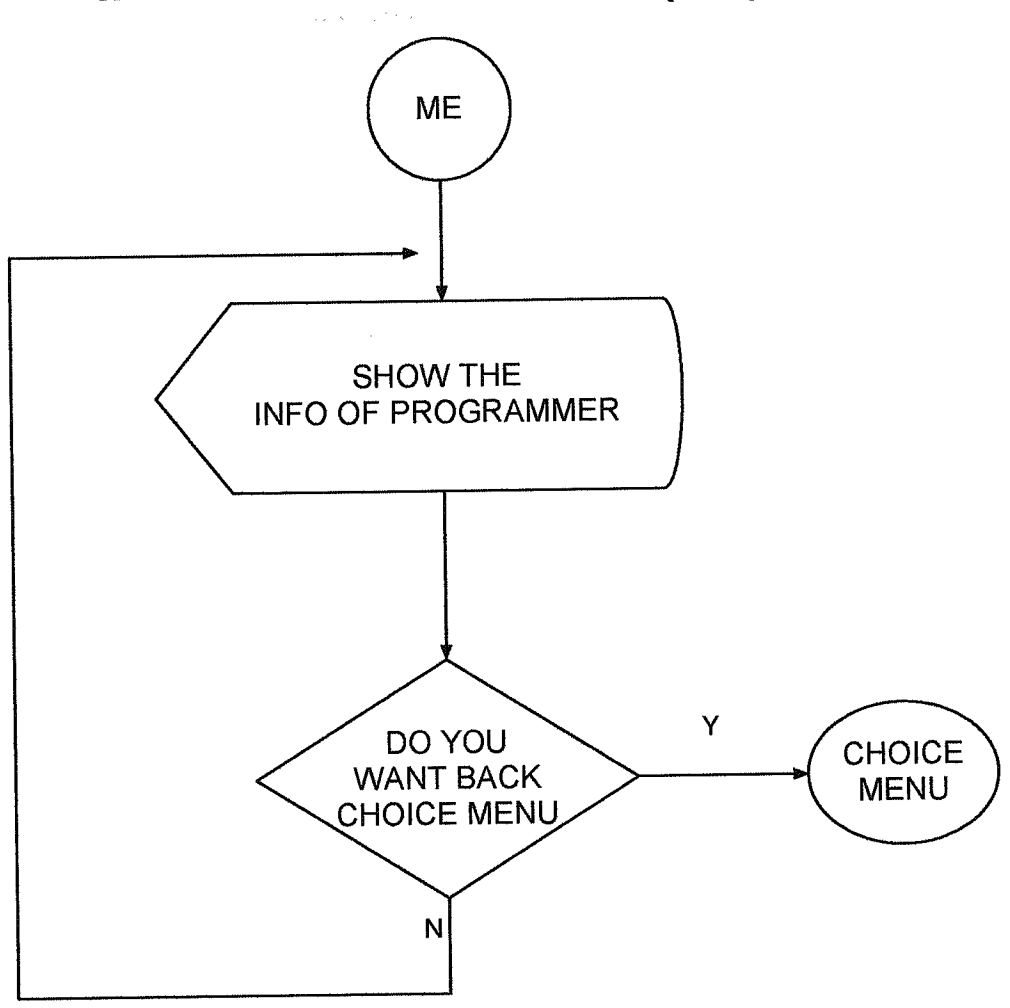

# CHANGE PASSWORD(PAS)

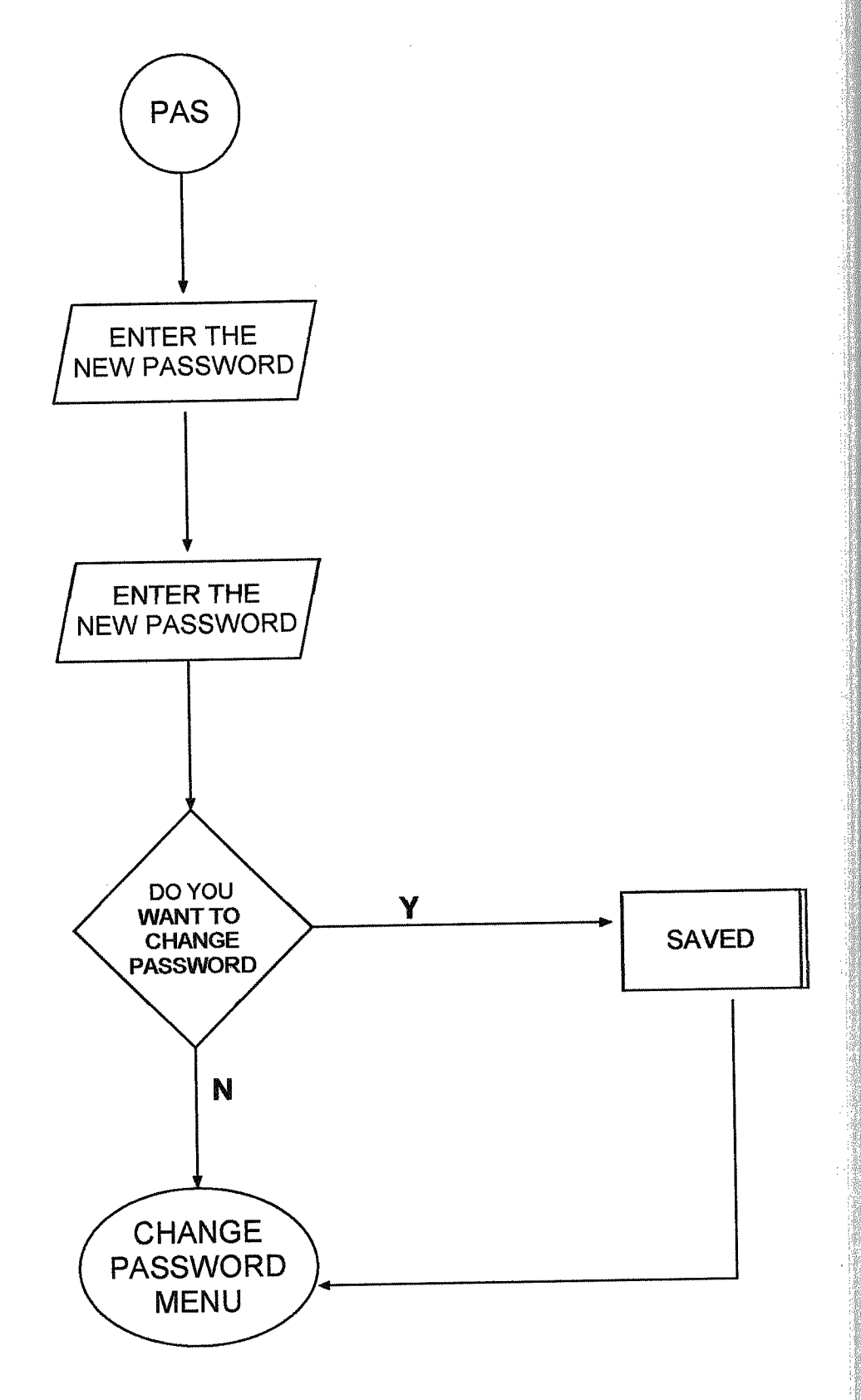
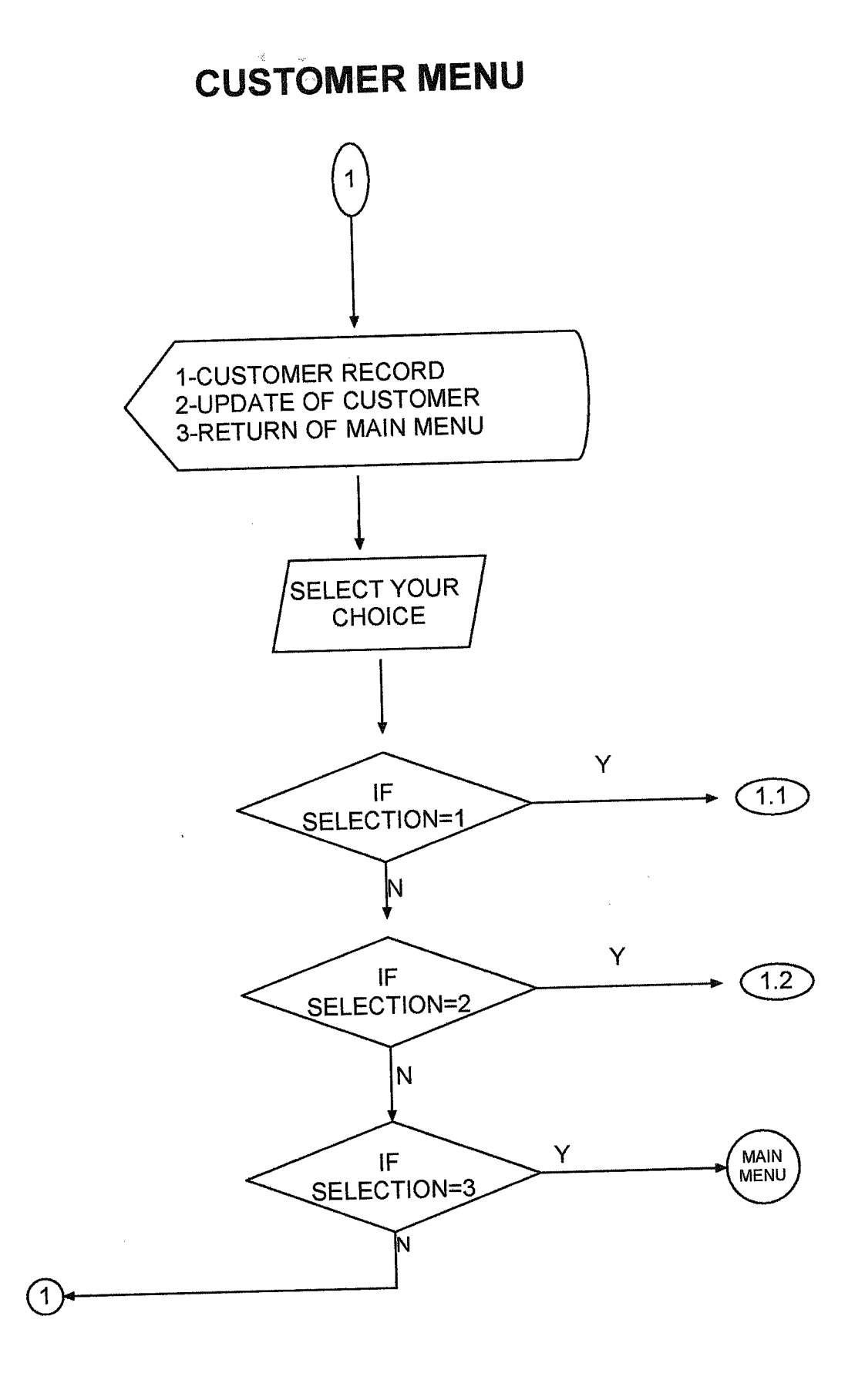

#### ADD NEW CUSTOMER (1.1)

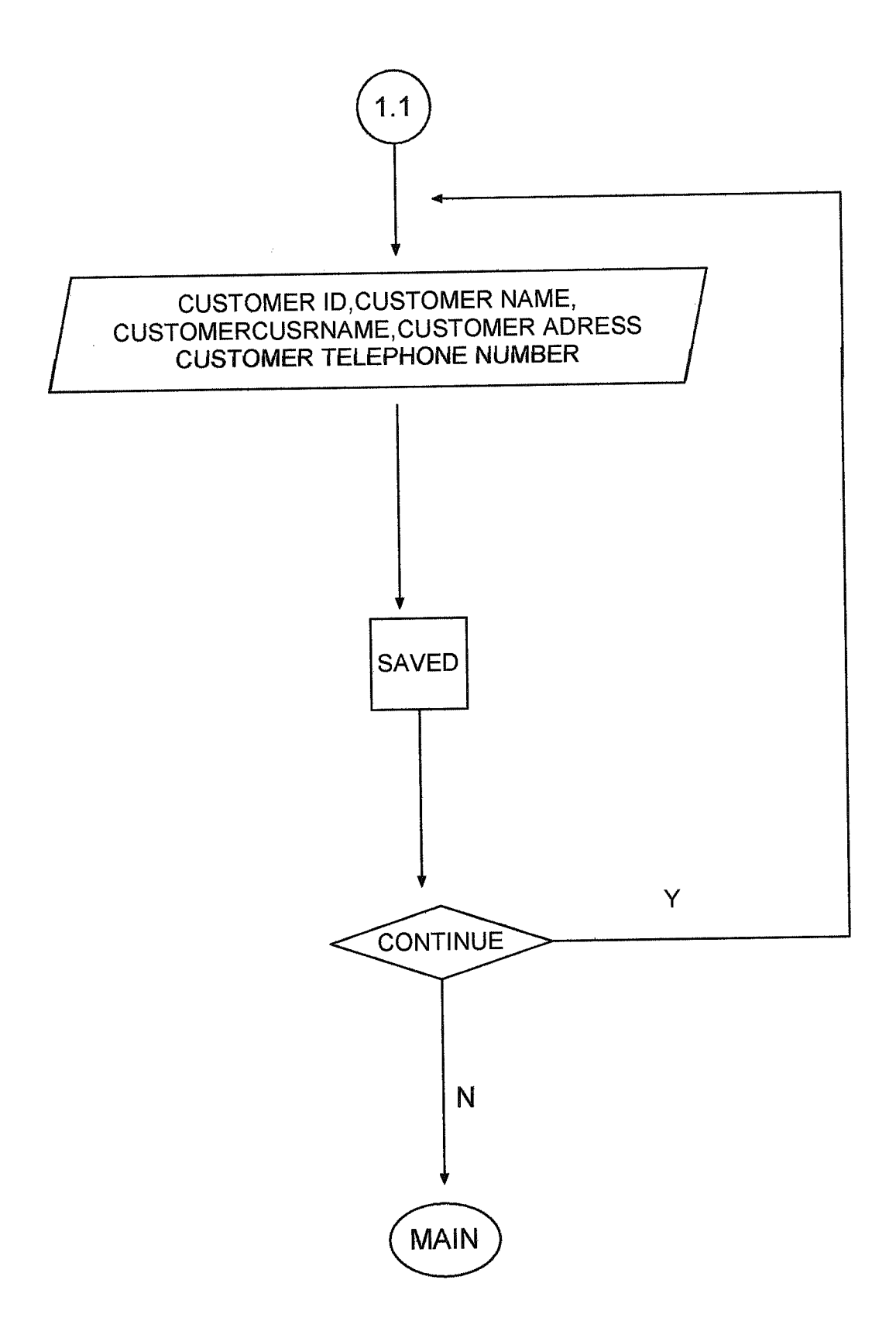

#### UPDATE OF CUSTOMER(1.2)

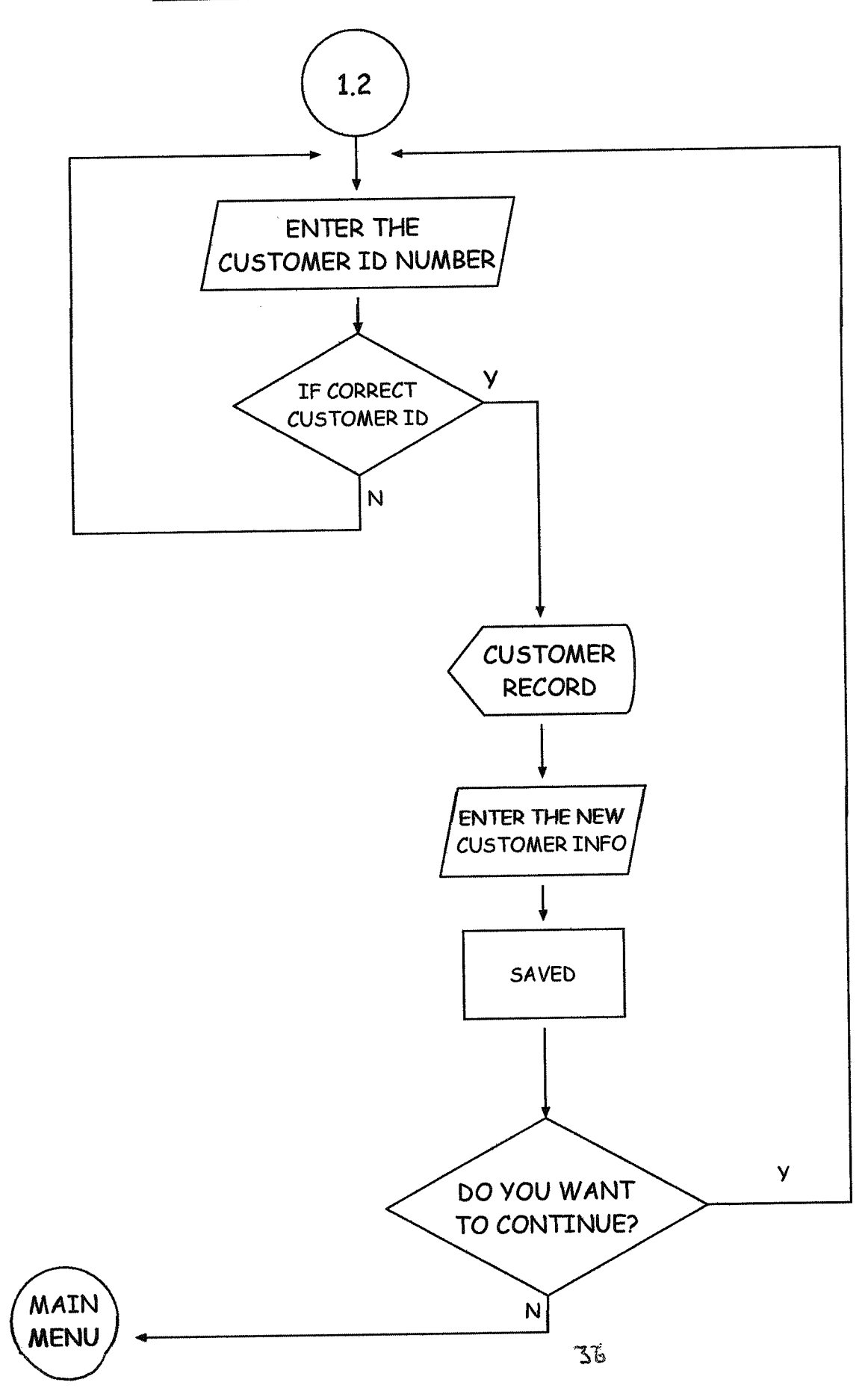

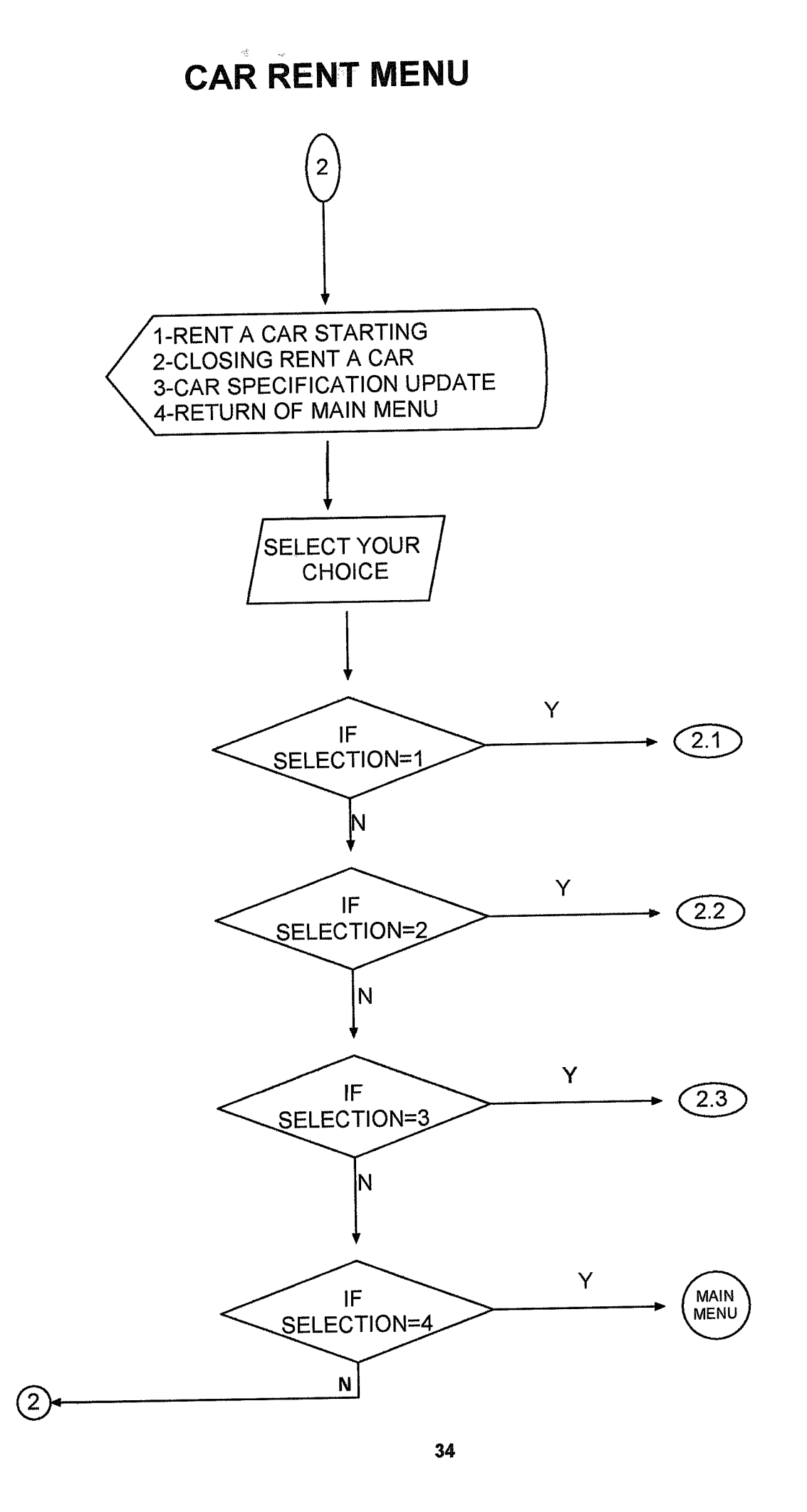

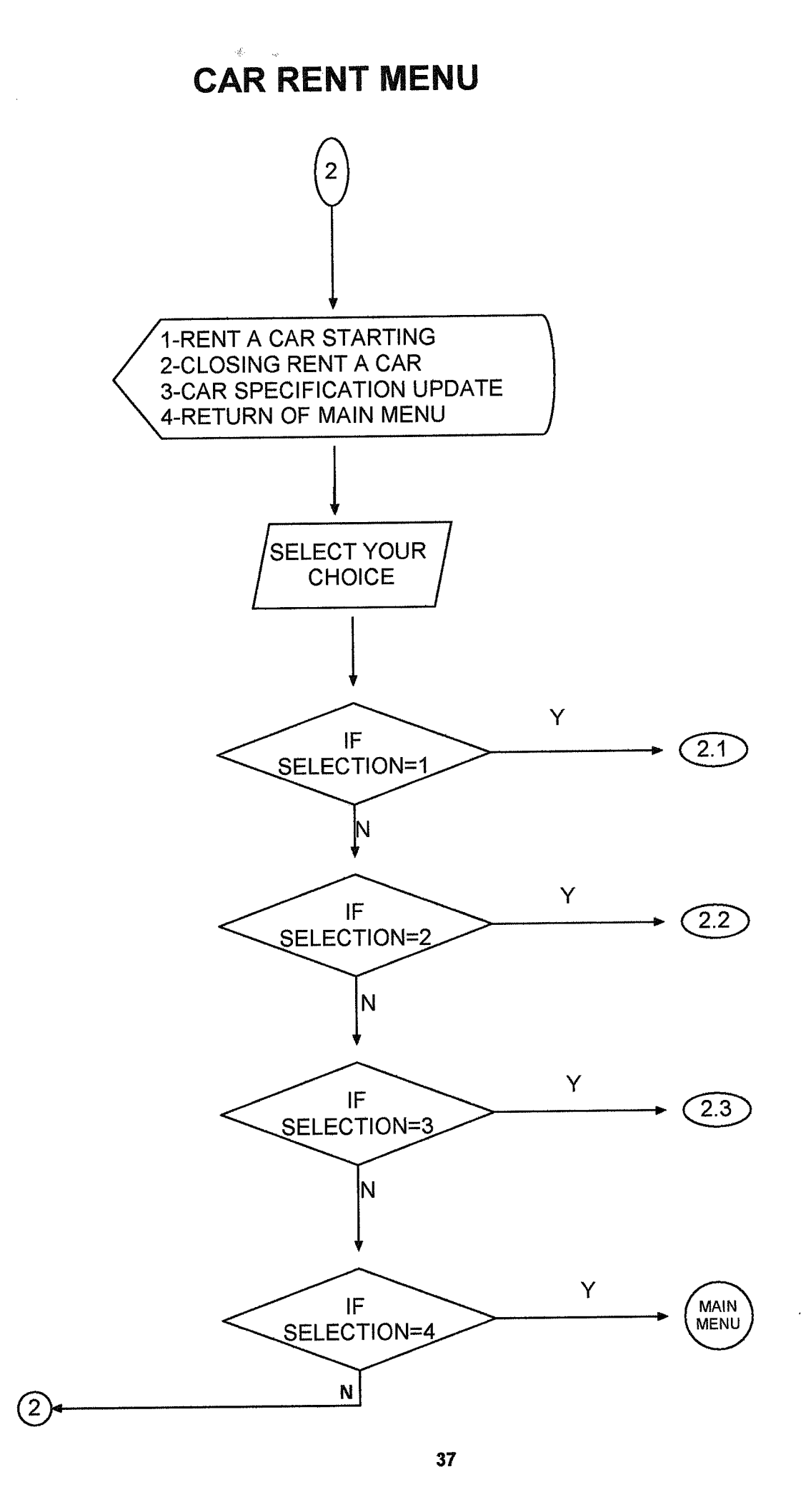

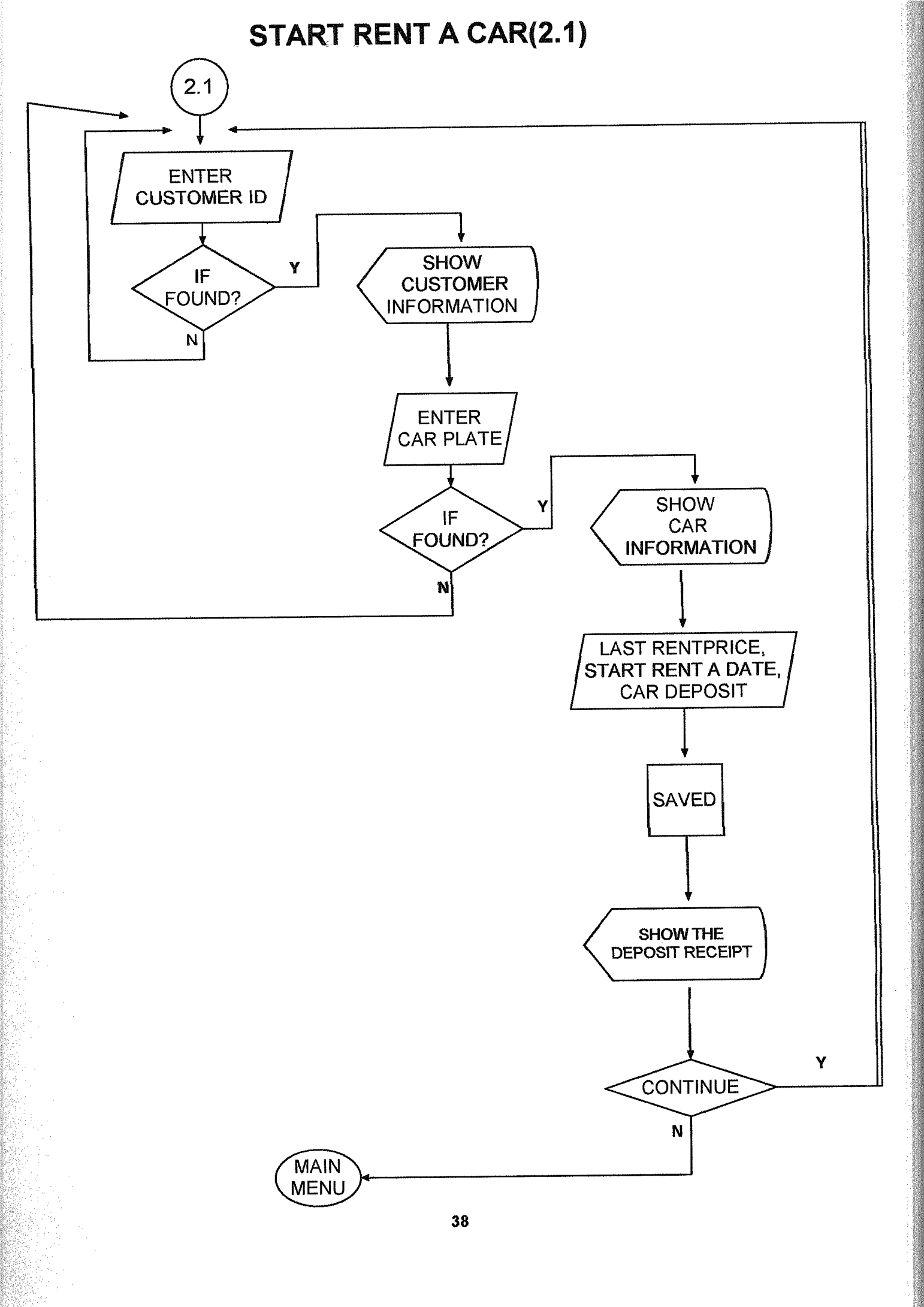

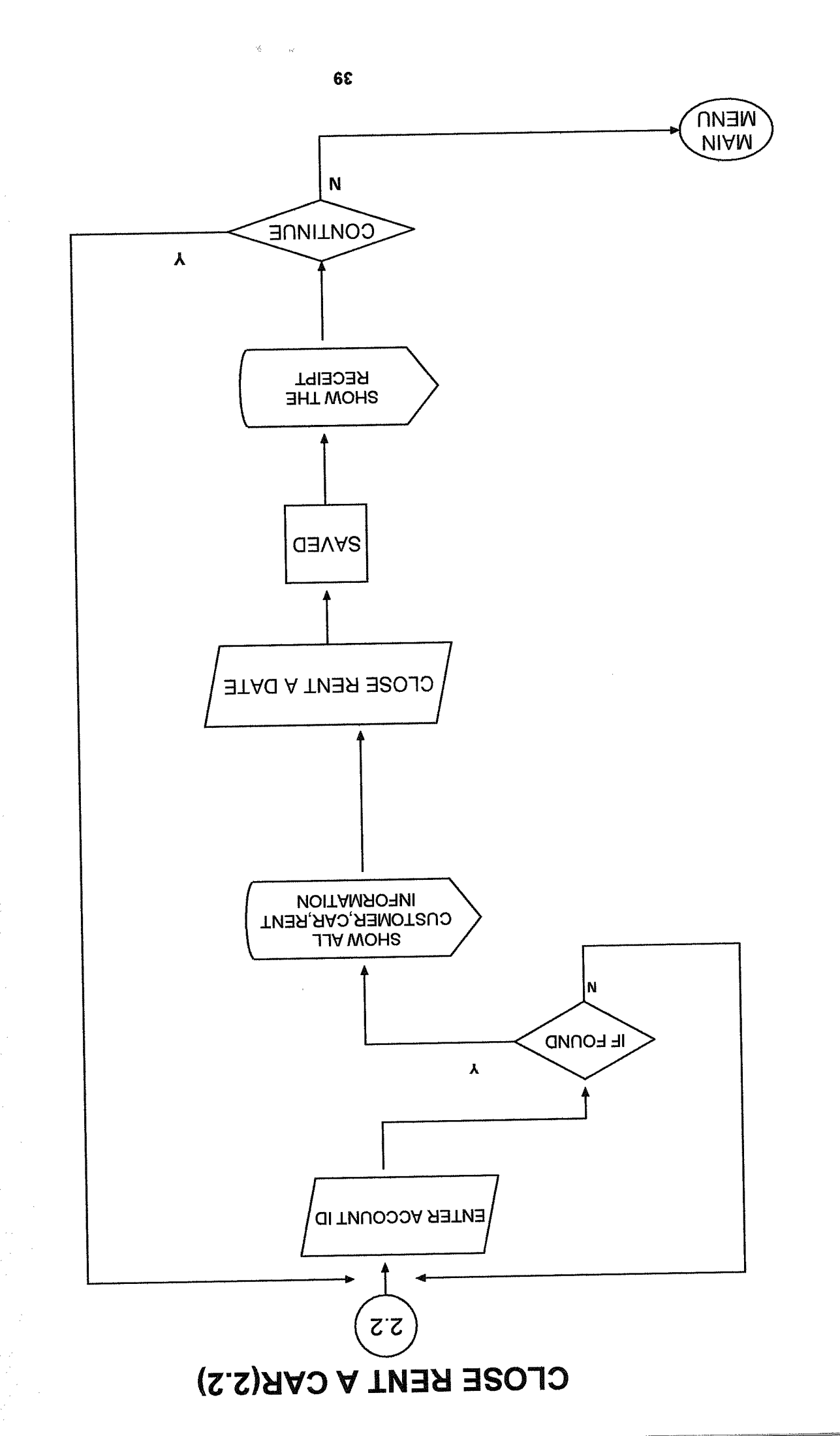

# UPDATE OF CAR(2.3)

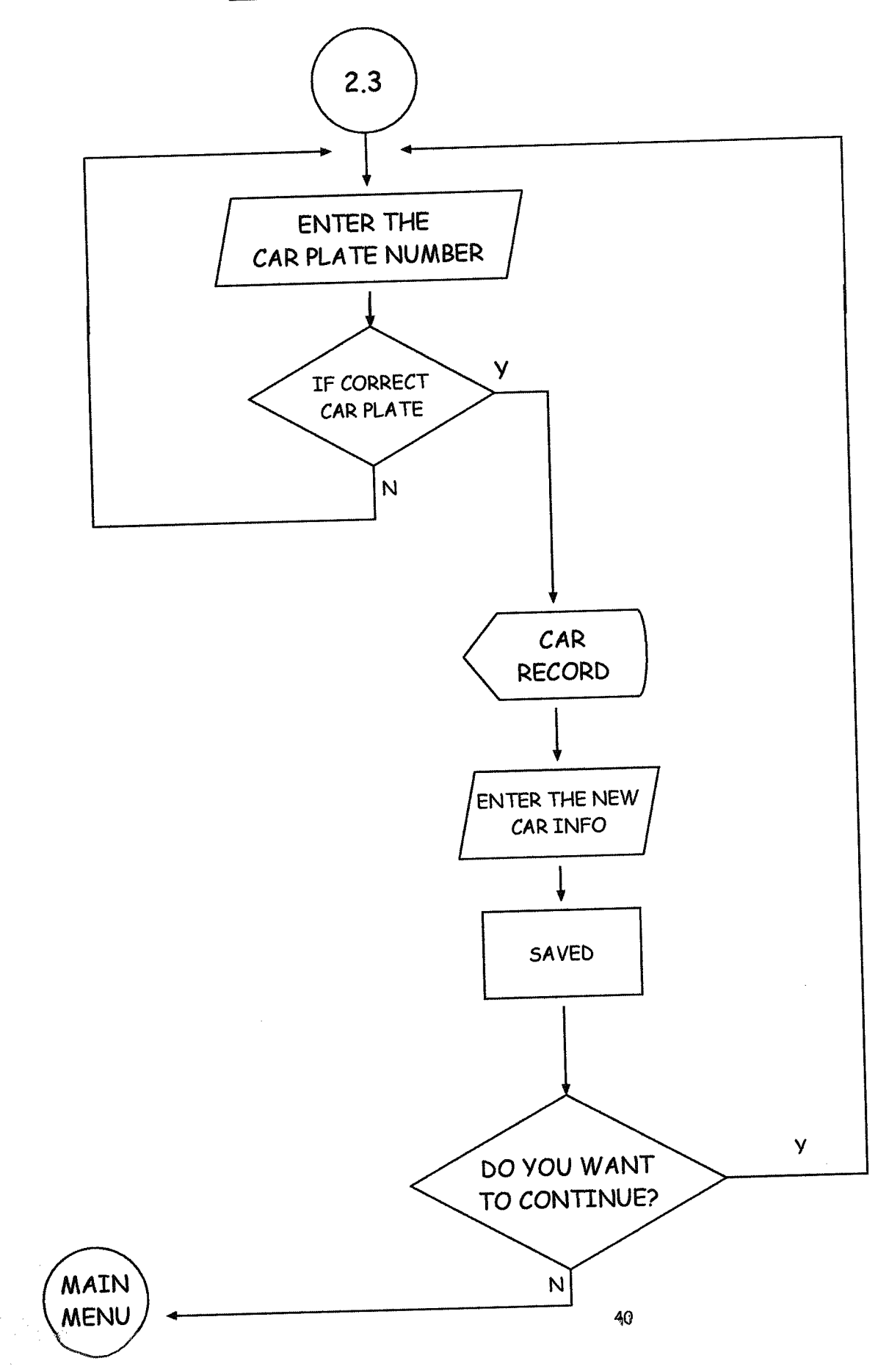

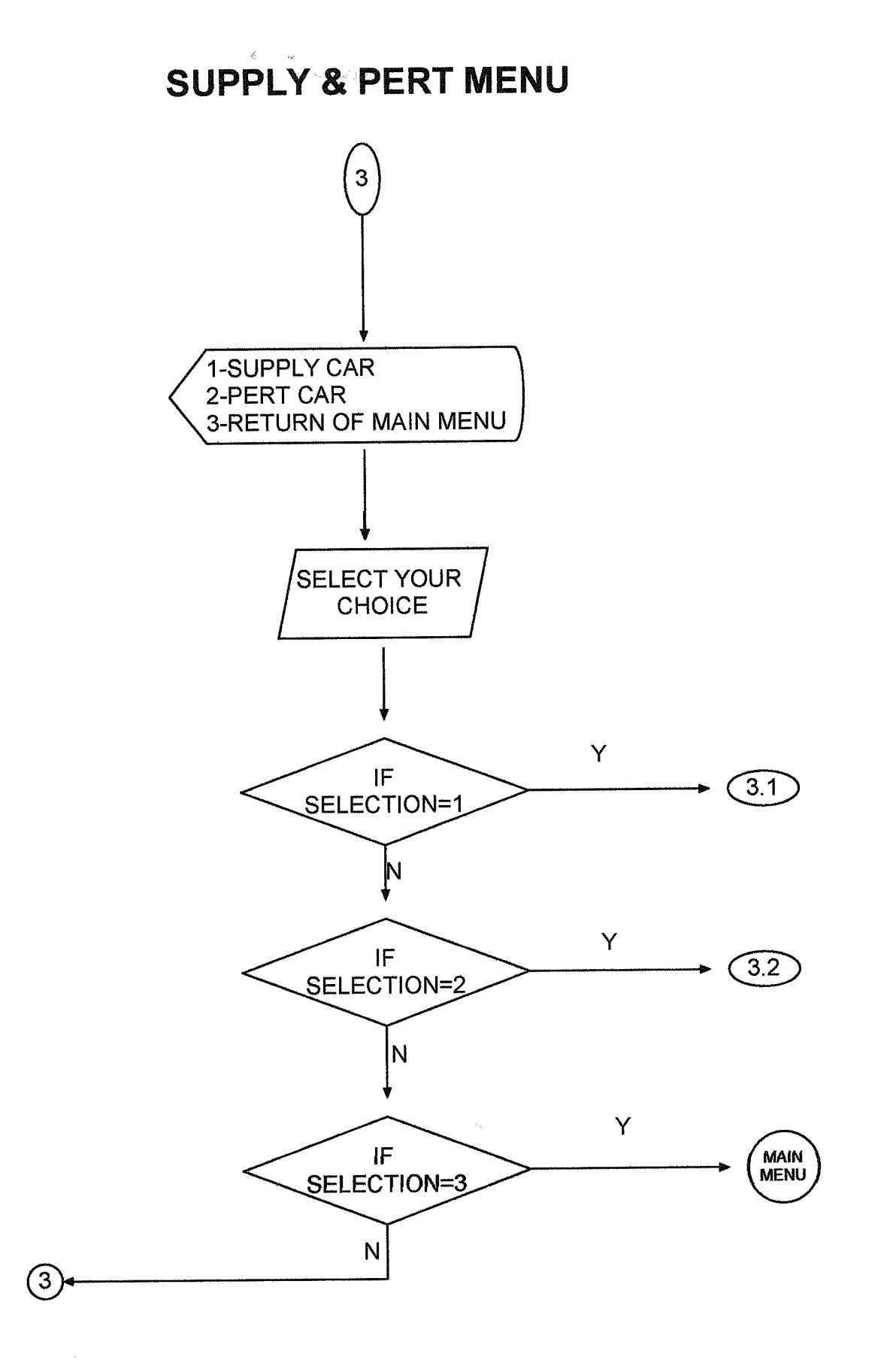

#### SUPPLY CAR (3.1)

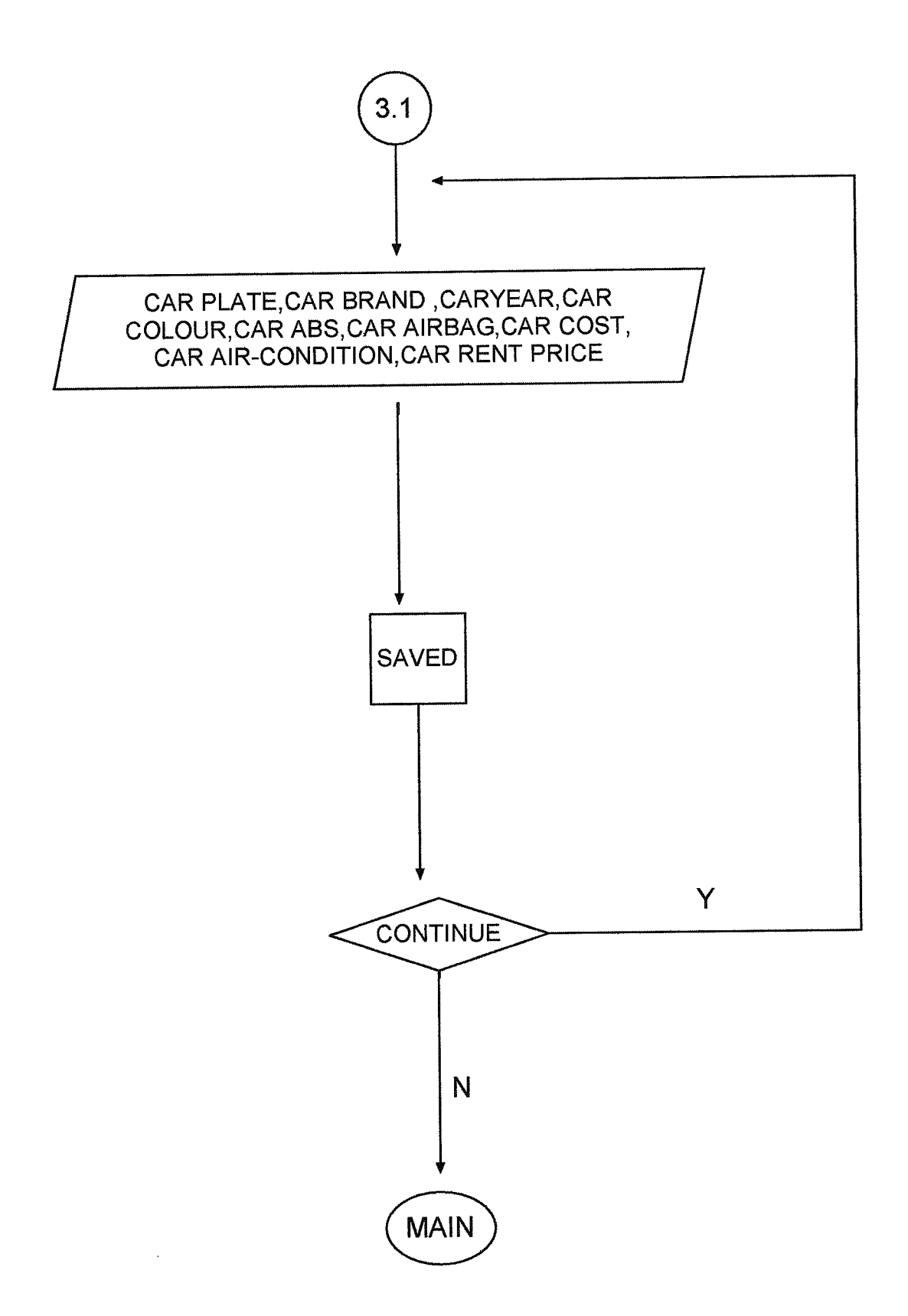

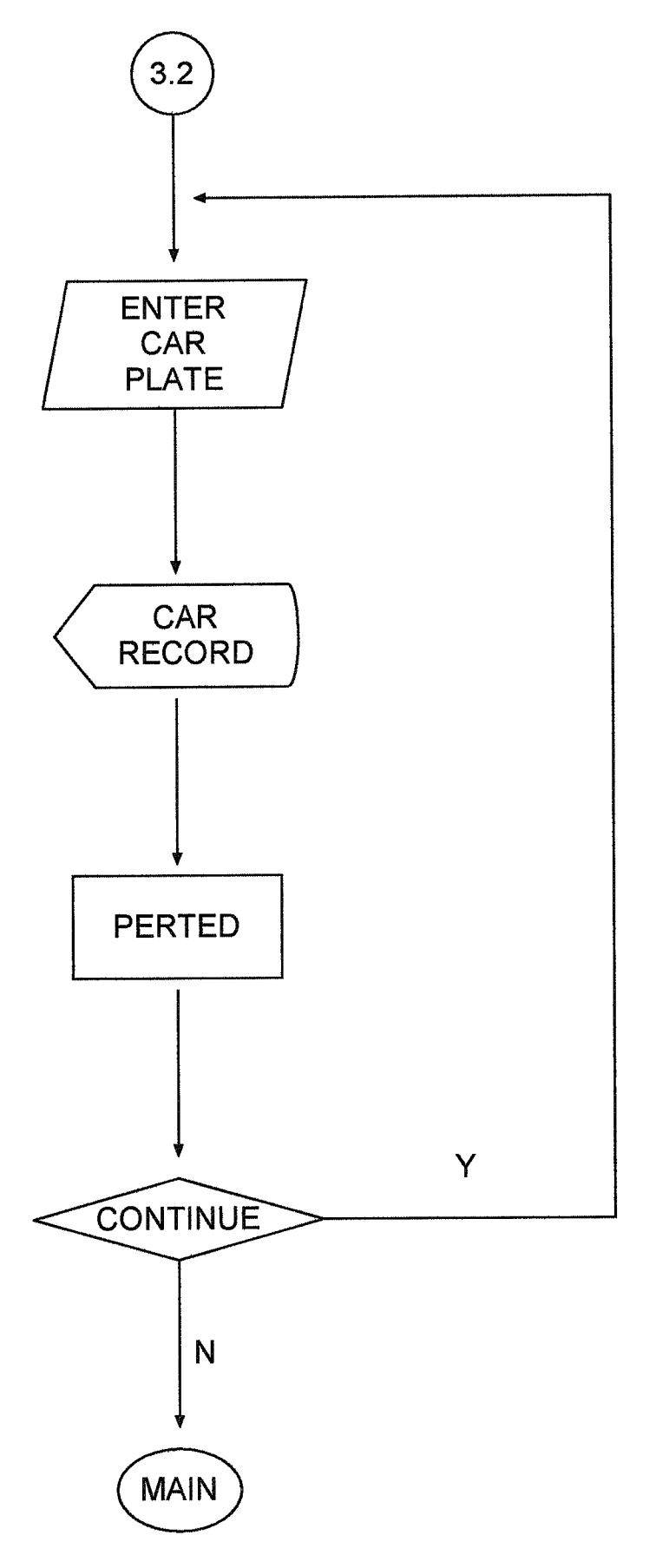

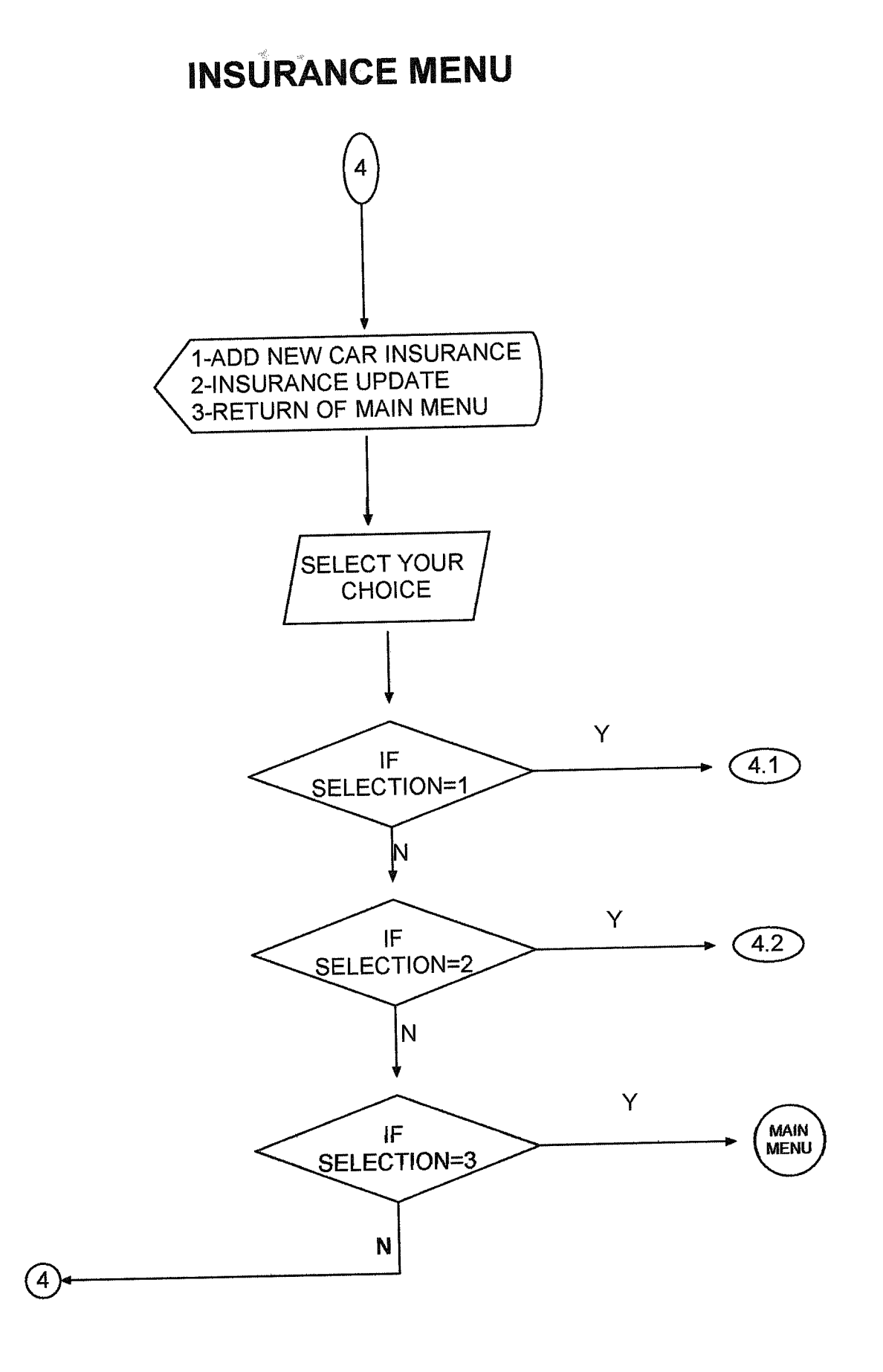

ADD NEW CAR INSURANCE(4.1)

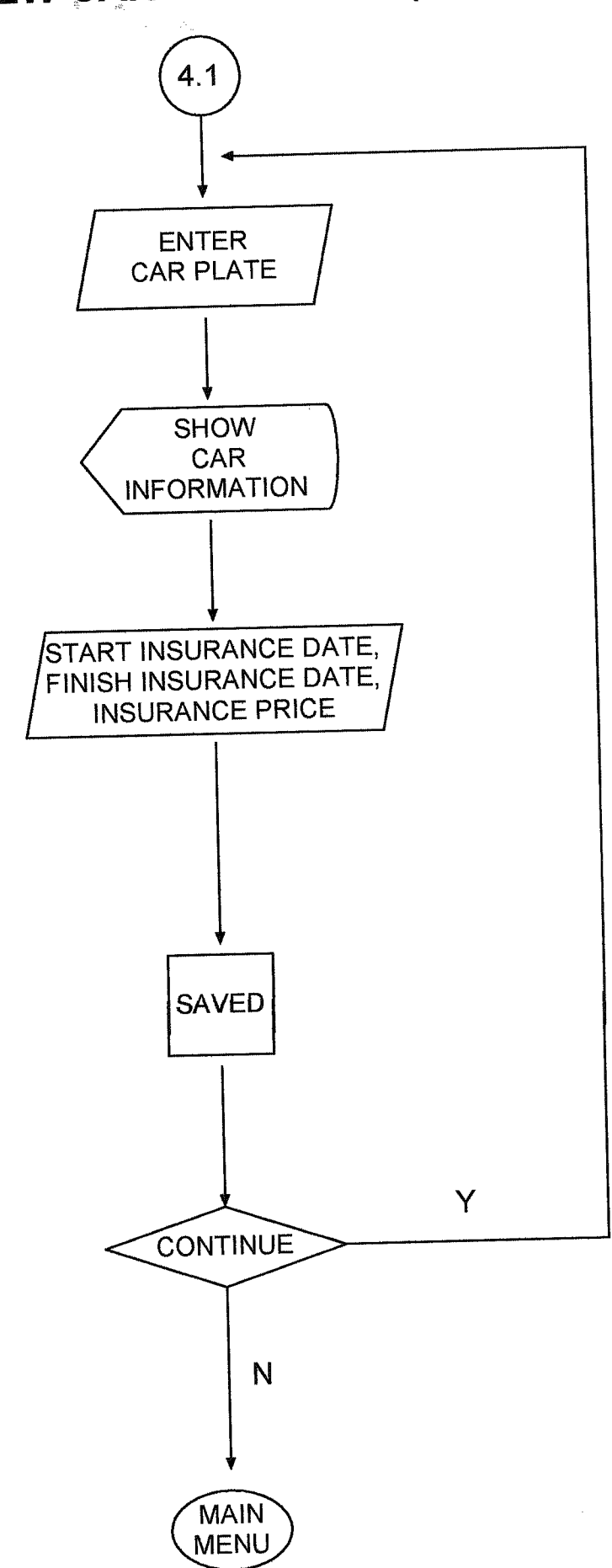

# **INSURANCE UPDATE(4.2)**

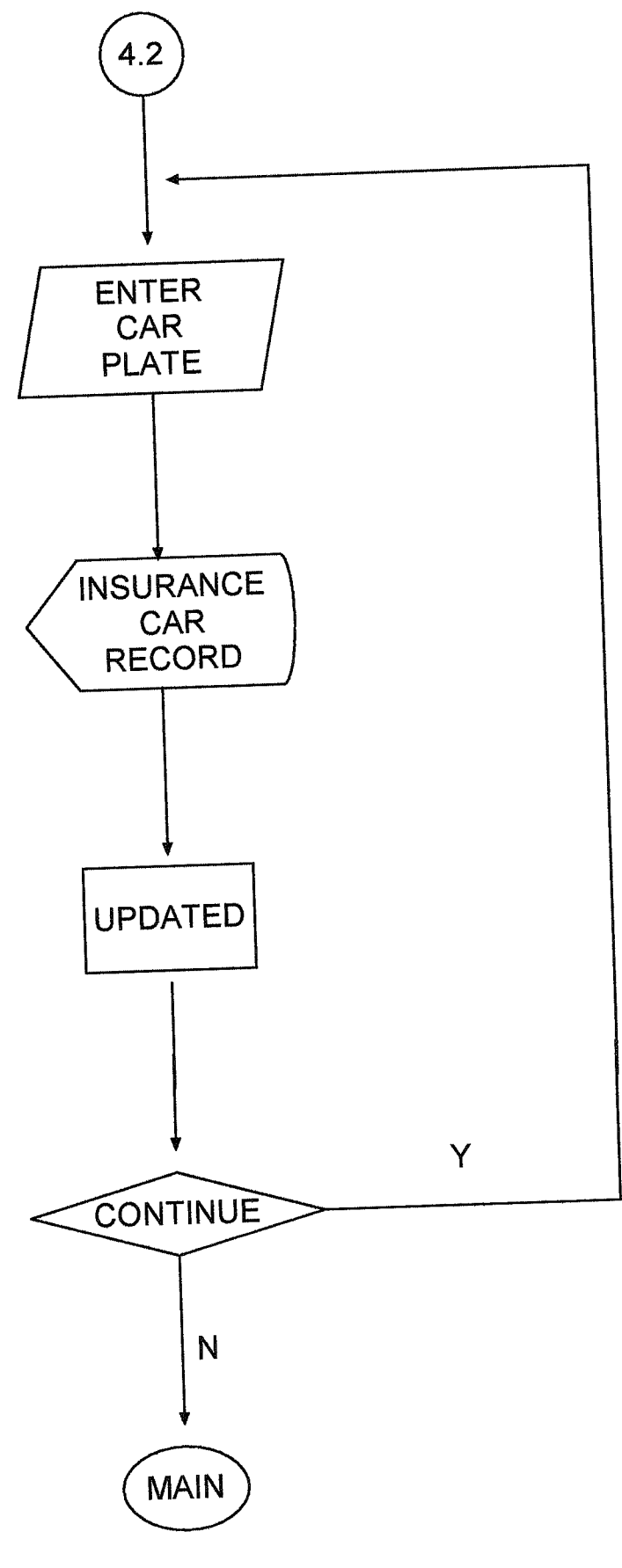

46

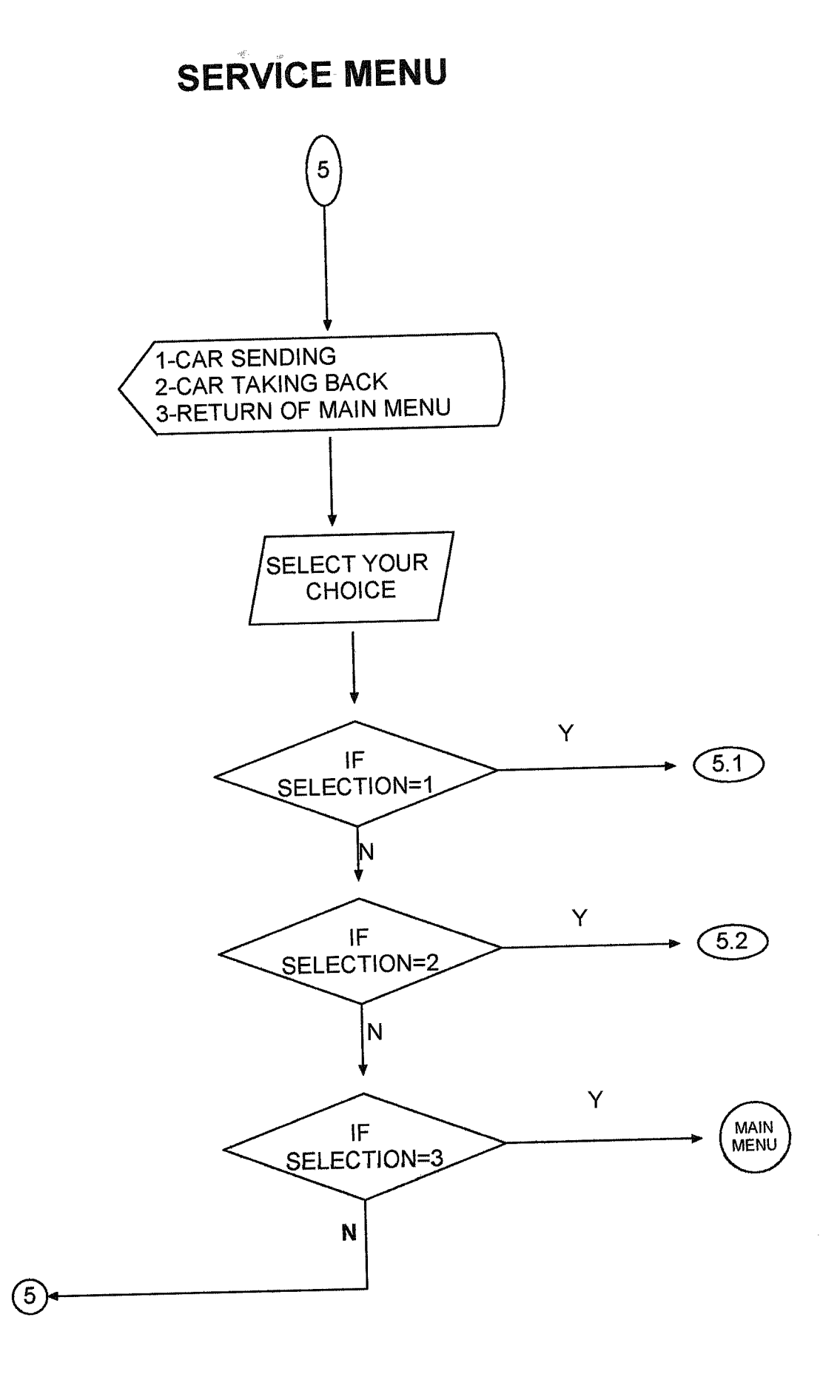

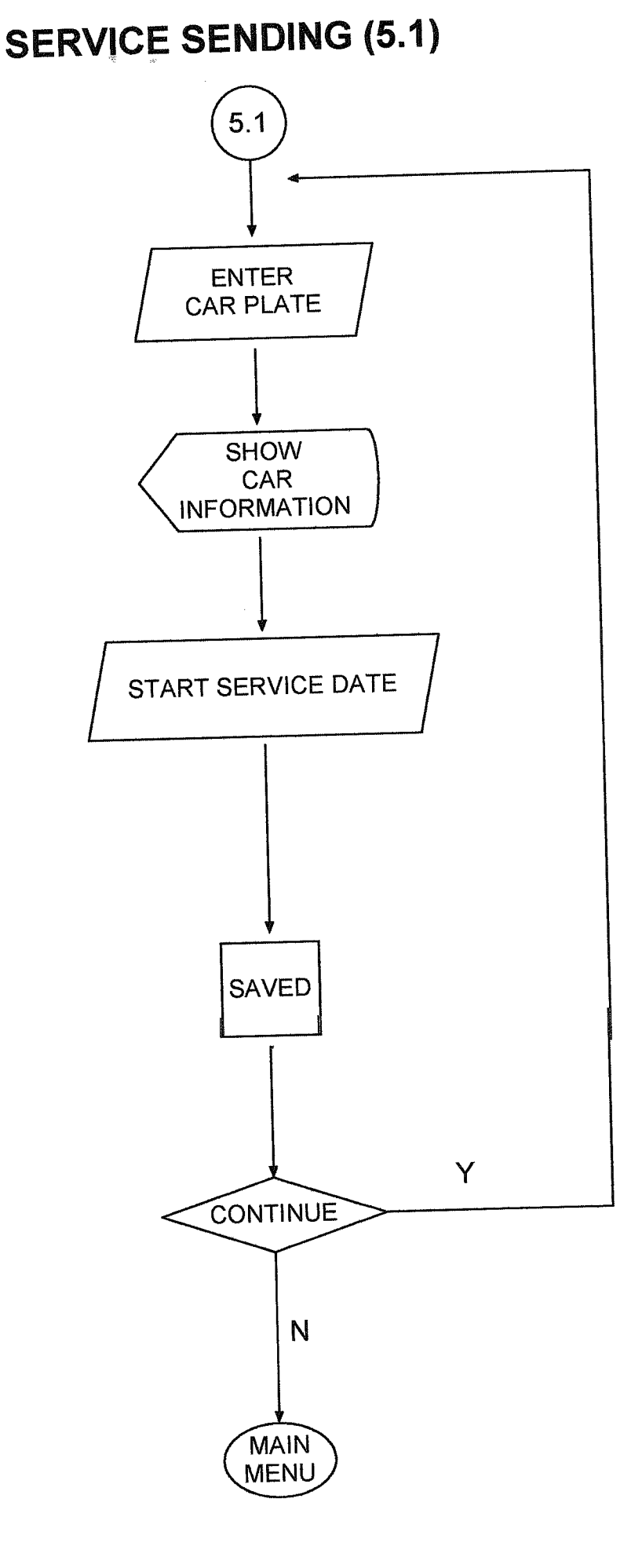

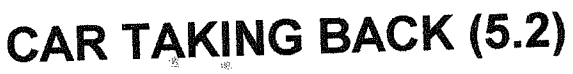

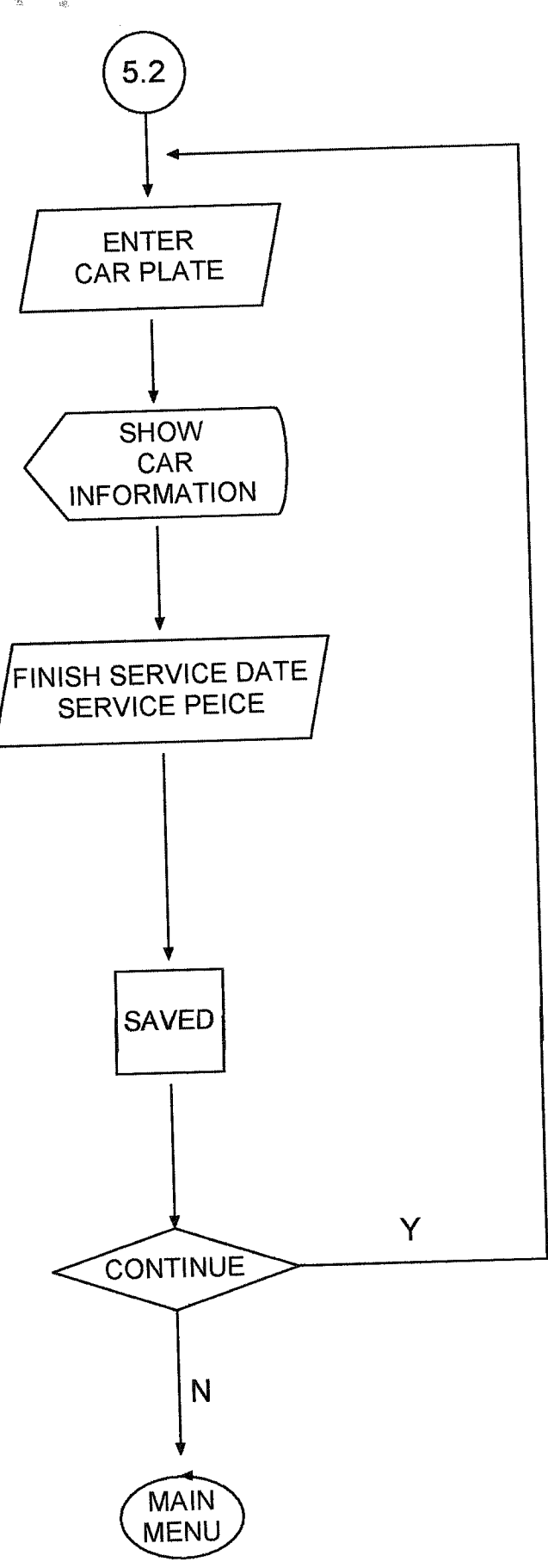

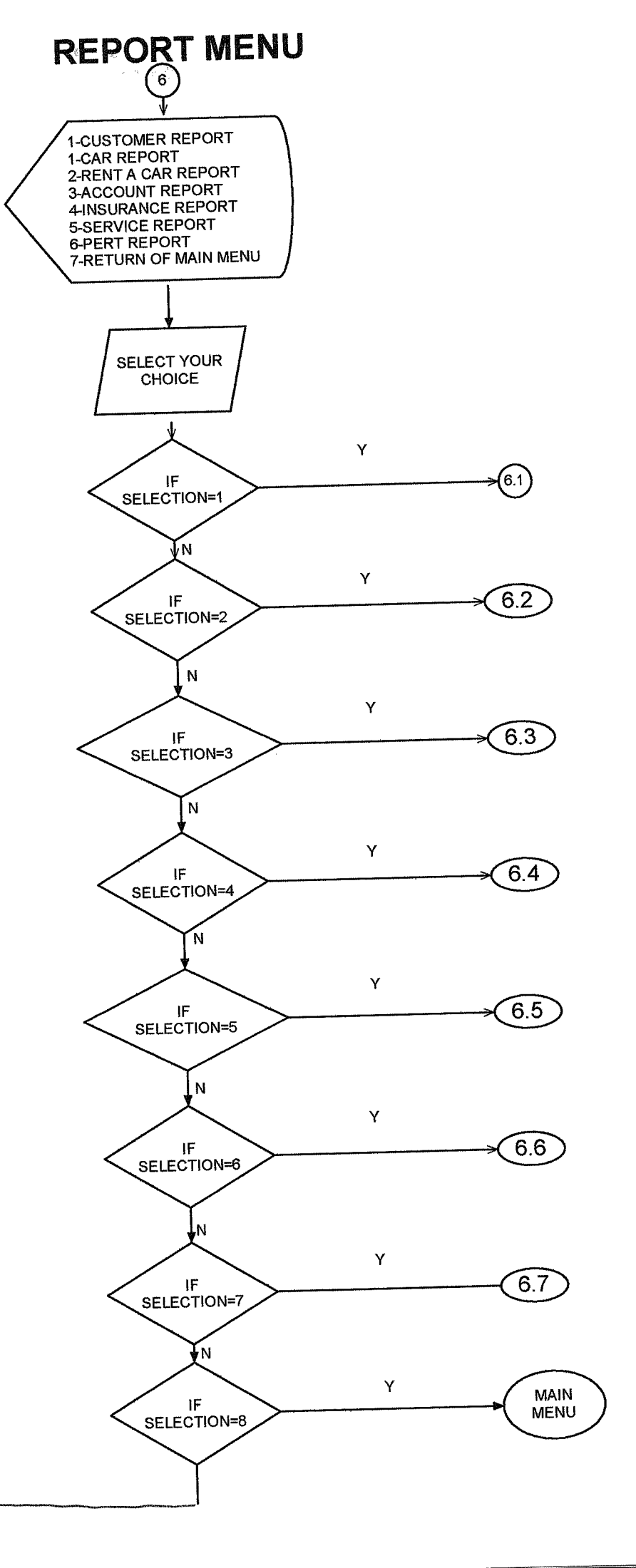

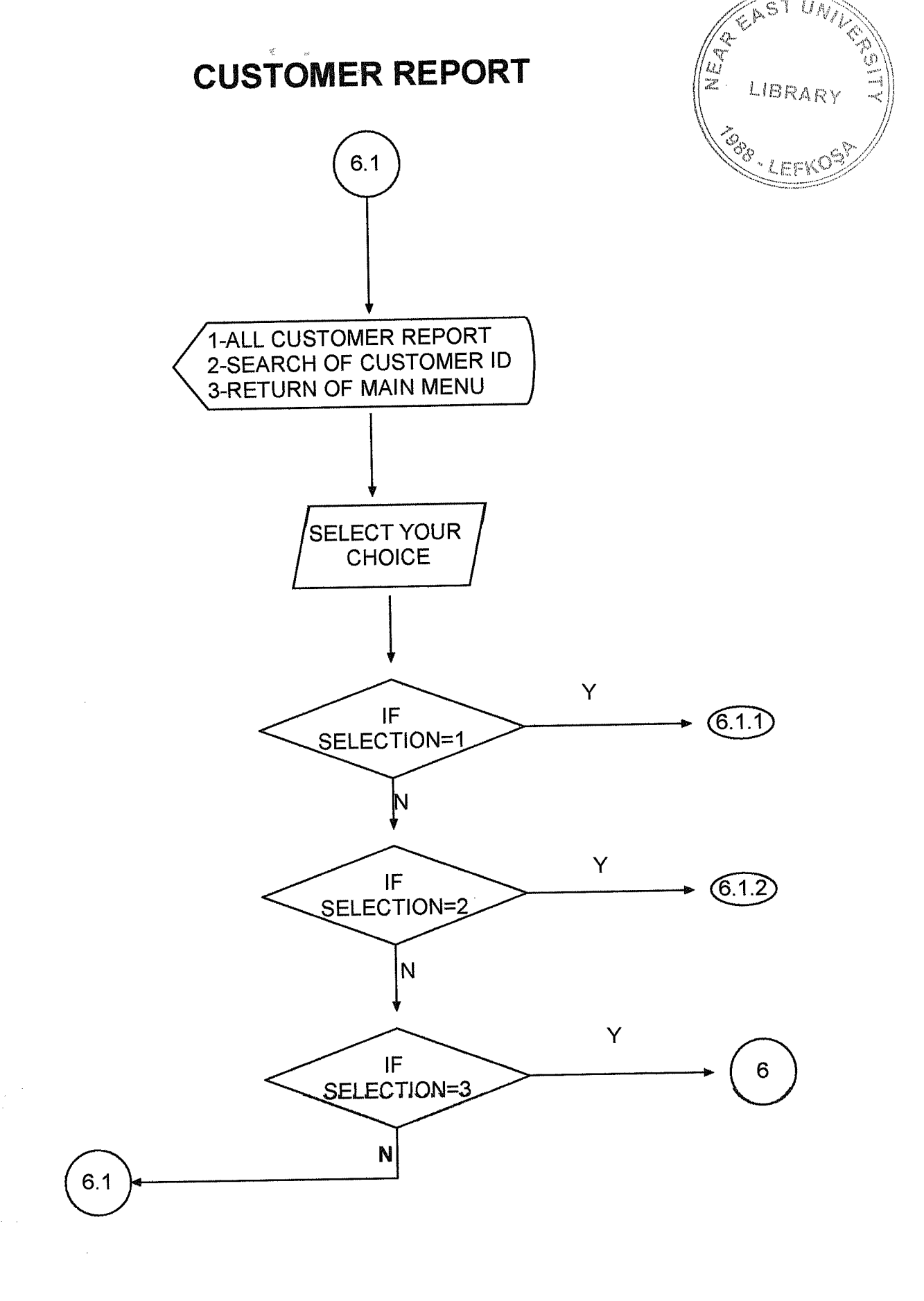

### **CUSTOMER REPORT**

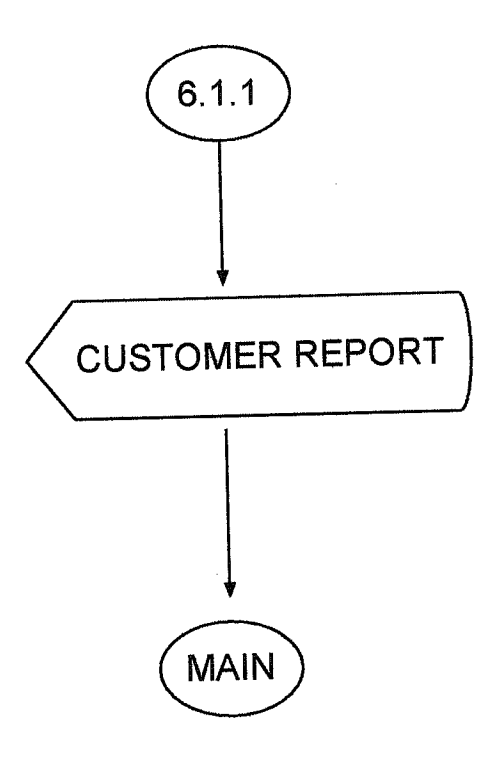

#### SEARCH OF CUSTOMER

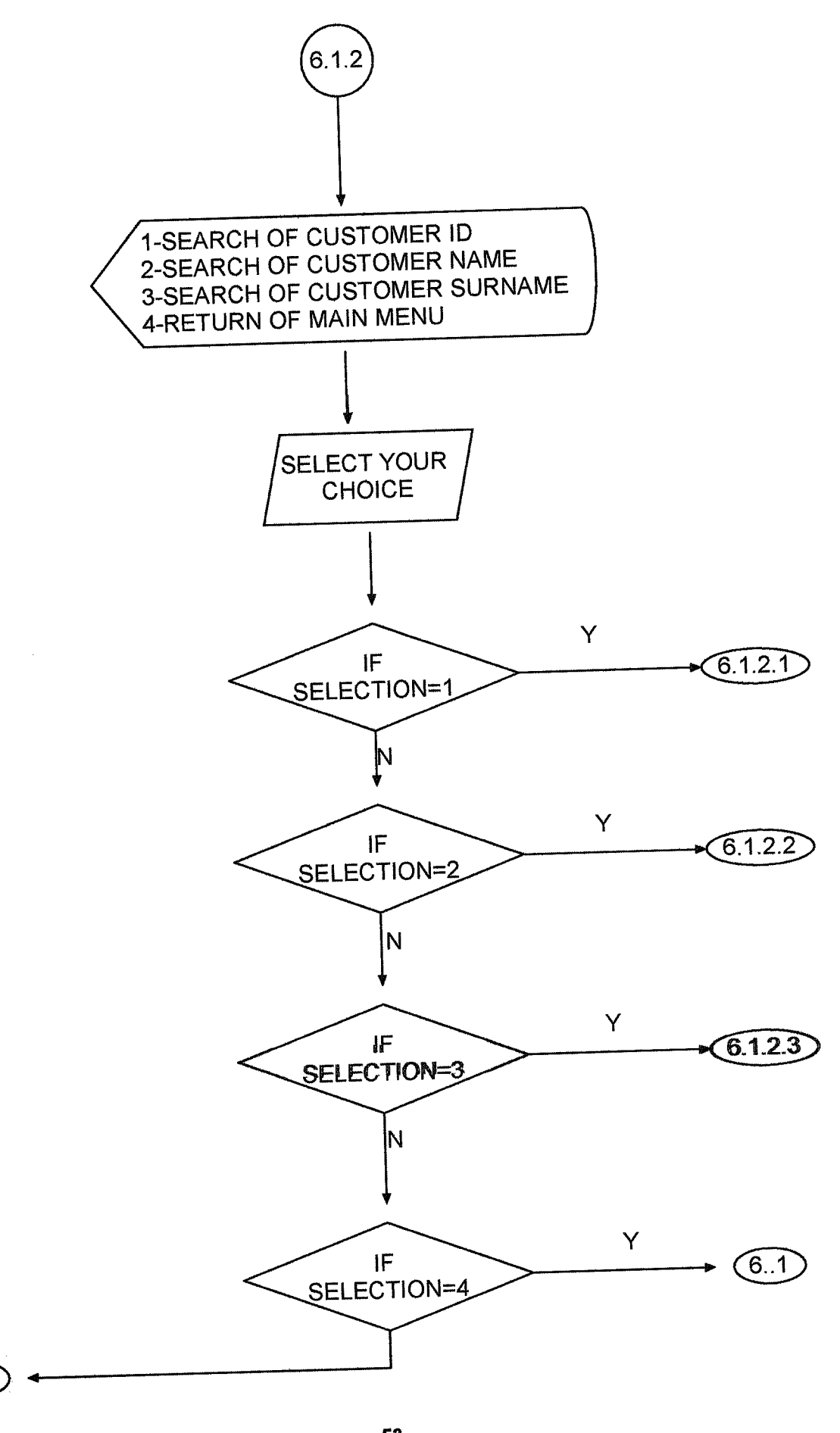

53

(6.1.2)

# SEARCH OF CUSTOMER ID (6.1.2.1)

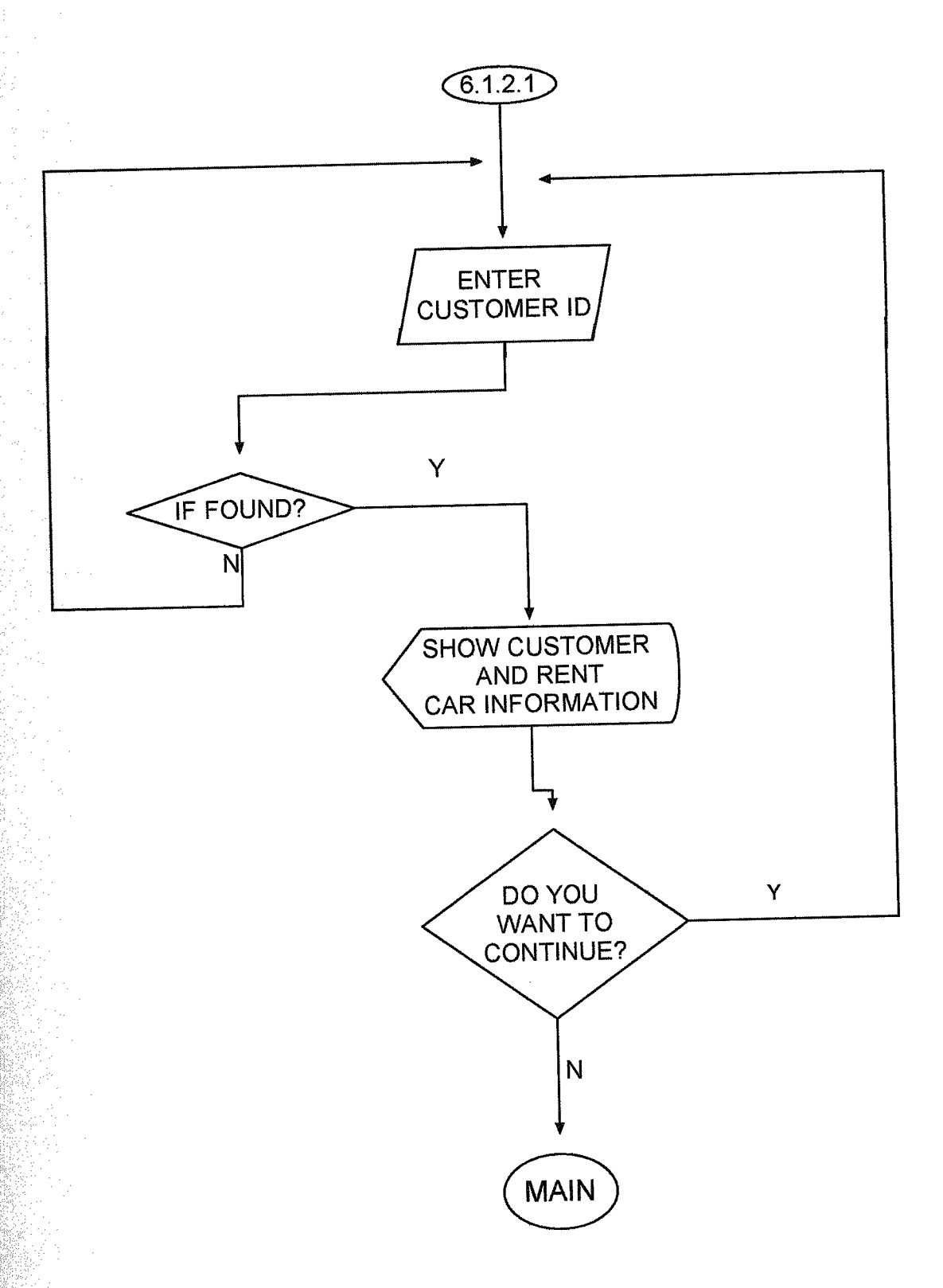

#### SEARCH OF CUSTOMER NAME (6.1.2.2)

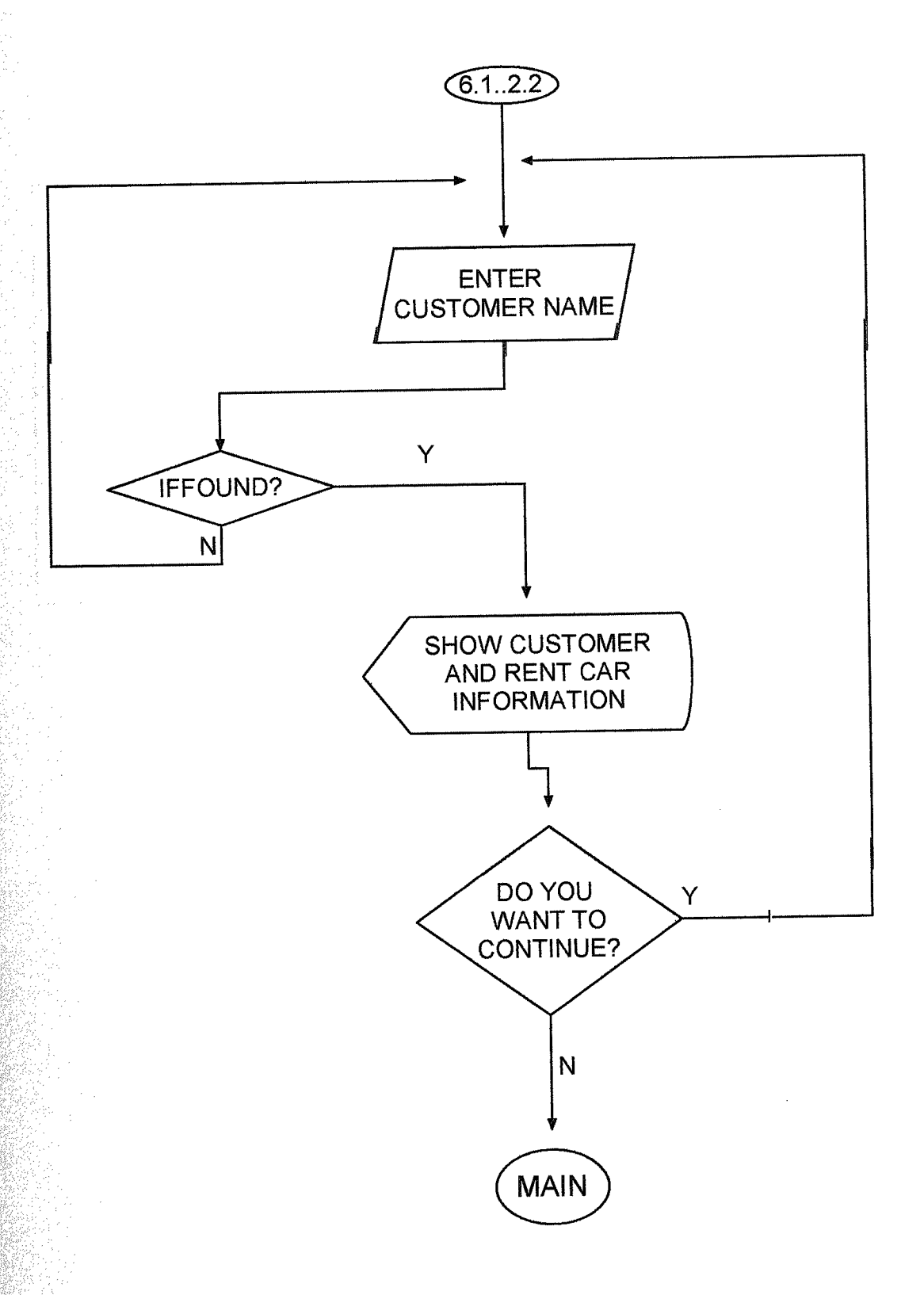

# SEARCH OF CUSTOMER SURNAME (6.1.2.3)

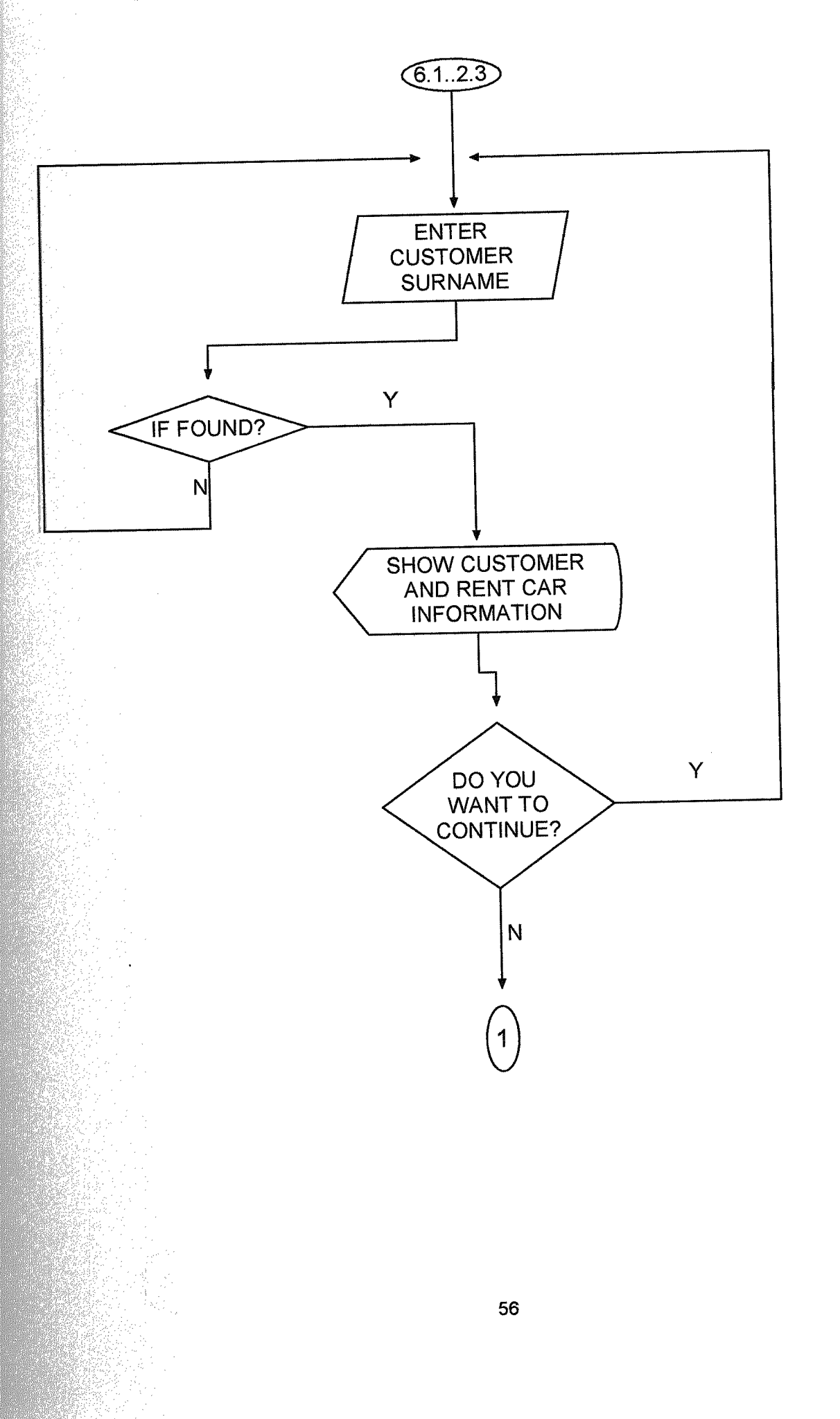

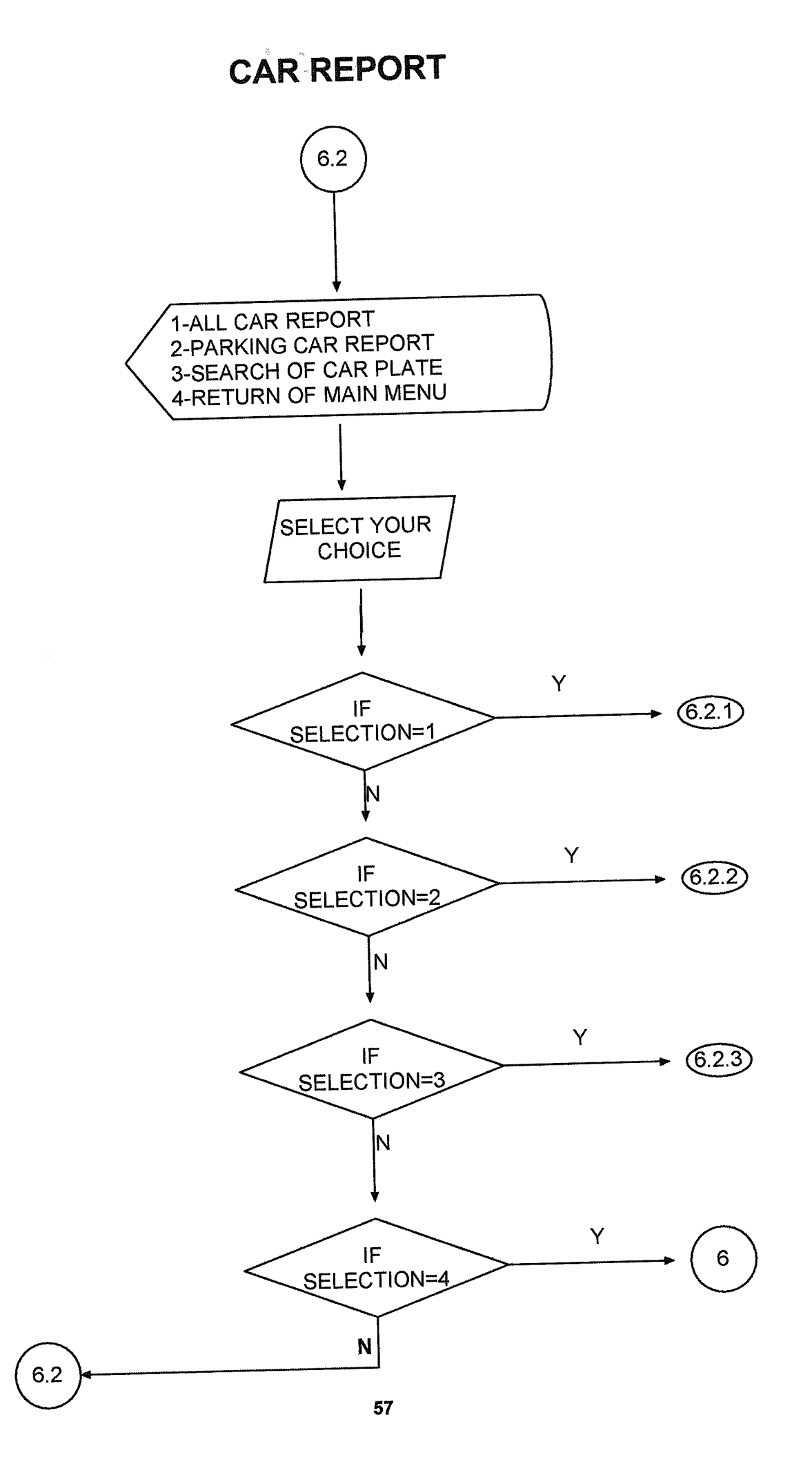

# ALL CAR REPORT(6.2.1)

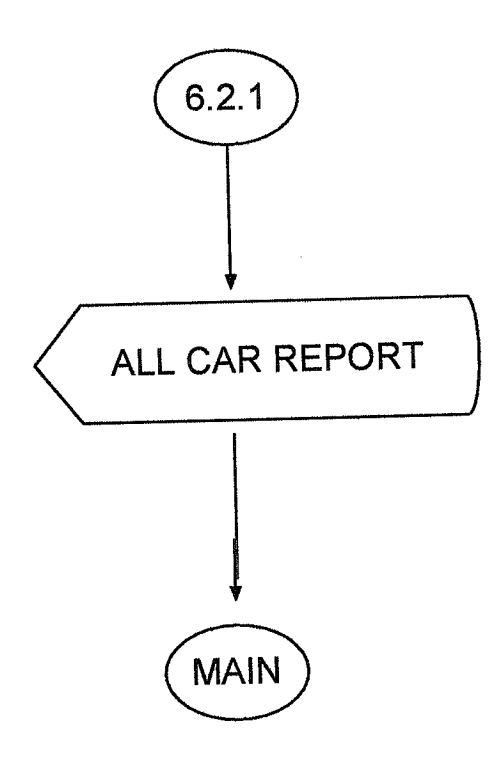

# PARKING CAR REPORT(6.2.2)

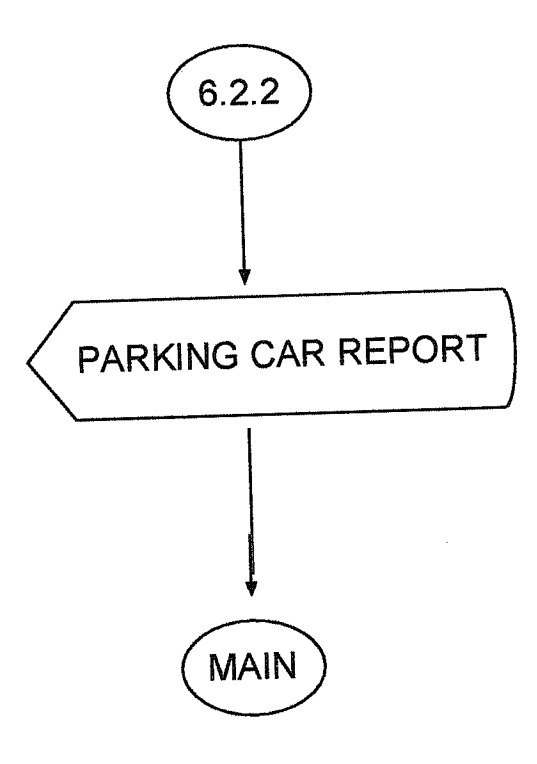

#### SEARCH OF CAR PLATE (6.2.3)

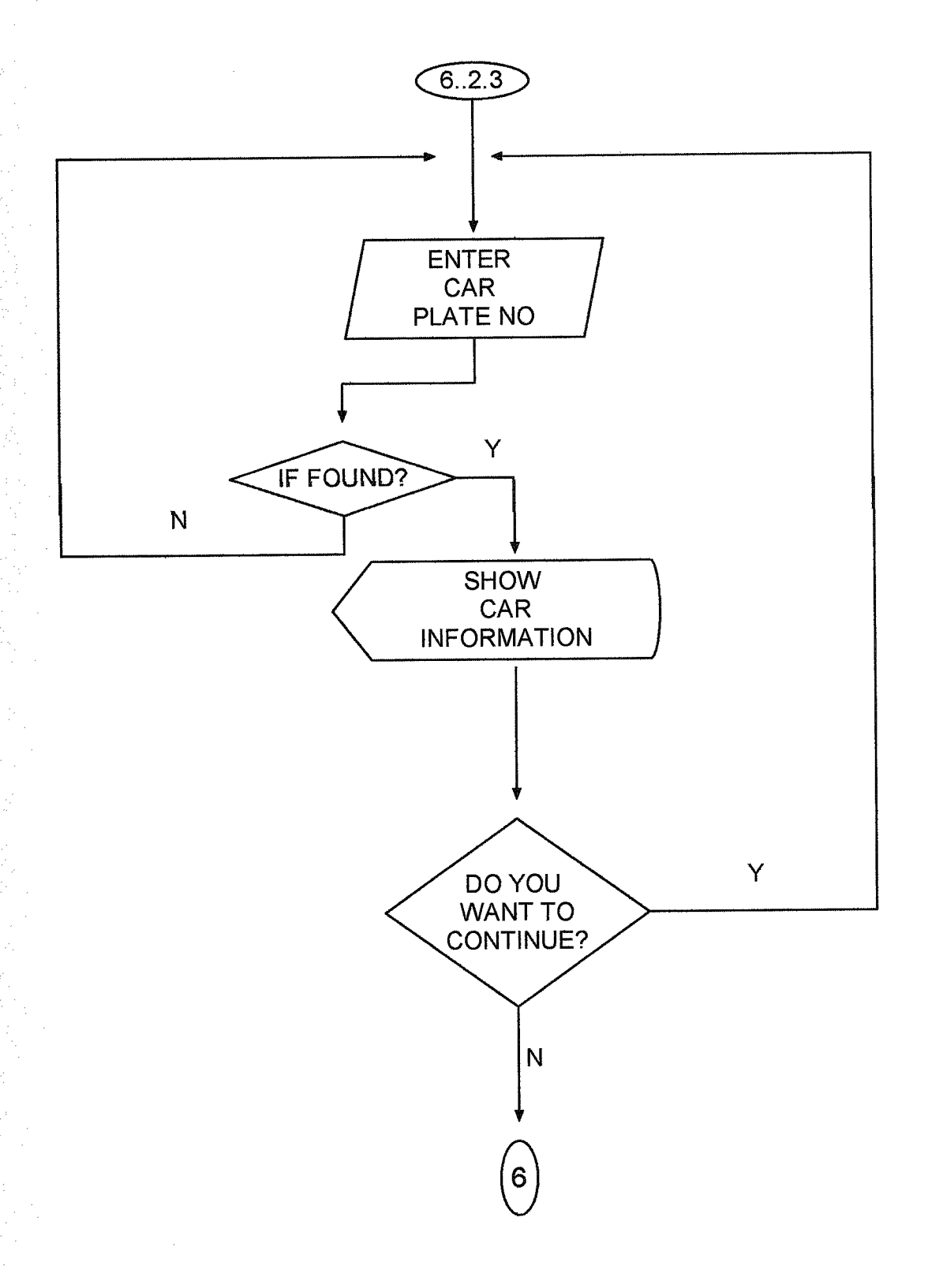

### **RENT A CAR REPORT(6.3)**

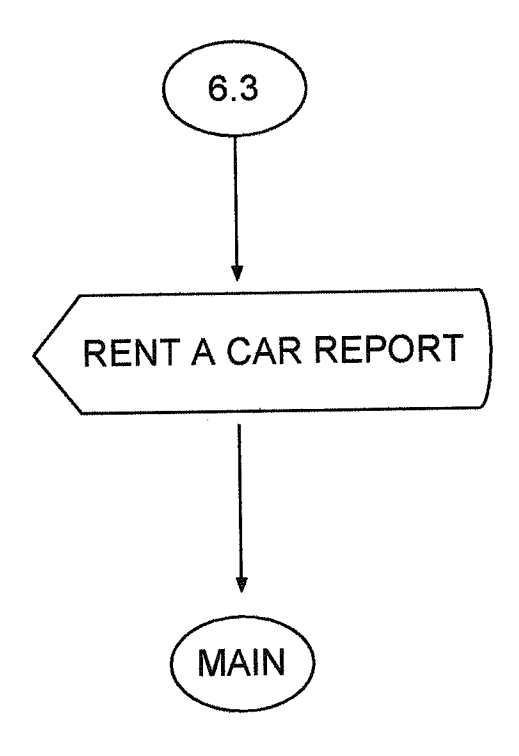

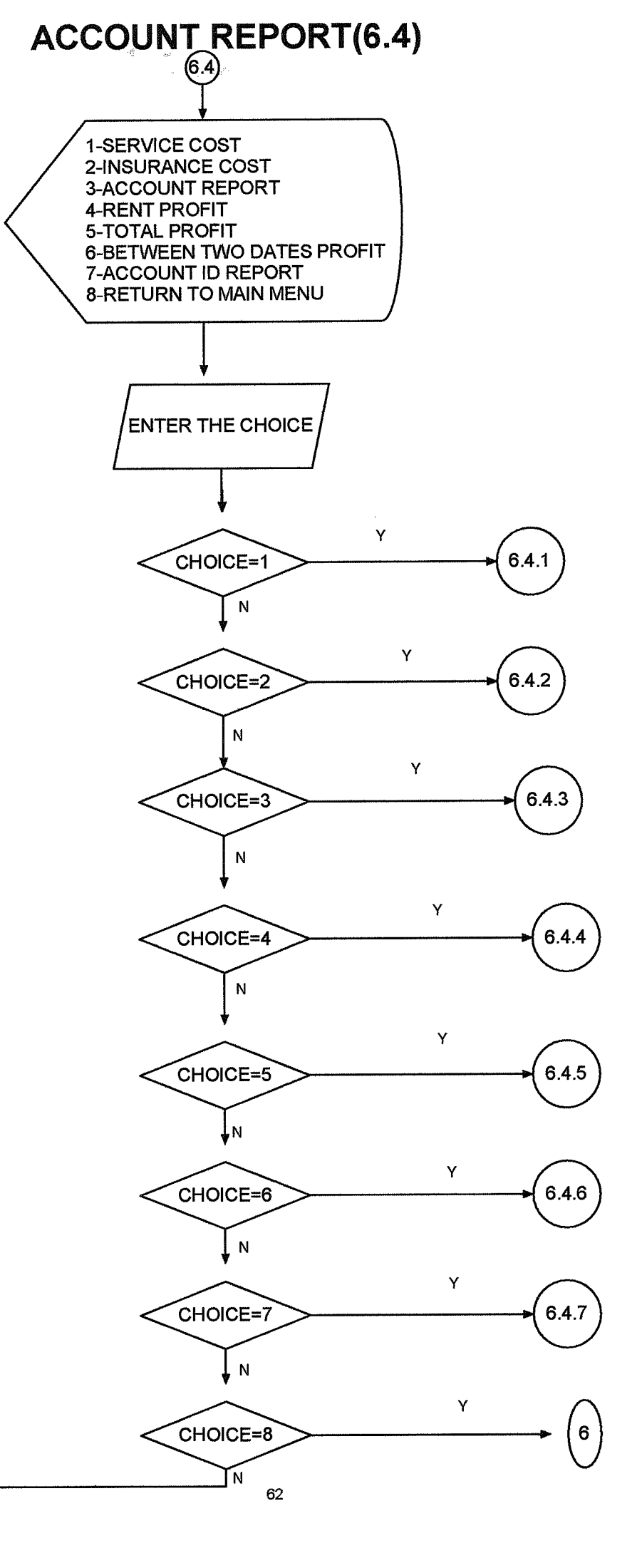

6.

### SERVICE COST REPORT(6.4.1)

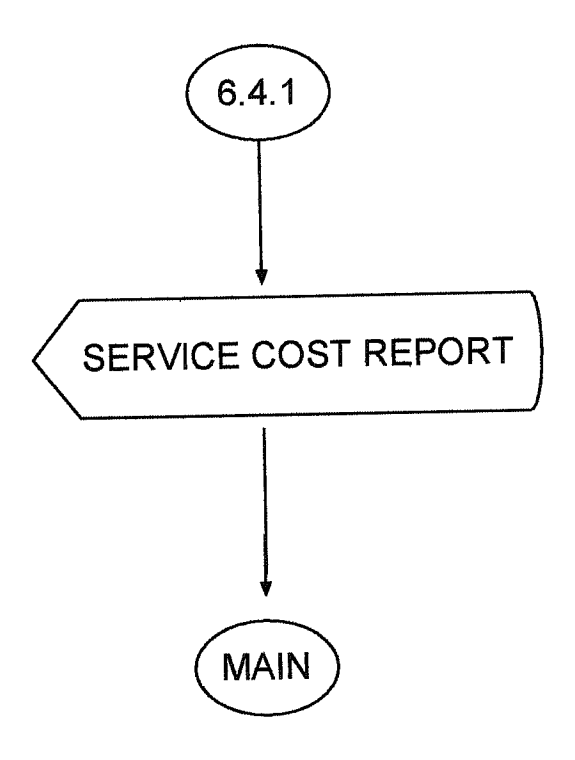

#### **INSURANCE COST REPORT(6.4.2)**

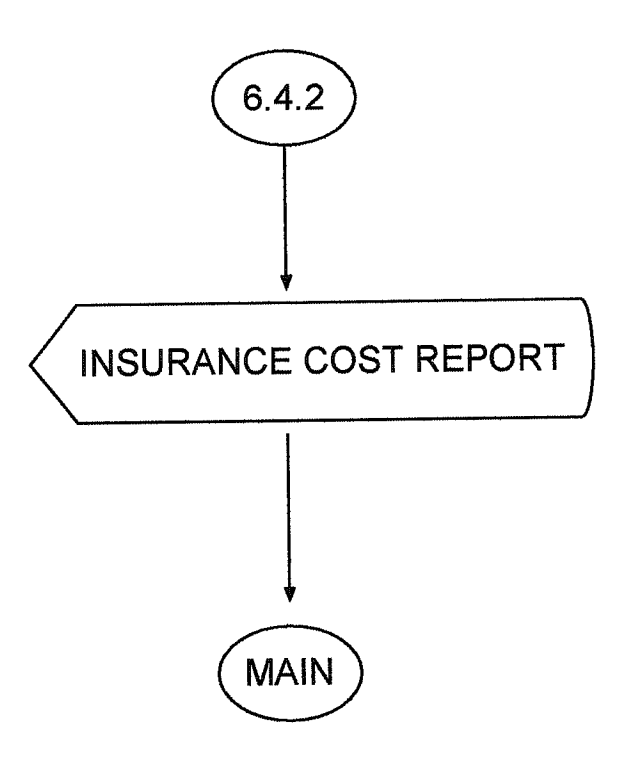

# CAR COST REPORT(6.4.3)

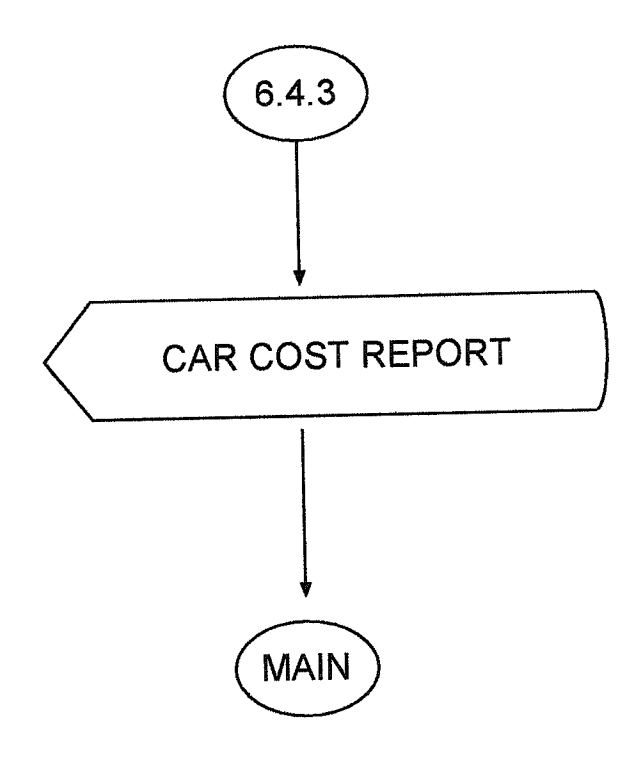

# **RENT PROFIT REPORT(6.4.4)**

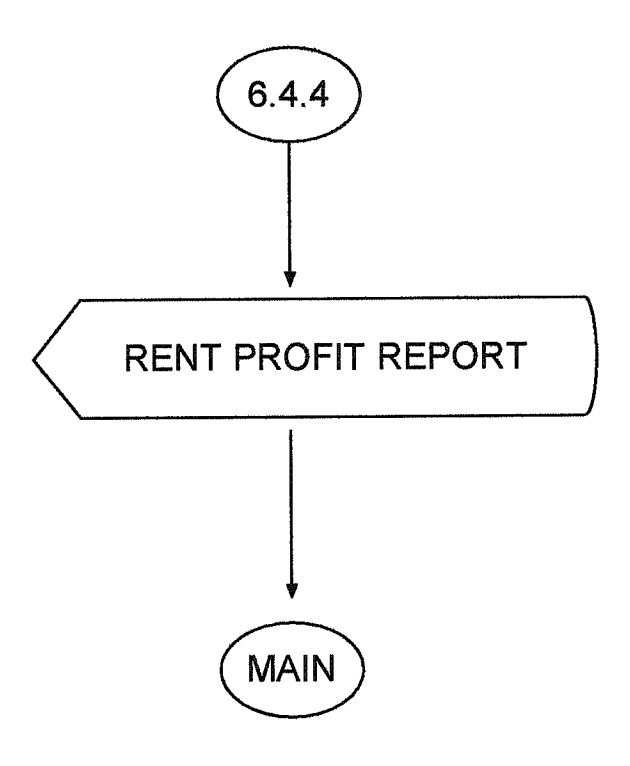

### TOTAL PROFIT REPORT(6.4.5)

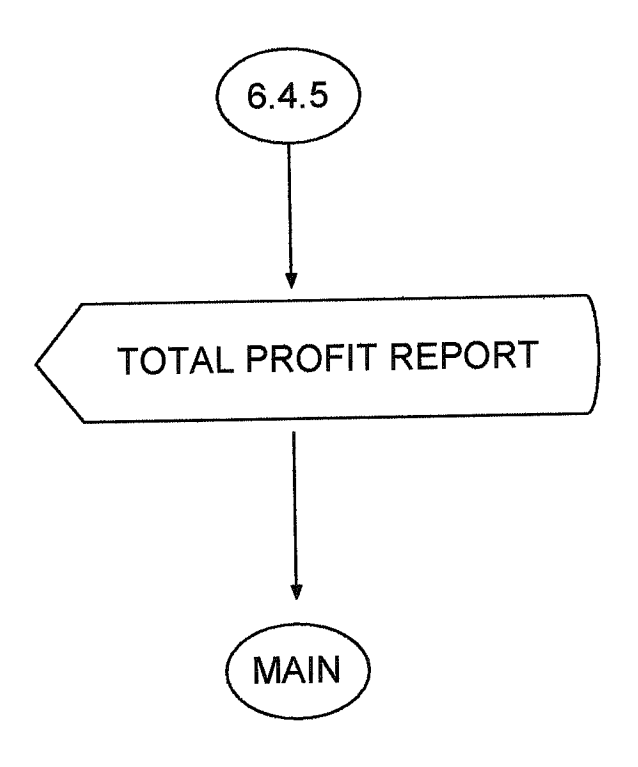

#### **BETWEEN TWO DATES PROFIT**

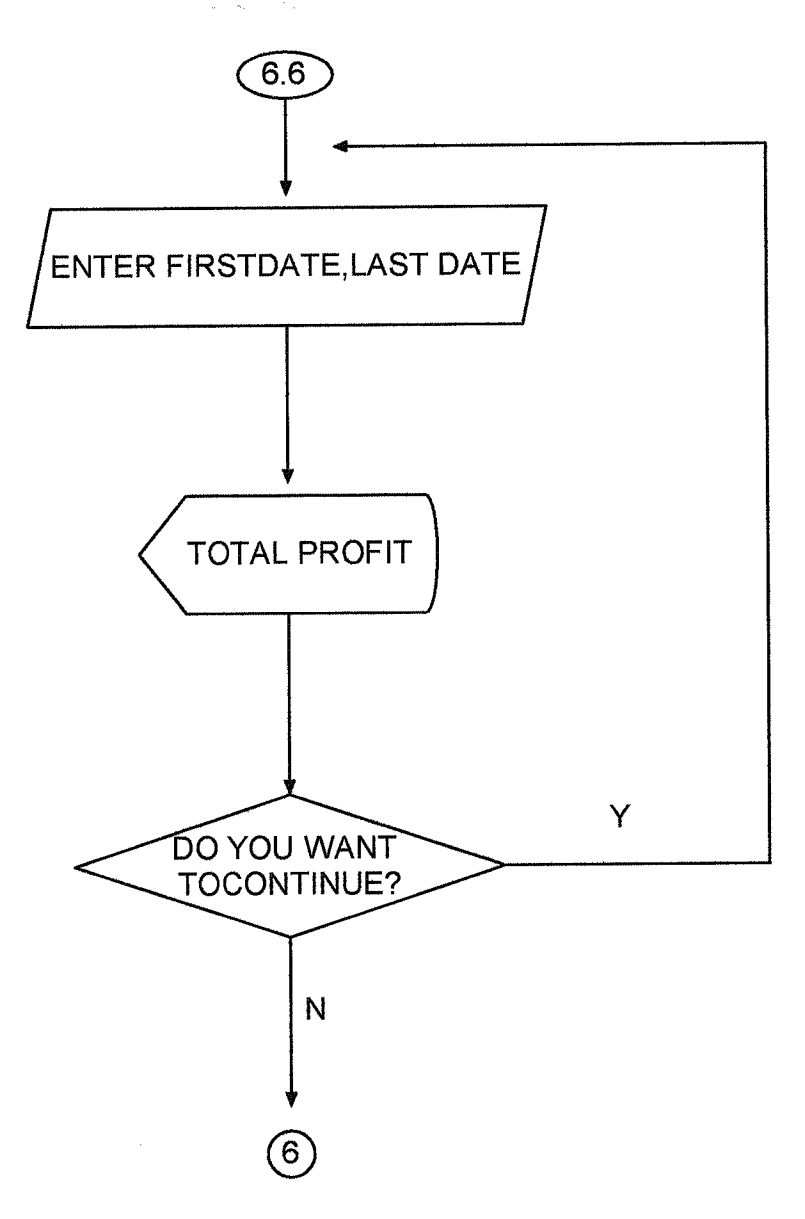
## ACCOUNT ID REPORT(6.4.7)

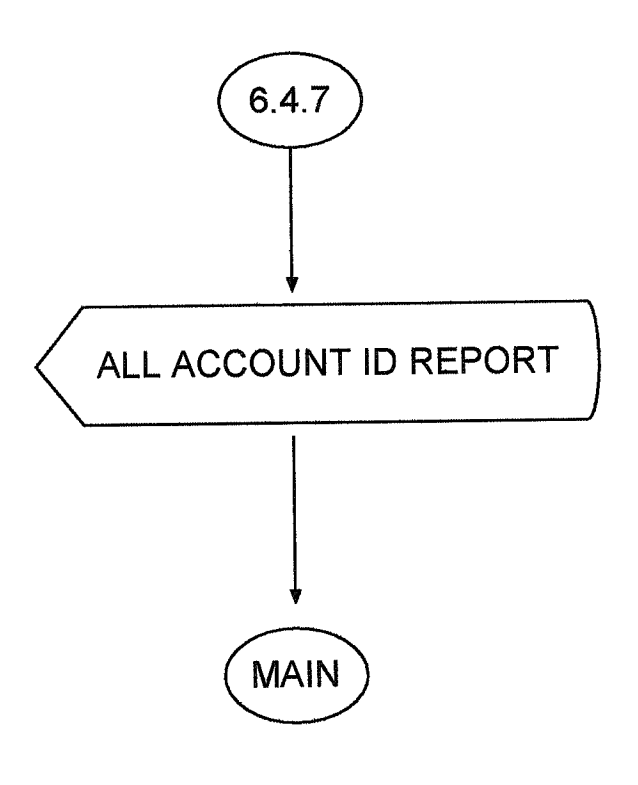

### **INSURANCE REPORT(6.5)**

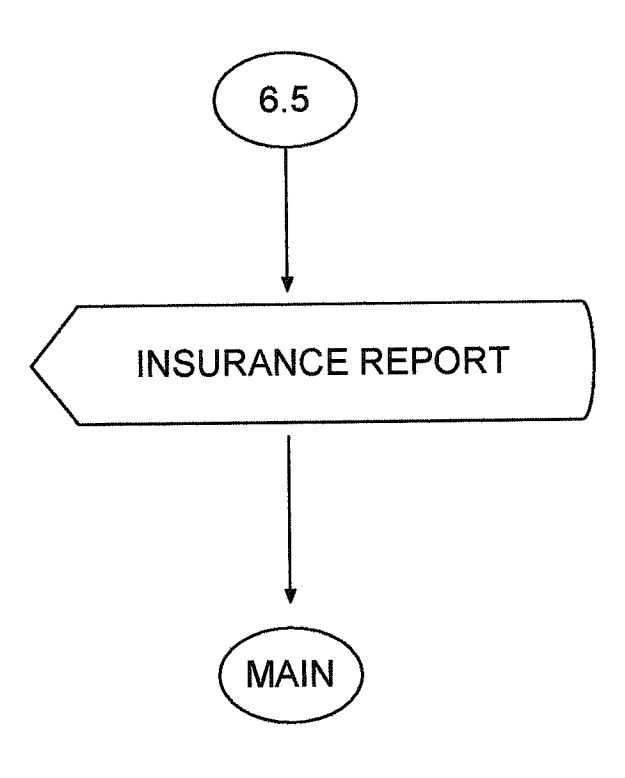

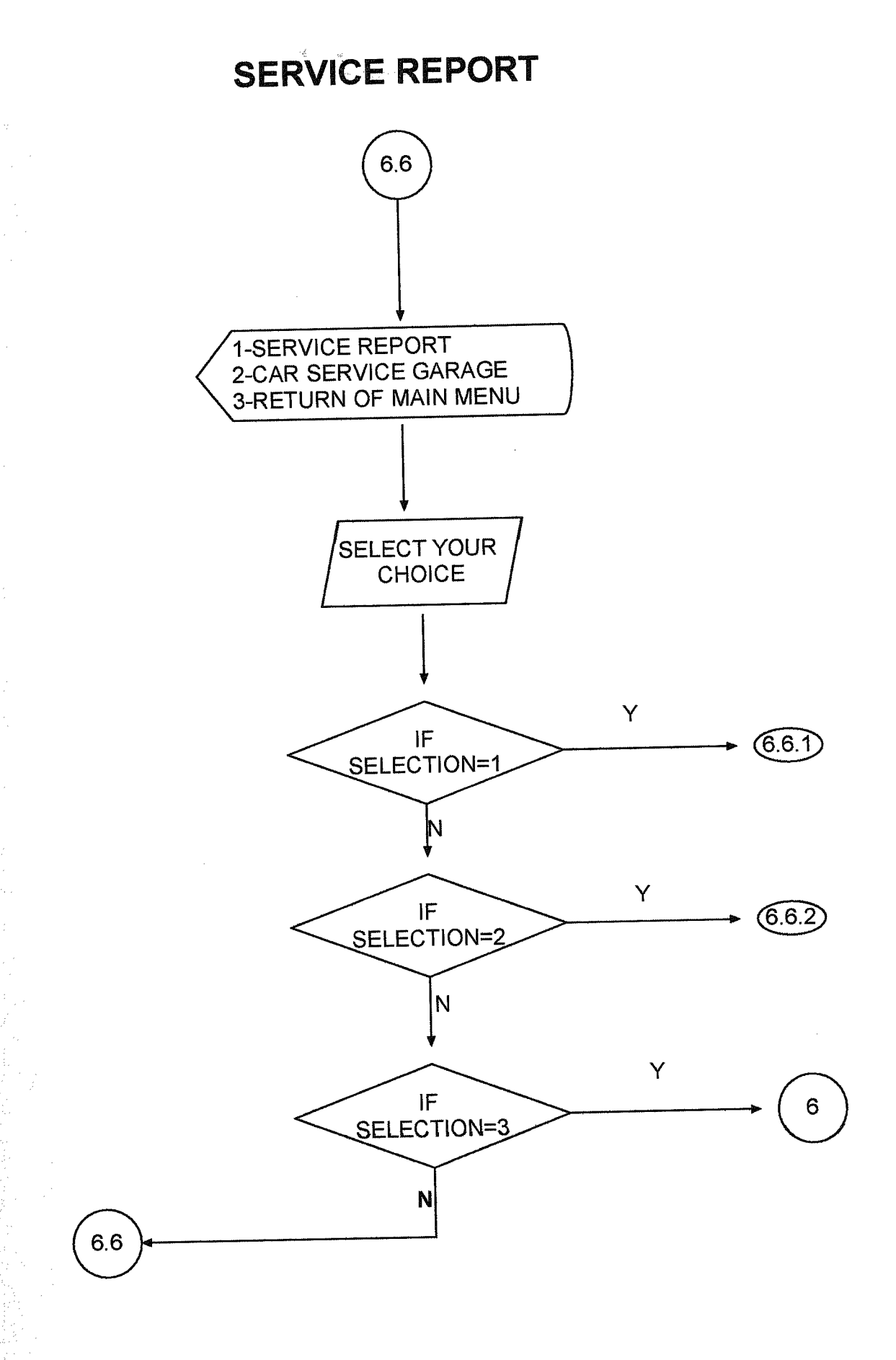

## SERVICE REPORT(6.6.1)

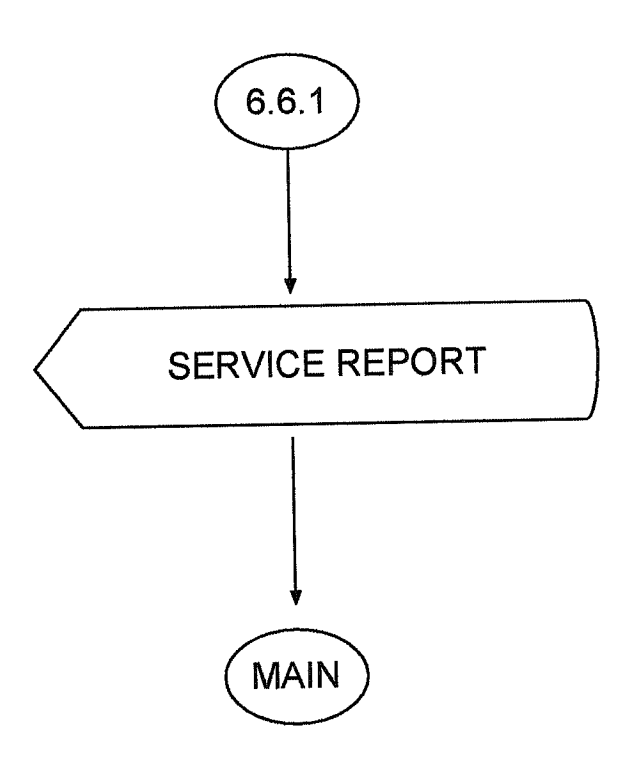

#### SERVICING GARAGE REPORT(6.6.2)

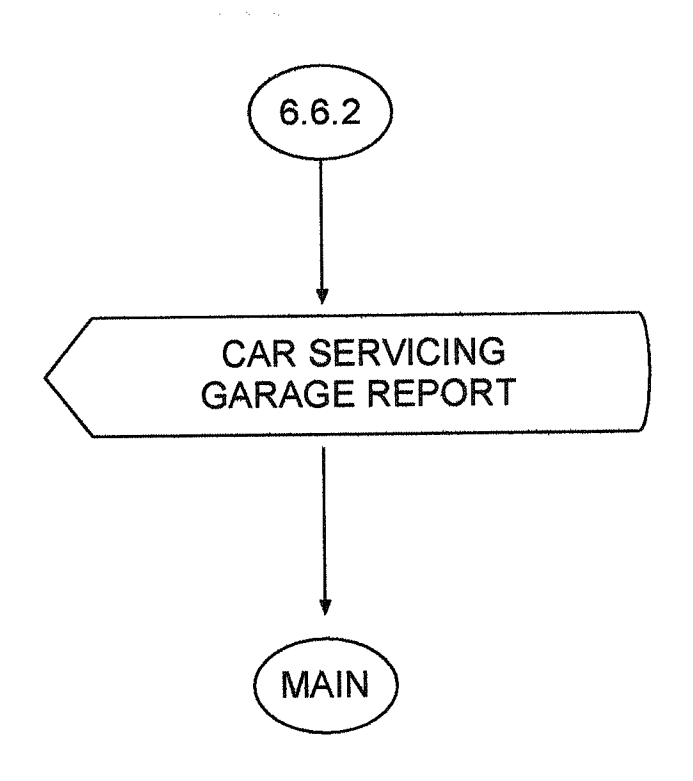

## PERT REPORT(6.7)

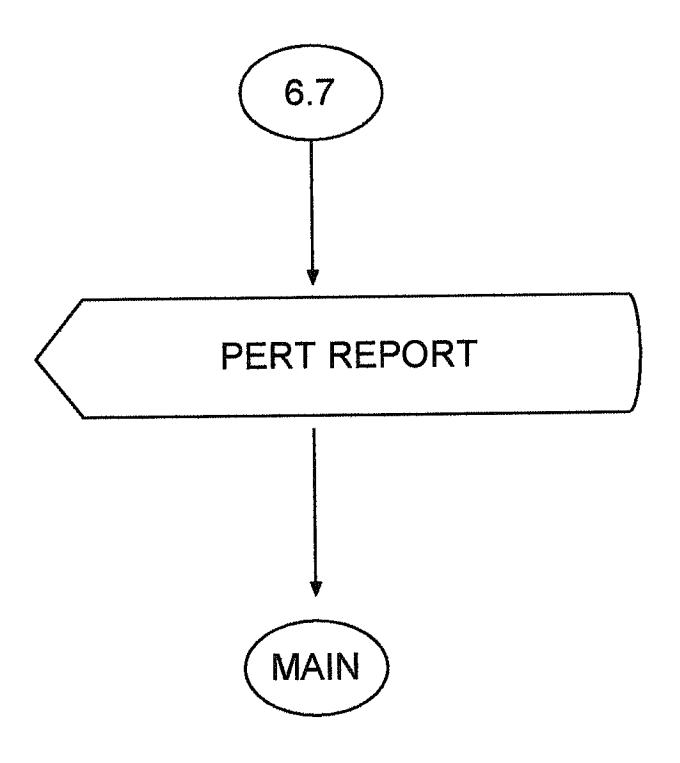

#### REFERANCES

Books:

Yanık, Memik, "CLİPPER 5.2 Veri Tabanı Proglamlama Dili" Beta Basım Yayım Dagıtım A.Ş., 3 Baskı-January 1998-İstanbul

İbrahim, Dr. Dogan ,"Programming In DBase" Near East University, May 1992-Nicosia

Çelikkol, Yrd.Doç.Dr.Soner,"proglamaya Giriş ve Algoritmalar" Akademi Yayınevi.1.Baskı-August 2000-Rize

Web sitesi:

197 - 197 1

# **APPENDIX** 1

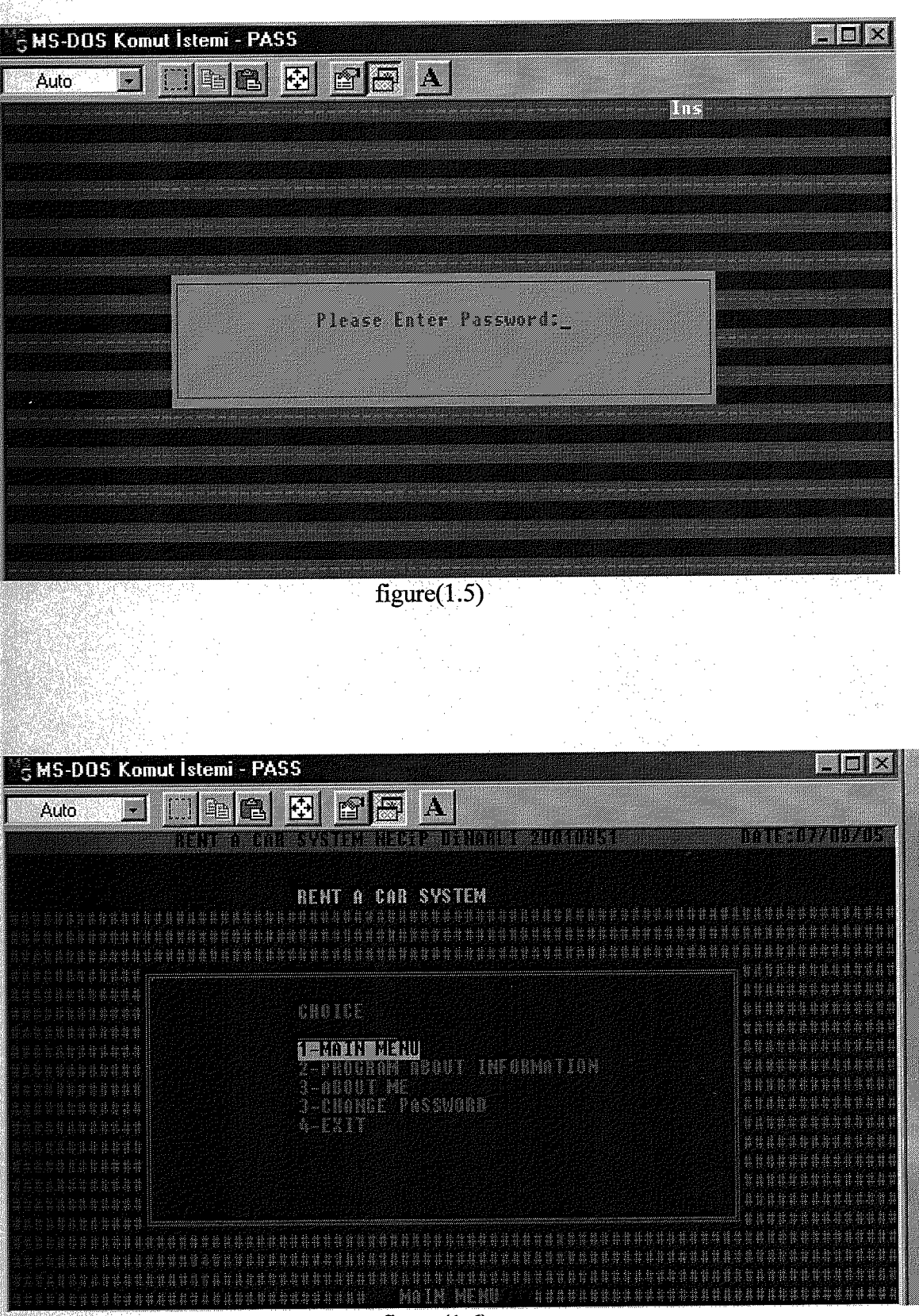

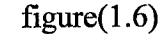

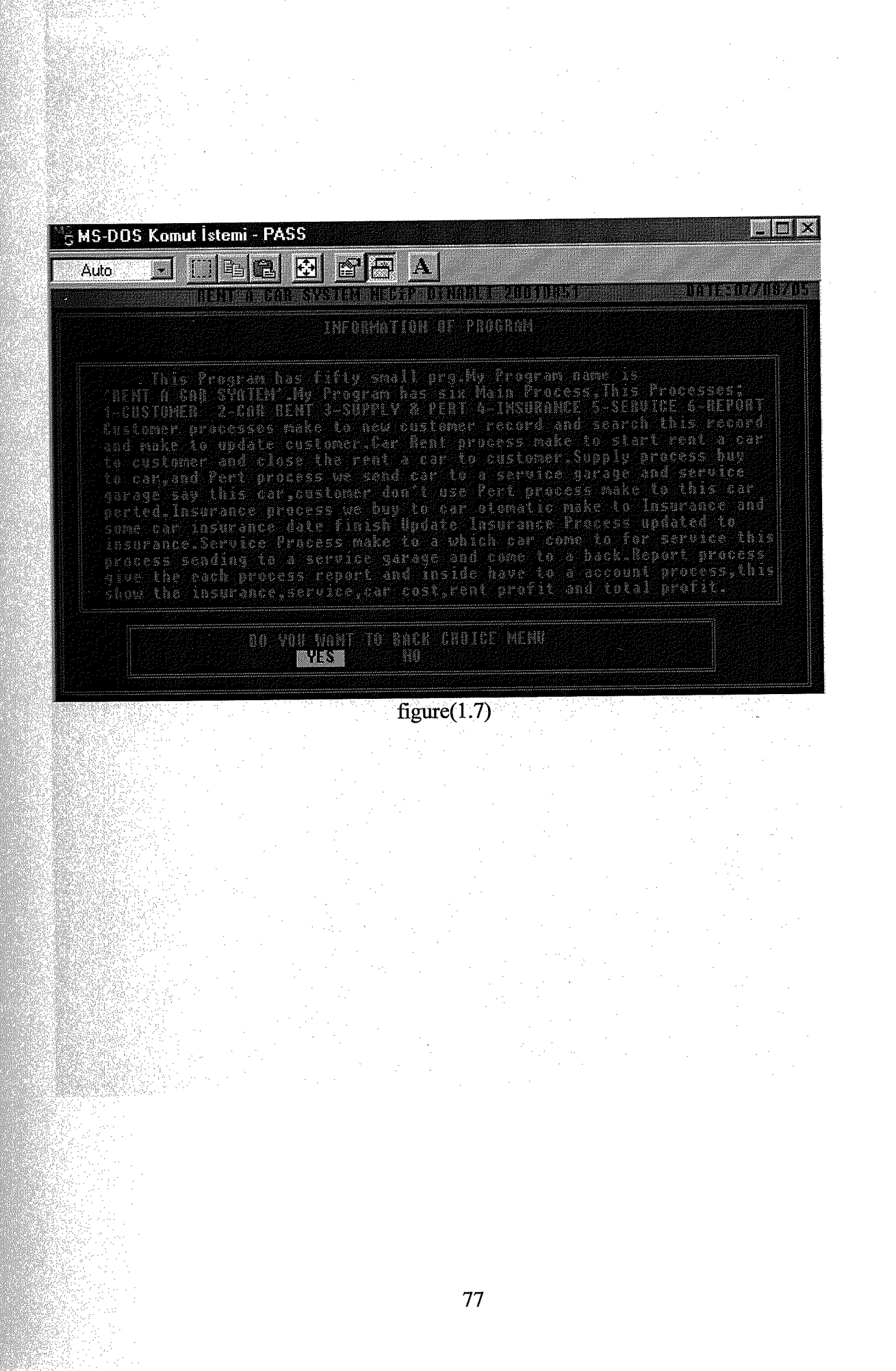

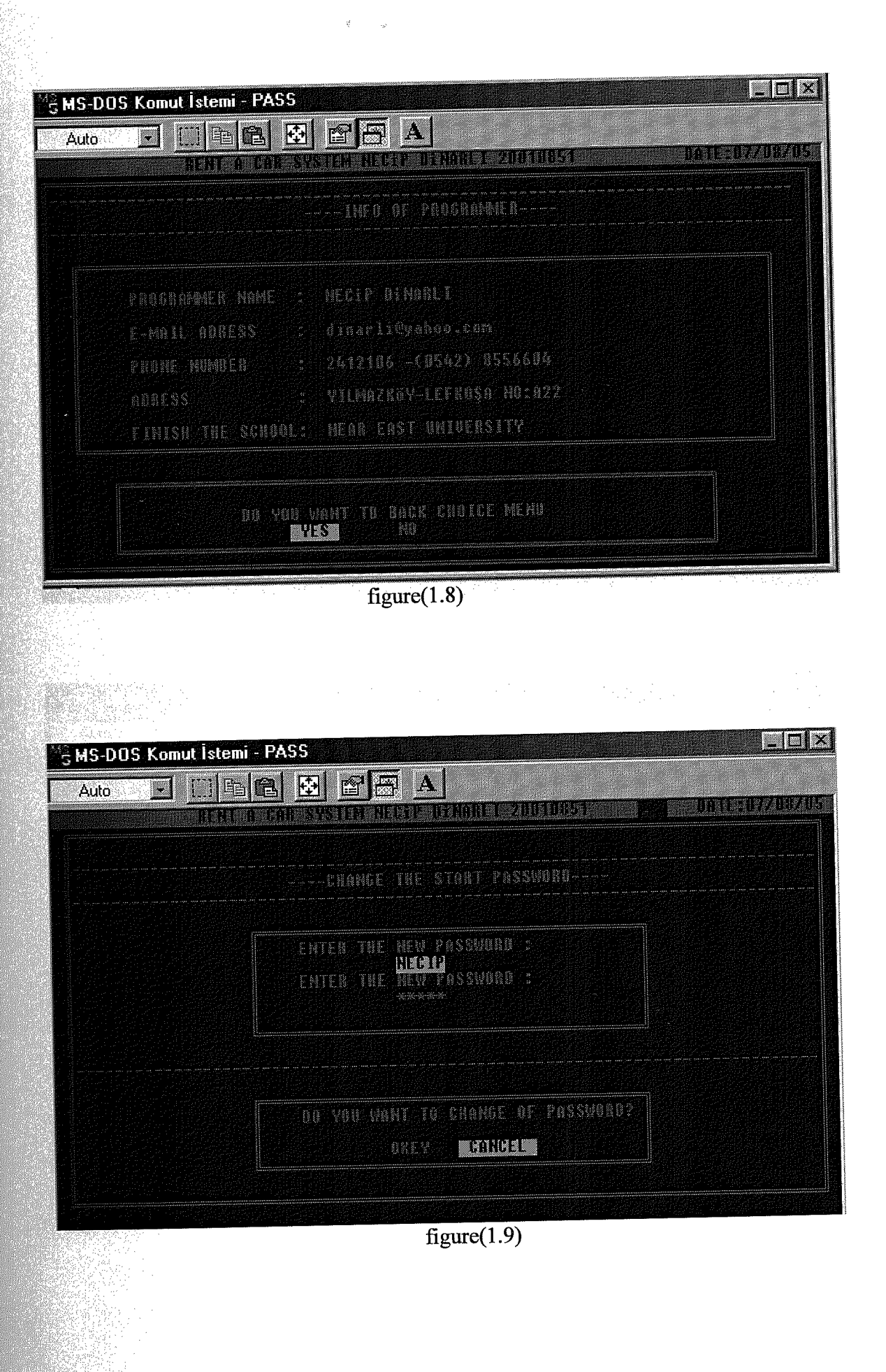

| IS-DOS Komut İstemi - PASS                |                         |         |         |         |
|-------------------------------------------|-------------------------|---------|---------|---------|
| Auto 💽 🗈 🛍 🔁                              |                         |         |         | 1270570 |
| RENT A CAR S'                             | ISTER HARFE UTHOULD 200 | 10451   | UTICA   | 2011.20 |
| tustomer (far flent Su                    | oply & Pert Insurance   | Service | Reports | Exit    |
| Sustamer record                           |                         |         |         |         |
| lpdale of Caslomer<br>Return of Main Menu |                         |         |         |         |
|                                           |                         |         |         |         |
|                                           |                         |         |         |         |
|                                           |                         |         |         |         |
|                                           |                         |         |         |         |
|                                           |                         |         |         |         |
|                                           |                         |         |         |         |
|                                           |                         |         |         |         |
|                                           | New Customer Necord     |         |         |         |

2 t4-

figure(1.10)

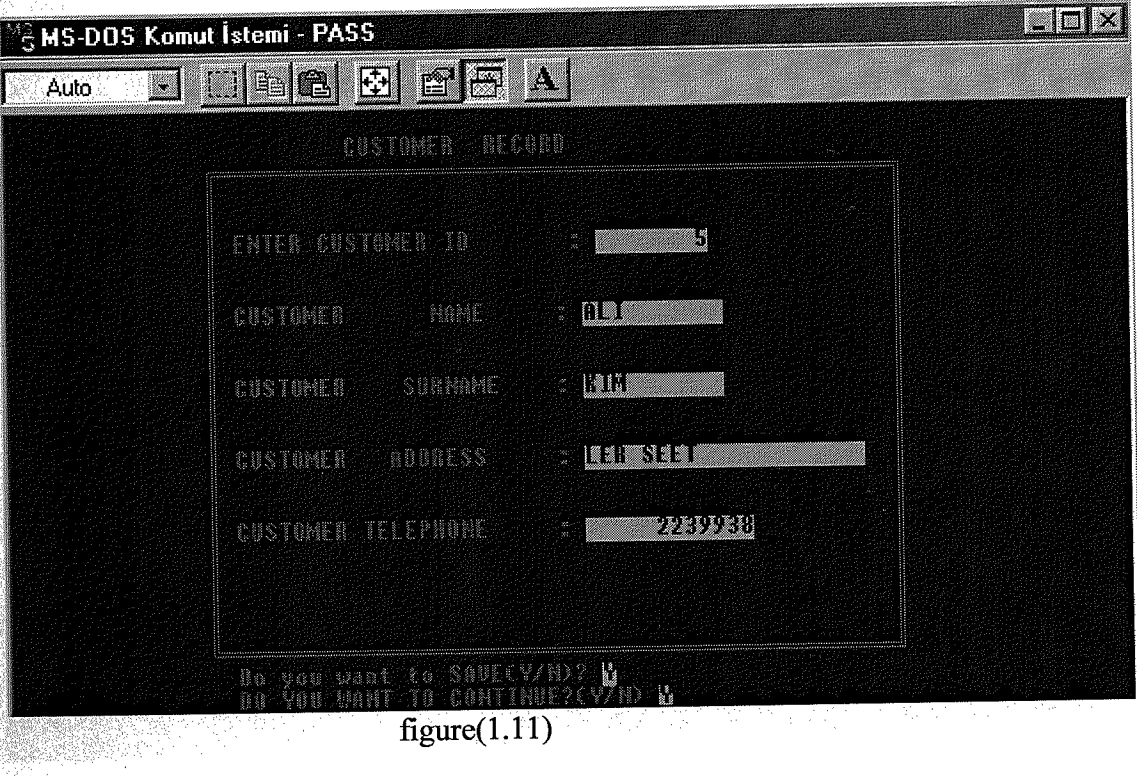

figure(1.11)

| CUSTOMER UPDATE         |           |
|-------------------------|-----------|
| ENTER CUSTOMER ID       | 5         |
| CUSTOMER IN 2           | 5         |
| CUSTOMER NAME :         | <u>nu</u> |
| CUSTOMER SUNNAME :      | KIN       |
| CUSTOMER ADRESS :       | LER SEEL  |
| CUSTOMER PHONE NUMBER : | 2239938   |

figure(1.12)

|                            |                               |           |         | х<br>- та<br>- |            |
|----------------------------|-------------------------------|-----------|---------|----------------|------------|
| MS-DOS Komut İstemi - I    | PASS                          |           |         |                |            |
| Auto 💽 🔝 🗈                 |                               |           |         |                |            |
| RENT D                     | VIR SUSTEA NEGAP.             | ANKL 2001 | 891     | UNES           | 102.002.02 |
| Customer Car Rent          | Supply & Pert                 | Insurance | Service | Reports        | Exit       |
| Starting R                 | ent A Car                     |           |         |                |            |
| Closing Re<br>Care Special | nt A Car<br>Invanionalipidate |           |         |                |            |
|                            |                               |           |         |                |            |
|                            |                               |           |         |                |            |
|                            |                               |           |         |                |            |
|                            |                               |           |         |                |            |
|                            |                               |           |         |                |            |
|                            |                               |           |         |                |            |
|                            |                               |           |         |                |            |
|                            |                               |           |         |                |            |
|                            | Closing Re                    | nt A Car  |         |                |            |

figure(1.13)

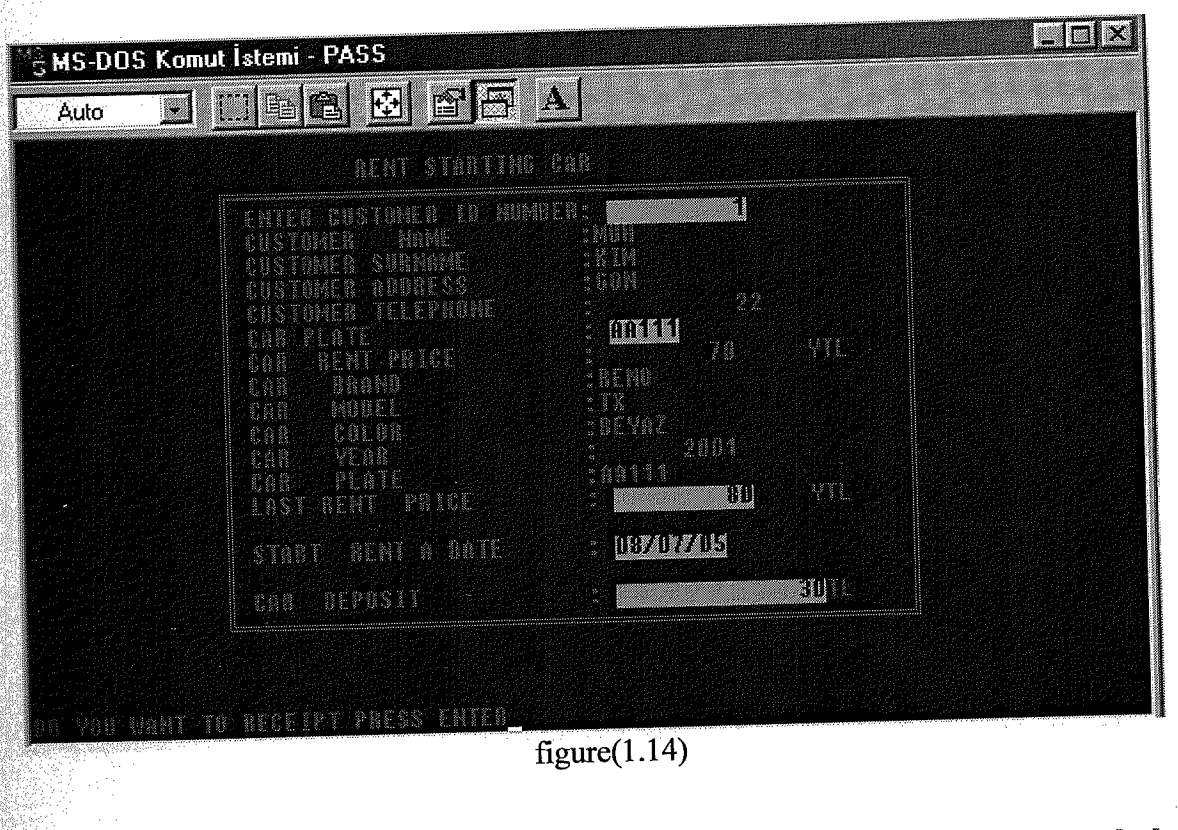

 $\hat{\tau}_{1}$  ,  $\gamma_{2}$ 

S MS-DOS Komut İstemi - PASS - [] **B C** e s a Auto RECEIPT NUMBER CUSTOMER ID NUMBER CUSTOMER MANE CUSTOMER SURMAME TO YOU WANT TO CONTINUE?(YZN) 

figure(1.15)

| CLOSING RENT                                                                                                    | n 488                                                             |                   |  |
|----------------------------------------------------------------------------------------------------|-------------------------------------------------------------------|-------------------|--|
| Can Plate<br>Can Plate<br>Can Banel<br>Can Banel<br>Can Plate<br>Can Plate                                                       | : <b>0.0111</b><br>: RENO<br>: TX<br>: BEYOZ<br>: 2001<br>: ee111 |                   |  |
| CUSTOMER 1<br>ENTER CUSTOMER ID NU<br>CUSTOMER NAME<br>CUSTOMER SURNAME                                                          | NFORMOLION<br>MBER: <b>Mun</b><br>MUN<br>(BIN                     |                   |  |
| <br>RENT FINISH DATE<br>RENT FINISH DATE<br>RENT DAY<br>TOTAL COST<br>TAKING DEPOSIT<br>TOTAL PAYMENT<br>TO REEFIPT PRESS ENTER- | NOTION<br>108707703<br>160<br>30<br>130                           | YTL<br>YTL<br>YTL |  |

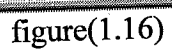

|                   |                                                                       | * .          |                                                                                      |                        | - N.   |
|-------------------|-----------------------------------------------------------------------|--------------|--------------------------------------------------------------------------------------|------------------------|--------|
| SMS-DOS Komut İst | emi - PASS                                                            |              |                                                                                      |                        |        |
| Auto 💽            |                                                                       | A            | an analos de Archineador<br>Archineacourte de Caracter<br>Archineacourte de Caracter | and provide the second |        |
|                   |                                                                       |              |                                                                                      |                        |        |
|                   | NECCU                                                                 | 1            |                                                                                      |                        |        |
| •*RENT            | a car systemes                                                        | TEL NO:2     | 412106 CEP                                                                           | NO:0542855             | 6604   |
| 200 CL 200        | ECEIPT NUMBER<br>USTOMER ID NUMBER<br>USTOMER MOME<br>DSTOMER SURNAME |              | 14<br>1<br>MUH<br>K IM                                                               |                        |        |
| START RENT DATE   | FINISN RENT DOY                                                       | Car PLATE    | NEPOSIT                                                                              | PRICE                  | PAYMEN |
| 69/07/05          | 10/07/05                                                              | nn111        | 30                                                                                   | 160                    | 130    |
|                   |                                                                       |              |                                                                                      |                        |        |
|                   |                                                                       |              |                                                                                      |                        |        |
|                   | 10 YOU WANT TO CONT                                                   | THRESCALHD 🕅 |                                                                                      |                        |        |
|                   |                                                                       |              |                                                                                      |                        |        |

figure(1.17)

| CAR SPECIFICATIO        | N. I     | IPDATE     |  |
|-------------------------|----------|------------|--|
| ENTER CAB PLOTE         |          | AA111      |  |
| CAN PLOIF               | 19<br>16 | AAT 1      |  |
| CAR DRAND               |          |            |  |
| con MODEL               |          | 8.202      |  |
| CAR ADSCY/N)            |          | <u>لا</u>  |  |
| CAR AIREAG(Y/N)         |          | <u>ل</u> ا |  |
| CAR DIESEL/PETROL(D/P)  | *        | ₩          |  |
| CAR DIOMATIC MONUALCO/M | У."      | <u>N</u>   |  |
| Can air conditioncy/N)  |          |            |  |

× 34

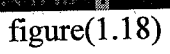

| SMS-DOS Komut İstemi | - PASS                 |                   |               |
|----------------------|------------------------|-------------------|---------------|
| Auto                 |                        | DTHABLE 20010851  | DATE:08707705 |
| Castomer Car Re      | nte Supply & Pert      | Insurance Service | Reports Exit  |
|                      | Supply Car<br>Pert Car |                   |               |
|                      | Return Main Menu       |                   |               |
|                      |                        |                   |               |
|                      |                        |                   |               |
|                      |                        |                   |               |
|                      |                        |                   |               |
|                      |                        | s Main Menu       |               |

figure(1.19)

|            | CAR PLATE                                                                   |                                               |        |
|------------|-----------------------------------------------------------------------------|-----------------------------------------------|--------|
|            | CAR SRAND<br>CAR MODEL<br>CAR COLOUR                                        | FORD<br>FOCUS<br>Kirmizi                      |        |
|            | CAR ABSLY/N/<br>CAR AIRBAG(V/M<br>CAR DIESEL/PE<br>CAR DIDMGTIC/M           | D<br>RULICO/P)<br>ANUALICO/P):                |        |
|            | CAR DIR CONDU<br>CAR COST<br>CAR RENT PRIC                                  | (TOMER(Y/N) : Y<br>10,000<br>100<br>100       | m<br>m |
|            | FIRM NAME<br>FIRM AUTHORIZI<br>FIRM TELEPNON                                | D PERSON ALI<br>2290900                       |        |
|            | No you want t                                                               | 5 SRUE(Y/N)? Ц                                |        |
|            |                                                                             | figure(1.20)                                  |        |
| IS-DOS Kor | nut İstemi - PASS                                                           |                                               | l.     |
| 4uto 💌     |                                                                             |                                               |        |
|            | ρţ                                                                          | irt à Cab                                     |        |
|            |                                                                             |                                               |        |
|            | CAR PLATE                                                                   | : AA111                                       |        |
|            | CAN PLATE<br>CAR VEAB                                                       | : <b>1911).</b><br>: 2001                     |        |
|            | CAR PLATE<br>CAR YEAR<br>CAR BRAND                                          | : 2001<br>: 2001                              |        |
|            | CAR PLATE<br>CAR VEAR<br>CAR BRAND<br>CAR MODEL                             | : <u>patu .</u><br>: 2001<br>: RENU<br>: NX   |        |
|            | CAR PLATE<br>CAR VEAB<br>CAB BRAND<br>CAR MODEL<br>CAR COLOR                | : 2001<br>: 2001<br>: RENU<br>: NX<br>: BEYRZ |        |
|            | CAR PLATE<br>CAR VEAR<br>CAR BRAND<br>CAR MODEL<br>CAR COLOR                | : 2001<br>: 2001<br>: RENU<br>: N2<br>: BEYN2 |        |
|            | CAR PLATE<br>CAR YEAR<br>CAR BRAND<br>CAR MODEL<br>CAR COLOR<br>DO YOU WANT | : 2001<br>: 2001<br>: RENU<br>: MX<br>: REYNZ |        |

nt no

| - MS-DOS Komu | t İstemi - PA               | SS            |                                |         |  |
|---------------|-----------------------------|---------------|--------------------------------|---------|--|
| Auto -        |                             |               | A                              |         |  |
|               | <u>acar a ca</u>            | I SYSTEM NECI | P DINARLI 20040851             | DATE:   |  |
| Gusloner      | far Bent                    | Supply & Per  | Insurance Seaunce              | neports |  |
|               |                             |               | Add New Car Insurance          |         |  |
|               |                             |               | Return Main Menu               |         |  |
|               |                             |               |                                |         |  |
|               |                             |               |                                |         |  |
|               |                             |               |                                |         |  |
|               |                             |               |                                |         |  |
|               |                             |               |                                |         |  |
|               |                             |               |                                |         |  |
|               |                             | Return        | To Main Menu                   |         |  |
|               |                             | figure(1      | 22)                            |         |  |
|               |                             | iiguio(1      | (                              |         |  |
|               |                             |               |                                |         |  |
| MS-DOS Kom    | ut İstemi - PA              | 455           |                                |         |  |
| Auto -        |                             |               |                                |         |  |
|               |                             |               |                                |         |  |
|               |                             |               |                                |         |  |
|               |                             | INSURAN       | EIRECORD CONTRACTOR CONTRACTOR |         |  |
|               | CAR PLA                     | TE            | : <b>UETE</b>                  |         |  |
|               | CARTYER                     | 1             | : 1999                         |         |  |
|               | CAR BRO                     | 10            | :FORD                          |         |  |
|               | CAR MUD                     | u.            | :FOCUS                         |         |  |
|               | CON COL                     | 08            | C:KIRMIZI                      |         |  |
|               | INSUBAN                     | ICE START DAT | EI = <u>08707705</u>           |         |  |
|               | INSURAN                     | ICE FINISH DA | TE: (19/07/06                  |         |  |
|               | INSURAN                     | ICE PRICE     |                                |         |  |
|               | 100 YOU                     | UNNT TH CONT  | THRE CV/N)? 🚺                  |         |  |
|               | fille all fille all a sur s | figure(       | 1.23)                          |         |  |

ŝ

|           |                            |              |                   | www.wite                    |
|-----------|----------------------------|--------------|-------------------|-----------------------------|
| 4S-DOS Ko | mut İstemi - PASS          |              |                   |                             |
| Auto 👱    |                            |              |                   |                             |
|           | INSURANCE UPDA             |              |                   |                             |
|           | ENTER POR PLATE            |              |                   |                             |
|           | CAR PLATE                  |              |                   |                             |
|           | CAR BARAND                 |              | TOPUS CARACTERIST |                             |
|           | CAR MODEL                  |              | KIRKINA           |                             |
|           | INSUGANCE START DATE       |              |                   |                             |
|           | INSURANCE FINISH DATE      |              | ILEPAIR PALIA     |                             |
|           | INSURANCE PRICE            |              | 100 MC            |                             |
|           |                            |              |                   |                             |
|           |                            |              |                   |                             |
|           | DO YOU WANT TO CONTINU     | 5? (1/A)     |                   |                             |
|           | figu                       | re(1.24)     |                   |                             |
|           |                            |              |                   |                             |
|           |                            |              |                   |                             |
| MS-DOS K  | omut İstemi - PASS         |              |                   |                             |
| Auto      | - [] 66 😣 2 🚍              | A            |                   |                             |
|           | HENT A CAR SYSTEM NECT     | DANARL       | 200001851         | DATAR UBZALIZO<br>SUBSECTOR |
| Custone   | r Car Nent / Supply & Peri | tesu<br>Insu | ance Service Mer  | oris LAIL                   |
|           |                            |              | for Seading       |                             |
|           |                            |              | Return Main Men   | u.                          |
|           |                            |              |                   |                             |
|           |                            |              |                   |                             |
|           |                            |              |                   |                             |
|           |                            |              |                   |                             |
|           |                            |              |                   |                             |
|           |                            |              |                   |                             |
|           |                            |              |                   |                             |
|           |                            |              |                   |                             |

figure(1.25)

|                       | CAR SEND             | INC                                                                                                    |           |  |
|-----------------------|----------------------|----------------------------------------------------------------------------------------------------|-----------|--|
|                       | CAB PLATE            | e write                                                                                                    |           |  |
|                       | CAR YEAR             | : 1229                                                                                                    |           |  |
|                       | CAR BROND            | :FORD                                                                                                    |           |  |
|                       | can colon            | FOCUS                                                                                                    |           |  |
|                       | con colova           | :681                                                                                                    |           |  |
|                       | SERVICE START DATE   | : (1177/1177/115                                                                                                    |           |  |
|                       | DO YOU WANT TO CONTI | NAECANNS 🗖                                                                                                    |           |  |
| 경험하는<br>성공사업은 모르는 모르는 |                      |                                                                                                    |           |  |
| SMS-DOS K             | omut İstemi - PASS   | A                                                                                                    |           |  |
| SMS-DOS Ku<br>Auto    | omut İstemi - PASS   | A<br>BACK                                                                                                    |           |  |
| S MS-DOS Ku<br>Auto   | omut İstemi - PASS   | A<br>B BACK<br>: DD111                                                                                                    |           |  |
| SMS-DOS Ku            | omut İstemi - PASS   | A           IC           BACK           :           UNIME           :           1999                                                                                                    |           |  |
| SMS-DOS Ku            | Dmut İstemi - PASS   | E BACK<br>: UJILK<br>: 1999<br>: FARD                                                                                                    |           |  |
| SMS-DOS Ku            | Dmut İstemi - PASS   | E BACK<br>: WILL<br>: 1999<br>: FARD<br>: FOCUS                                                                                                    |           |  |
| SMS-DOS Ku            | DINUL ÎSTEMI - PASS  | E BACK<br>BACK<br>: UDIEL<br>: 1999<br>: FORD<br>: FOCUS<br>: GRI<br>: 93/07/05                                                                                                    |           |  |
| S MS-DOS Ku           | DINUL ÎSTEMI - PASS  | E BACK<br>BACK<br>: UUIIII<br>: 1999<br>: FAND<br>: FACUS<br>: GRI<br>: 98/07/05<br>: IU/U7/05                                                                                                    |           |  |
| S MS-DOS Ku           | DINUL ÎSTEMI - PASS  | E BACK<br>BACK<br>: UUIIII<br>: 1999<br>: FARB<br>: FOCUS<br>: GRI<br>: 98/07/05<br>: EUX/07/05                                                                                                    | YT        |  |
| S MS-DOS Ku           | DINUL ÎSTEMI - PASS  | E BACK<br>BACK<br>UUIIK<br>UUIK<br>1999<br>FORD<br>FOCUS<br>GRI<br>BROTADS<br>BROTADS<br>BROTADS<br>BROTADS<br>BROTADS<br>BROTADS                                                                                                    | Ϋ́        |  |
| S MS-DOS K            | DINUL ÎSTEMI - PASS  | A<br>BACK<br>BACK<br>: UUIIII<br>: 1799<br>: FURD<br>: FOCUS<br>: GRI<br>: 90707705<br>: FUZU<br>: 90707705<br>: FUZU<br>: 90707705<br>: 90707705<br>: 907075<br>: 907075<br>: 90705<br>: 90705<br>: 90705<br>: 90705<br>: 90705<br>: 90705 | ΥΠ.<br>7) |  |

Ś

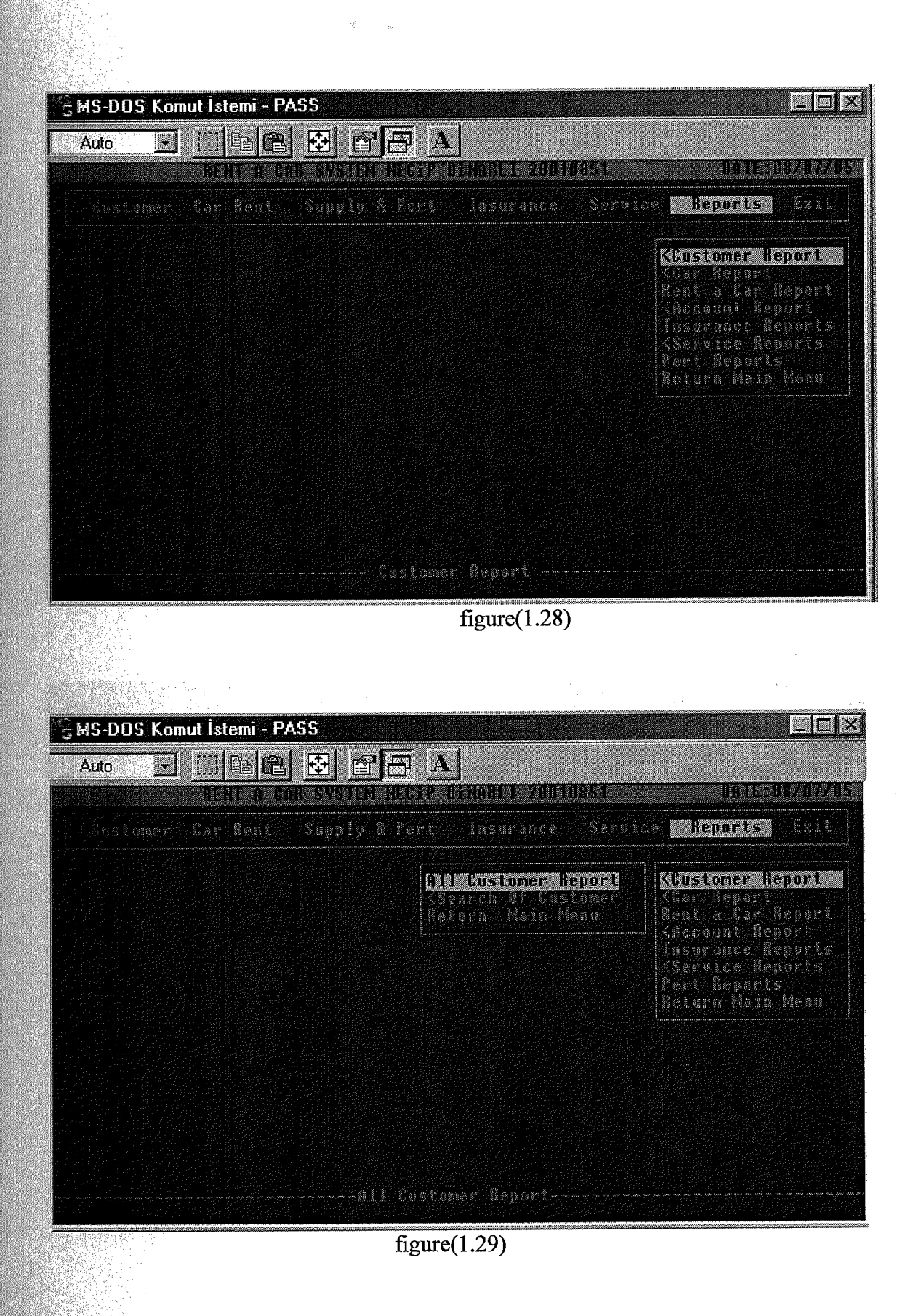

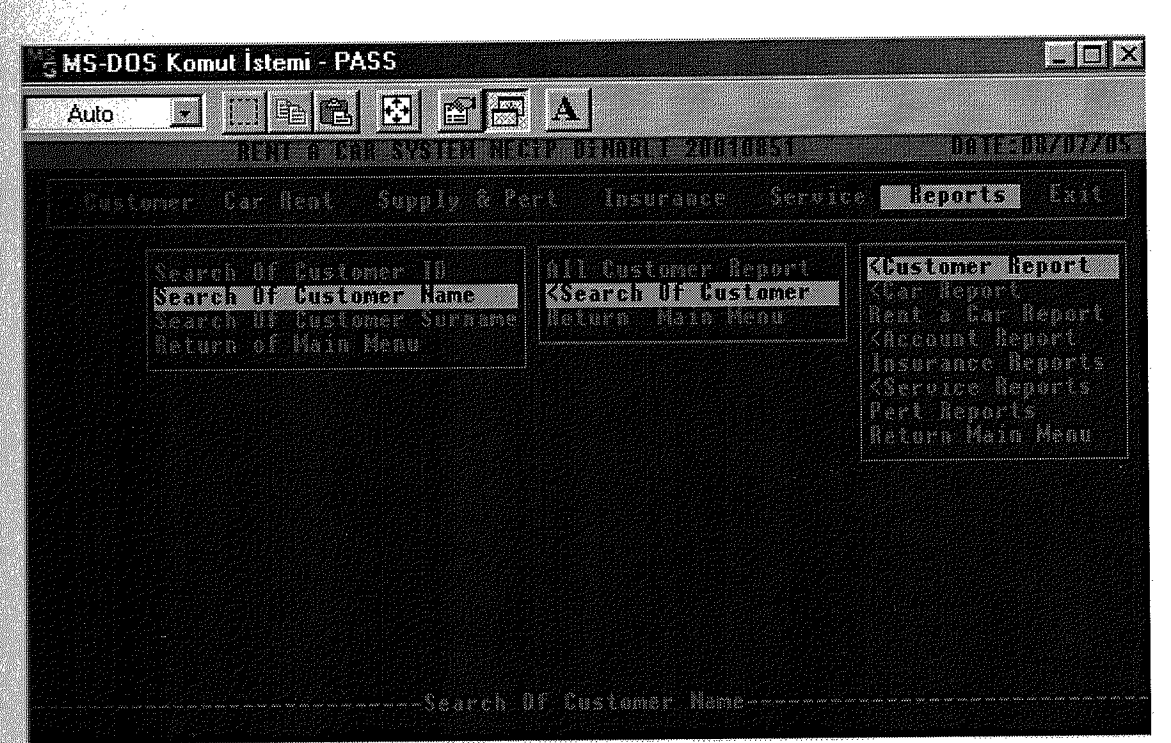

К. ..

figure(1.30)

| <sup>™</sup> ≩ MS-DO | S Komut İstemi - PASS                 |    |                                |                           |  |
|----------------------|---------------------------------------|----|--------------------------------|---------------------------|--|
| Auto                 | 💽 🖸 🖻 🔂 🔂                             |    | A                              |                           |  |
|                      |                                       |    | ussung                         |                           |  |
|                      | SURNAME                               | 10 | ADRESS                         | PHONE NUMBER              |  |
|                      | K IM<br>F B S A<br>K IM<br>L D        |    | GON<br>ADFSH<br>LEA SEET<br>Po | 22<br>45<br>2239938<br>33 |  |
| Press an             | CUSTOMER NUMBER:<br>y key to continue |    |                                |                           |  |

figure(1.31)

|                                                                                                    | ENTER CUS                                           | DAMER ID                                              | :<br>PLATE                                | START<br>DATE                                                 | FINISH<br>DATE                                                 | RENT<br>Price                     |
|----------------------------------------------------------------------------------------------------|-----------------------------------------------------|-------------------------------------------------------|-------------------------------------------|---------------------------------------------------------------|----------------------------------------------------------------|-----------------------------------|
| ranyot<br>HB<br>HB<br>HD<br>HD                                                                                                    | EBSA<br>FBSA<br>FDSA<br>FDSA<br>FBSA                | DOGAN<br>REND<br>RENO<br>FORD                         | 80111<br>AA111<br>AA111<br>DD111          | 03/07/05<br>08/07/05<br>08/07/05<br>08/07/05                  | 06/07/05<br>10/07/05<br>18/07/05<br>10/07/05                   | 278<br>160<br>349<br>280          |
| MS-DOS K                                                                                                    | vou vont tu<br>omut istemi - PA                     | SEARCH AND<br>SS                                      | THER CUSTOM<br>figure(1                   | R(Y/N)? ¥<br>1.32)                                            |                                                                |                                   |
| Section of the section of the sectio |                                                     | SEID                                                  | IS QUSTOMED.                              | RECORD                                                        |                                                                |                                   |
| Hol/E                                                                                                    | ENTER CU<br>SURNANE                                 | STOMEB NAME<br>BRAND                                  | E HD<br>Plate                             | s tert<br>On TE                                               | F INI SU<br>NATE                                               | RENT<br>PRIC                      |
| Hande<br>Ma<br>Ha<br>Ha<br>Ha<br>Ha                                                                                                    | ENTER CU<br>Surname<br>Fosa<br>Fosa<br>Fosa<br>Fosa | STOMER NOME<br>BRAND<br>DOCAN<br>RENO<br>RENO<br>FORD | r ND<br>PLATE<br>BR111<br>AA111<br>DD111  | START<br>DATE<br>D3/07/05<br>02/07/05<br>08/07/05<br>08/07/05 | ETHISU<br>DATE<br>06/07/05<br>10/07/05<br>12/07/05<br>10/07/05 | BCN10<br>214<br>214<br>214<br>214 |
|                                                                                                    | ENTER CU<br>Sonname<br>Fosa<br>Fosa<br>Fosa         | STOMER NOME<br>BRAHD<br>DOGAM<br>RENO<br>RENO<br>FORD | rlate<br>plate<br>BB111<br>AA111<br>DD111 | S TART<br>DATE<br>03/07/05<br>02/07/05<br>08/07/05            | ETHISU<br>BATE<br>06/07/05<br>10/07/05<br>10/07/05             | SEN1<br>PB10<br>10<br>36<br>21    |

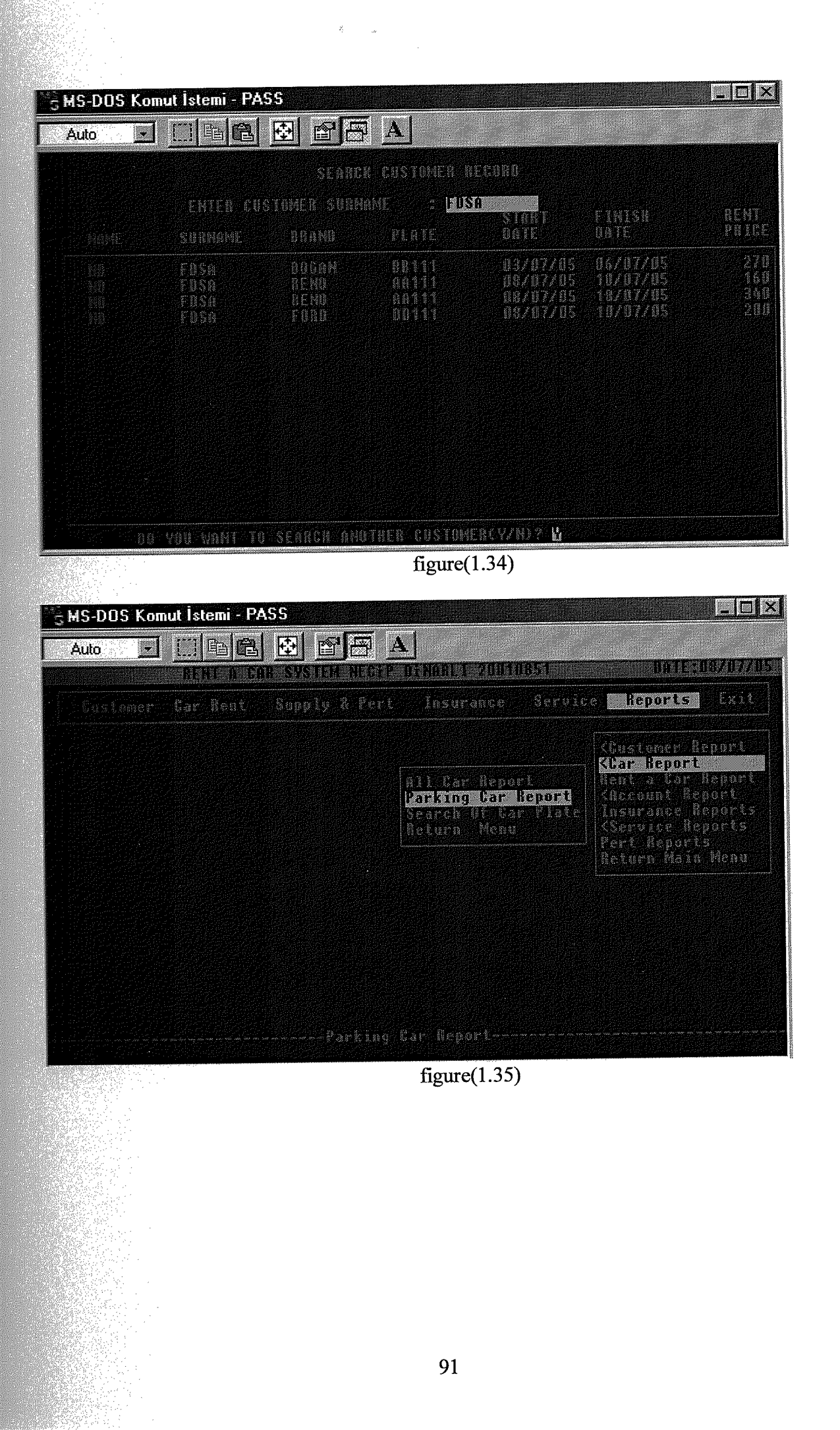

| MS-DOS Ko<br>Auto | mut İstemi - PAS                                | s<br>😵 🖻 💽 🔺                                        |                                                    |                                                   |                                      |
|-------------------|-------------------------------------------------|-----------------------------------------------------|----------------------------------------------------|---------------------------------------------------|--------------------------------------|
| 0.MR              | MODEL                                           | ALLES CHARTER ALL<br>YEAR                           | COLOUR                                             | PLATE                                             | RENT PRICE                           |
|                   | NU<br>SLS<br>P<br>FOCUS<br>KOP<br>FOCUS         | 2001<br>2001<br>2001<br>1999<br>1999<br>1999        | BEYNZ<br>GREEN<br>BLACK<br>GRI<br>HUL<br>KIRMIZJ   |                                                   | 79<br>110<br>80<br>110<br>110<br>100 |
| -ss anv ko        | CAR 1<br>vu to continue                         | NIMME A :                                           | 6                                                  |                                                   |                                      |
| MS-DOS K          | omut İstemi - PA                                | SS                                                  | figure(1.36)                                       |                                                   |                                      |
| Auto              | MODEL<br>SL X<br>Focus<br>Rop<br>Focus<br>Focus | PARKING CAR<br>YEAR<br>2001<br>1999<br>1999<br>1999 | REPORT<br>COLOUR<br>GREEN<br>ORI<br>HOL<br>BIRMIZI | PLATE<br><u> FB111</u><br>DD111<br>H1111<br>L1111 | RENT PRICE                           |
|                   |                                                 |                                                     |                                                    |                                                   |                                      |
|                   | £afi                                            | STUCK MUMBER:                                       |                                                    |                                                   |                                      |
| Press any I       | CaR<br>cey to continu                           | STUCK MUMBER:                                       | £(1-27)                                            |                                                   |                                      |

•К <sub>14</sub>

| Auto                             |                                |
|----------------------------------|--------------------------------|
| SFARCH                           | A CAR                          |
| FLATE HUMBER                     | 1001111                        |
| CAR DUAND                        | :FORD                          |
| CAN MODEL                        | :FOCUS                         |
| CAR COLOUR                       | EGR I                          |
| CRB VEBS                         | : 1999                         |
| EAN ABS                          | 49                             |
| CAB AIRBAG                       | :H                             |
| CAR DIESEL/PETROL                | : B                            |
| CAR DIDIMATIC/MANUAL             | :0                             |
| CAR ATE CONDITION<br>CAR IS PART | :¥<br>(1N6                     |
| DO YOU WANT TO SEAR              | CN ANDTNER CAN?(Y/N): <b>U</b> |

.

figure(1.38)

| Auto                                                               | E 🛛 🗎                                                                                            |       |                                                                                                    |                                                                                           |                                                                                                    |                                                                                                    |
|--------------------------------------------------------------------|--------------------------------------------------------------------------------------------------|-------|----------------------------------------------------------------------------------------------------|-------------------------------------------------------------------------------------------|----------------------------------------------------------------------------------------------------|----------------------------------------------------------------------------------------------------|
|                                                                    |                                                                                                  |       | ENT COR                                                                                                    | REPORT                                                                                    |                                                                                                    |                                                                                                    |
| CUS<br>INME                                                        | TOMER<br>Surname                                                                                 | PLATE | CAB<br>BRAHD                                                                                                    | MODEL                                                                                     | STORT<br>DATE                                                                                                    | FINISH<br>DATE                                                                                                    |
| ann<br>Ann<br>Ann<br>Ann<br>Ann<br>Ann<br>Ann<br>Ann<br>Ann<br>Ann | USI<br>USI<br>FUSA<br>LO<br>KIM<br>LO<br>LO<br>FOSA<br>LO<br>FDSA<br>FDSA<br>KIM<br>Y key to cor |       | n n<br>nogo ao<br>na co ao<br>no ao<br>no ao<br>ao<br>ao<br>no ao<br>no ao<br>no ao<br>no ao<br>no ao<br>no ao<br>no ao<br>no ao<br>no ao<br>no ao<br>no ao<br>no ao<br>no ao<br>no ao<br>no ao<br>no ao<br>no ao<br>ao<br>ao<br>ao<br>ao<br>ao<br>ao<br>ao<br>ao<br>ao<br>ao<br>ao<br>ao<br>a | SLX<br>TX<br>SLX<br>TX<br>FOCUS<br>TX<br>SLX<br>TX<br>FOCUS<br>TX<br>FOCUS<br>TX<br>FOCUS | 07/05/05<br>07/03/05<br>07/03/05<br>07/09/05<br>07/09/05<br>07/08/05<br>07/08/05<br>07/08/05<br>07/08/05<br>07/08/05<br>07/08/05 | 07/07/05<br>07/06/05<br>07/06/05<br>07/09/05<br>07/18/05<br>07/18/05<br>07/10/05<br>07/18/05<br>07/18/05<br>07/18/05<br>07/18/05<br>07/18/05<br>07/18/05 |

figure(1.39)

| Service Sost<br>Service Sost<br>Incurance Cost<br>Cat Fost<br>Rent Profit<br>Datal Profit<br>Sature Two Cates Frofit<br>Account ID Numbers Report |
|----------------------------------------------------------------------------------------------------|
| Peturn Menu                                                                                                    |

 Auto
 Image: Second Second

figure(1.41)

94

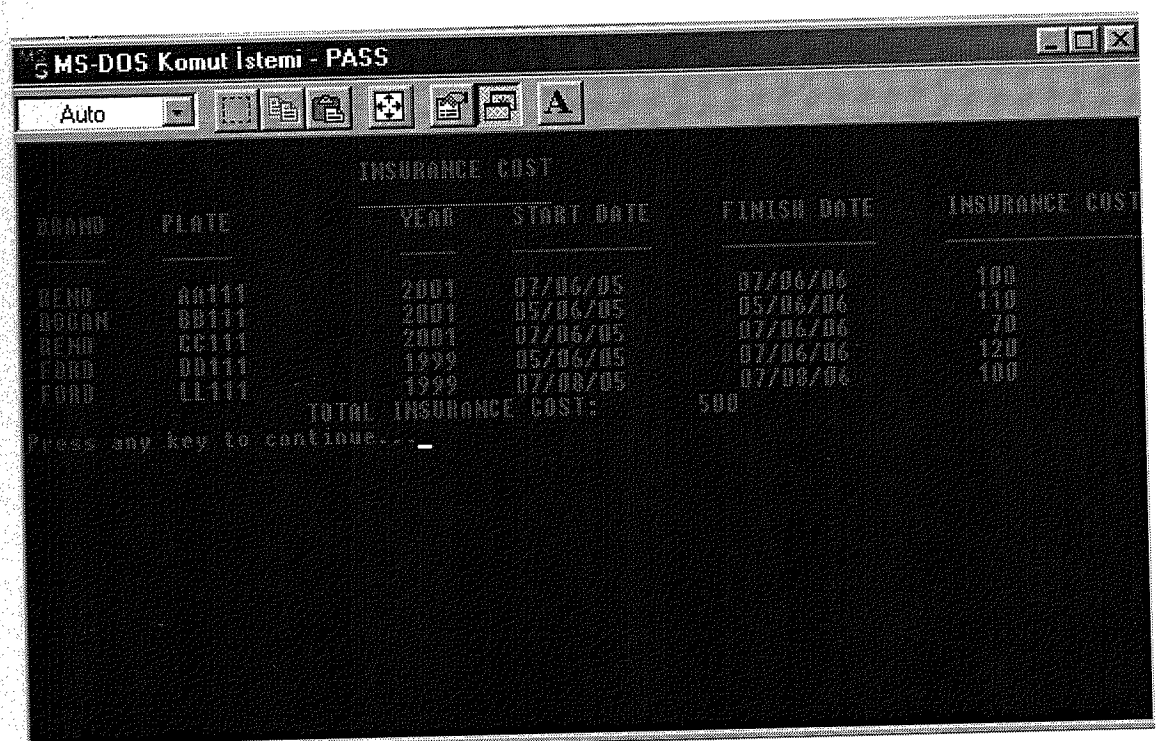

×.

figure(1.42)

| MS-DOS                                                     | Komut İstemi - PA:                                                | 6 <b>S</b>                                                   |                                                            |       |                                                                                                    |
|------------------------------------------------------------|-------------------------------------------------------------------|--------------------------------------------------------------|------------------------------------------------------------|-------|----------------------------------------------------------------------------------------------------|
| Auto                                                       | · [] <b>B</b>                                                     |                                                              |                                                            |       | an an an an Arrange an Arrange an Arrange an Arrange an Arrange an Arrange an Arrange an Arrange an Arrange an<br>Arrange an Arrange an Arrange an Arrange an Arrange an Arrange an Arrange an Arrange an Arrange an Arrange an Ar |
|                                                            |                                                                   | ALL CAR B                                                    | PORT                                                       |       |                                                                                                    |
| 88.0.M0                                                    | MONEL                                                             | YLAR                                                         | cot oun                                                    | PLATE | CAR COST                                                                                                    |
| REMU<br>BOCAN<br>BCHO<br>FORD<br>HAUI<br>FORD<br>Press any | HX<br>SLX<br>P<br>FUCUS<br>KOP<br>FACUS<br>TOTA<br>Key to continu | 2001<br>2001<br>2001<br>1929<br>1999<br>1999<br>1999<br>1999 | REYAZ<br>GREEM<br>BLACK<br>GRI<br>HUL<br>KIRMIZT<br>& 1000 |       |                                                                                                    |
|                                                            |                                                                   |                                                              | figure(1.43)                                               |       |                                                                                                    |

| uto                                                                              | • []] E                                                                                                    |                                           |                                                                                                    |                                                                                                    |                                                                                                    |
|----------------------------------------------------------------------------------|----------------------------------------------------------------------------------------------------|-------------------------------------------|----------------------------------------------------------------------------------------------------|----------------------------------------------------------------------------------------------------|----------------------------------------------------------------------------------------------------|
|                                                                                  |                                                                                                    | BENT OF CO                                | R PROFIT REPO                                                                                                    | RT                                                                                                    |                                                                                                    |
| 01 <b>0</b>                                                                      | CAR<br>Model                                                                                                    | PLATE                                     | STABT<br>DATE                                                                                                    | FINISH<br>DATE                                                                                                    | RENT<br>PROFIT                                                                                                    |
| GAN<br>GAN<br>RAD<br>RAD<br>RAD<br>RAD<br>RAD<br>RAD<br>RAD<br>RAD<br>RAD<br>RAD | SLX<br>TX<br>SLX<br>FOCUS<br>FOCUS<br>F | Babana ana ana ana ana ana ana ana ana an | 07/05/05<br>07/03/05<br>07/03/05<br>07/08/05<br>07/09/05<br>07/08/05<br>07/08/05<br>07/08/05<br>07/08/05<br>07/08/05<br>07/08/05<br>07/08/05 | 07/07/05<br>07/06/05<br>07/09/05<br>07/19/05<br>07/19/05<br>07/10/05<br>07/10/05<br>07/10/05<br>07/18/05<br>07/18/05<br>07/18/05<br>07/18/05<br>07/10/05 | 2##<br>2400<br>2700<br>900<br>728<br>2000<br>2000<br>2000<br>1800<br>2000<br>1800<br>2000<br>1800<br>2000<br>1800<br>2000<br>1800<br>2000<br>1800<br>2000<br>1800<br>2000<br>1800<br>2000<br>1800<br>2000<br>1800<br>2000<br>20 |

figure(1.44)

| G MS-DOS I | Komut Istemi - PASS                       |        |
|------------|-------------------------------------------|--------|
| Auto ,     |                                           |        |
|            | ACCOUNT                                   | DEPORT |
|            |                                           |        |
|            | TOTAL REHT PROFIT                         | 4160   |
|            | TOTAL INSURANCE COST:                     | 500    |
|            | TOTAL SERVICE COST :                      | 200    |
|            | TOPLAM COST :                             | 700    |
| Press any  | TOTAL PROFIL :<br>key to continue <u></u> | 3660   |
|            |                                           |        |
|            |                                           |        |
|            |                                           |        |
|            |                                           |        |

figure(1.45)

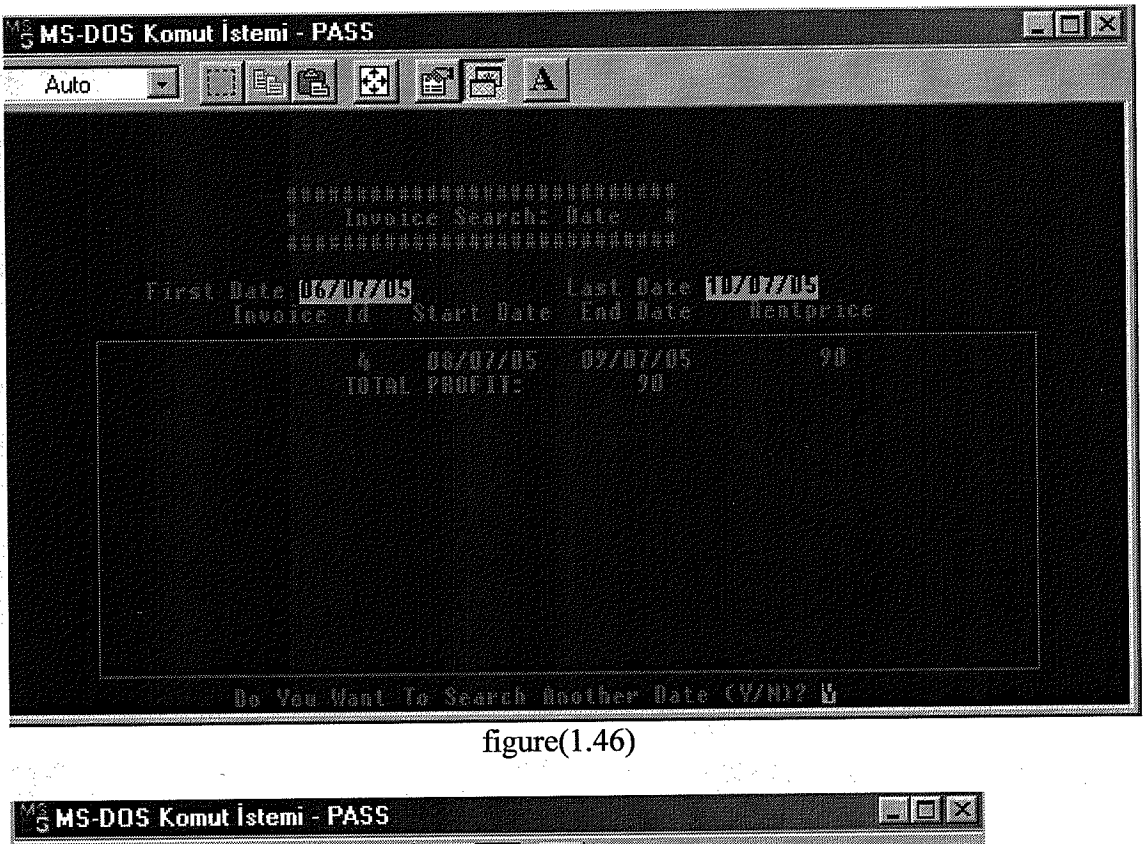

| Auto    |       |                                      |                                           |                                        |                            |                                   |                                       |
|---------|-------|--------------------------------------|-------------------------------------------|----------------------------------------|----------------------------|-----------------------------------|---------------------------------------|
|         |       |                                      |                                           | unananananananana<br>unananananananana | nnnna                      |                                   |                                       |
|         |       | ي.<br>بنيا                           | Receipt Sea<br>Waaaaaaaaaa                | och: All Recepp<br>Vakadataataata      | 1, <i>4</i><br>444444      |                                   |                                       |
| Accóunt | 10    | NANE                                 | SURMANE                                   | CUSTOMOR ID                            | DEPOSITO                   | RENT<br>PRICE                     | FAYMENT                               |
|         |       | MUH<br>NO<br>MUH<br>NO<br>MUH<br>ett | NIM<br>FDSA<br>KIM<br>FISA<br>KIM<br>FUSS |                                        | 20<br>20<br>20<br>20<br>10 | 0<br>110<br>0<br>100<br>70<br>100 | 0<br>06<br>02<br>02<br>02<br>02<br>02 |
| wse any | / Key | to cont                              | 19249 <u></u>                             |                                        |                            |                                   |                                       |
|         |       |                                      |                                           |                                        |                            |                                   |                                       |
|         |       |                                      |                                           |                                        |                            |                                   |                                       |
| -       |       | nongesteed.                          |                                           |                                        |                            |                                   |                                       |

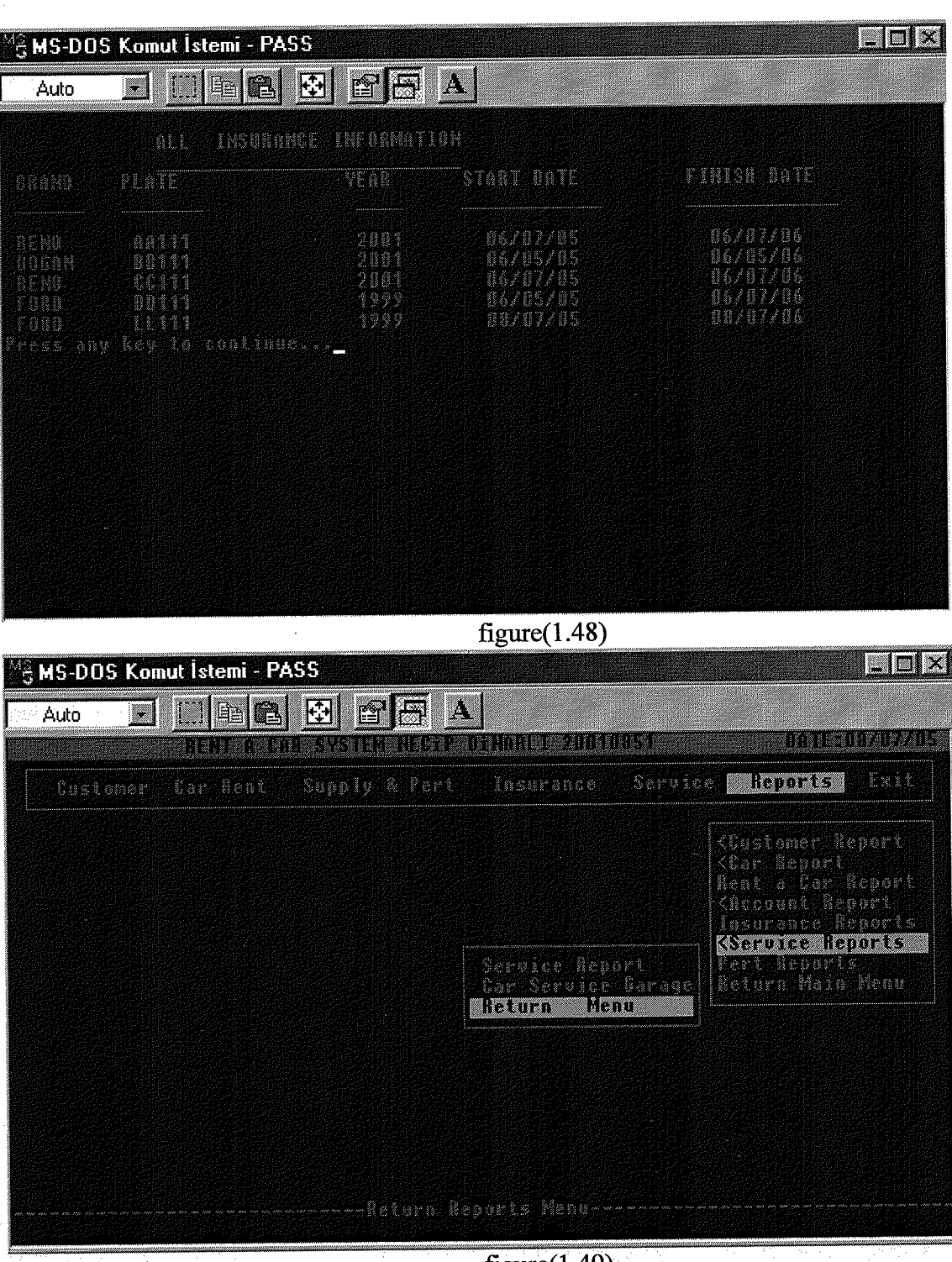

ž,

figure(1.49)

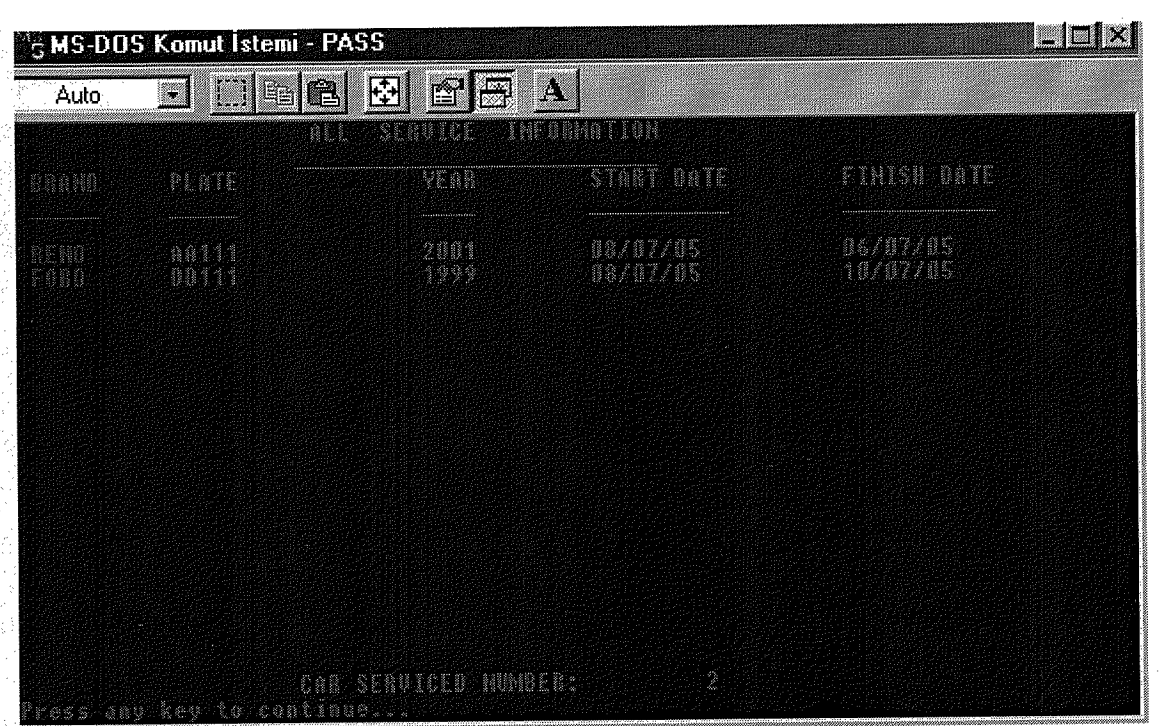

figure(1.50)

| M <sup>2</sup> MS-DOS | Komut İstemi              | - PASS                  |            |          |                                          | IX |
|-----------------------|---------------------------|-------------------------|------------|----------|------------------------------------------|----|
| Auto                  | - []] Be                  |                         | <b>A</b>   |          | an an an an an an an an an an an an an a |    |
|                       |                           | SHRULAESONIO            | GRUCKEROKU |          |                                          |    |
| BRAND                 | MUDEL                     | YEAR                    | COLOUR     | PLATE    | STANT DATE                               |    |
| FORD                  | FOCUS                     | 11292                   | KIRMIZI    | <u> </u> | 08/07/05                                 |    |
|                       |                           |                         |            |          |                                          |    |
|                       |                           |                         |            |          |                                          |    |
|                       |                           |                         |            |          |                                          |    |
|                       |                           |                         |            |          |                                          |    |
|                       |                           |                         |            |          |                                          |    |
|                       |                           |                         |            |          |                                          |    |
|                       |                           |                         |            |          |                                          |    |
|                       |                           |                         |            |          |                                          |    |
|                       |                           |                         |            |          |                                          |    |
| Press any             | SEBUICE GAL<br>key to con | NAGE CAN HUMBE<br>tinut | A:         |          |                                          |    |

figure(1.51)

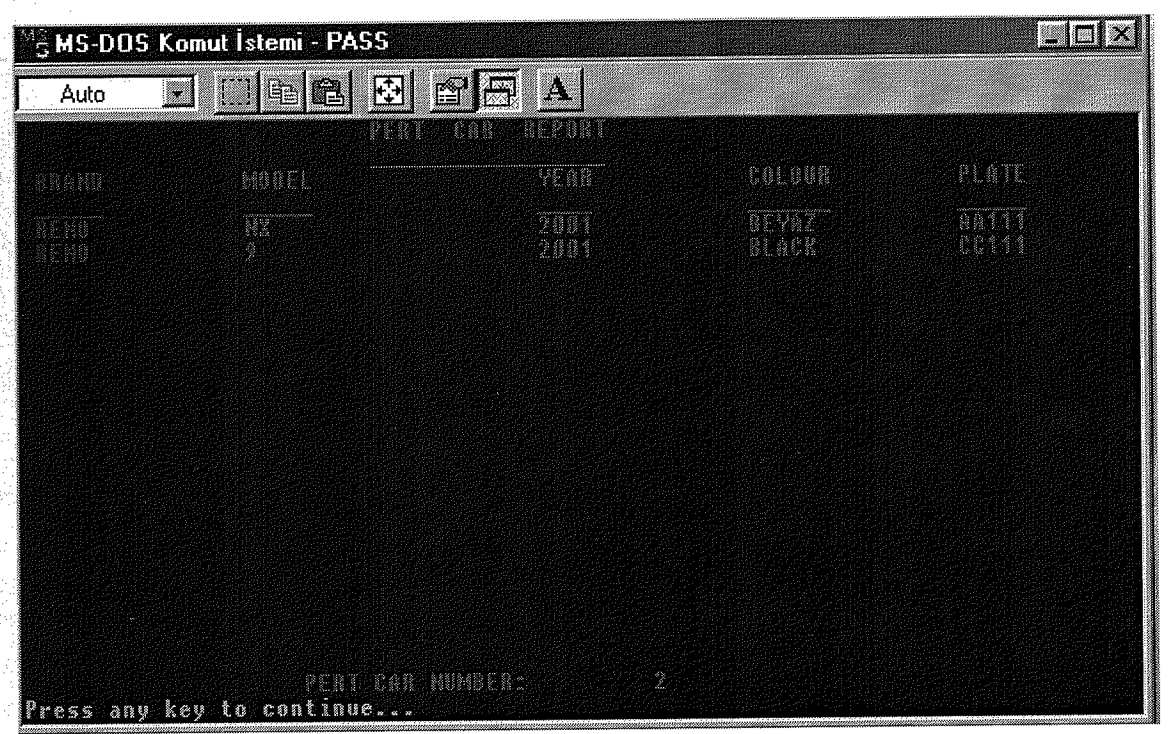

Æ

figure(1.52)

**APPENDIX 2** 

```
PASS.PRG
clear
USE PAS
INDEX ON PAS TO P3
DO BAS
c=space(1)
a=space(1)
y=space(1)
z=space(1)
k=space(1)
pass=space(5)
d=0
do while d<3
clear
for i = 0 to 24
set color to r+/gr+
00+i,0 say replicate ("-",80)
SET COLOR TO r/dr
@1+i,0 say replicate ("- ",80)
i=i+1
next i
set color to B+/W
@9,15 clear to 15,63
 @9,15 to 15,63
 @11,28 say "Please Enter Password:"
 if lastkey()=27
       set color to
       clear
       quit
 end if
 set color to B+/W
 @11,50 say " "
 set color to
 set color to W+/W+
 @11,50 get c picture "@1A,1!"
 read
 set color to B+/W
 @11,50 say "*"
 set color to
 set color to W+/W+
 @11,51 get a picture "@1A,1!"
 read
 set color to B+/W
 @11,51 say "*"
 set color to
  set color to W+/W+
  @11,52 get y picture "@1A,1!"
  read
```

set color to B+/W @11,52 say "\*" set color to set color to W+/W+ @11,53 get z picture "@1A,1!" read set color to B+/W @11,53 say "\*" set color to set color to W+/W+ @11,54 get k picture "@1A,1!" read set color to B+/W @11,54 say "\*" set color to pass=c+a+y+z+k c=" " a=" " y=" " z=" " k=" " if pass =+(PAS) inkey(1) d=3 alert("Password Accepted") do CHO else alert("Wrong Password") clear for i=0 to 24 @1+i,0 say replicate (" ",80) next i end if d= d+1 if d=5 alert("You Tried 3 Times Wrong Password") set color to return end if end do SET COLOR TO CLOSE ALL
÷ CHO.PRG CLEAR CLEAR DO BAS @3,26 SAY"RENT A CAR SYSTEM" SET MESSAGE TO 24 CENTER FOR I=4 TO 24 SET COLOR TO G/N @I, 0 SAY REPLICATE ("#", 88) NEXT SET COLOR TO G/N @7,12 CLEAR TO 20,65 @7,12 TO 20,65 DOUBLE SET COLOR TO G/N 09,26 SAY"CHOICE" 11 @10,26 SAY" SET WRAP ON @11,26 PROMPT"1-MAIN MENU" MESSAGE " \*\* MAIN MENU @12,26 PROMPT"2-PROGRAM ABOUT INFORMATION" MESSAGE " PROGRAM ABOUT INFORMATION ABOUT ME INFORMATION 11 @13,26 PROMPT"3-ABOUT ME" MESSAGE " \*\* @14,26 PROMPT"3-CHANGE PASSWORD" MESSAGE " CHANGE PASSWORD @15,26 PROMPT"4-EXIT" MESSAGE "EXIT" SET COLOR TO SET COLOR TO SET COLOR TO G/N MENU TO CHO SET COLOR TO DO CASE CASE CHO=1 DO ANAMENU CASE CHO=2 DO INFOPROG CASE CHO=3 DO INFOYAP CASE CHO=4 DO STPAS CASE CHO=5 CLEAR #DEFINE PCIKIS1 #DEFINE PDEVAM2 A={"YES", "NO"} N=ALERT("DO YOU WANT TO EXIT PROGRAM?", A) DO CASE CASE N=1 SET COLOR TO OUIT CASE N=2 DO CHO END CASE

ENDCASE

 ANAMENU.PRG clear close all set wrap on clear set message to 23 center set color to G/N do bas Set color to G/N **@23,0** say replicate ("-",80) set color to G/N @1,1 TO 3,78 @2,02 prompt " Customer " message "Customer Management" 02,12 prompt" Car Rent " message "Car Rent" 02,23 prompt " Supply & Pert " message "Supply and Pert" @2,39 prompt " Insurance " message "Insurance" 02,51 prompt " Service " message "Service" 02,61 prompt " Reports " message "Reports Menu" 02,71 prompt " Exit " message "Exit" menu to choose if lastkey()=27 set color to clear quit end if do case case choose=1 set color to do cust case choose=2 set color to do car case choose=3 set color to do supply case choose=4 set color to do insu case choose=5 set color to do serv case choose=6 set color to do rap

case choose=7 #DEFINE PCIKIS1 **DEFINE** PDEVAM2 **A**={"YES", "NO"} N=ALERT ("DO YOU WANT TO RETURN CHOICE MENU?", A) DO CASE CASE N=1 SET COLOR TO CLEAR DO CHO CASE N=2 DO ANAMENU END CASE ENDCASE set color to 

ң. <sub>15</sub>

INFOPROG.PRG

CLEAR SET COLOR TO G/N DO BAS SET COLOR TO G/N @1,0 CLEAR to 24,78 @1,0 to 24,78 DOUBLE @2,28 SAY "INFORMATION OF PROGRAM" SET COLOR TO G/N 04,2 CLEAR TO 19,75 @4,2 TO 19,75 DOUBLE 05,10 SAY "This Program has fifty small prg.My Program name is " 06,5 SAY "'RENT A CAR SYATEM'. My Program has six Main Process, This Processes;" "1-CUSTOMER 2-CAR RENT 3-SUPPLY & PERT 4-INSURANCE 5-SERVICE 6-@7,5 SAY REPORT" "Customer processes make to new customer record and search this 08,5 SAY record" 09,5 SAY "and make to update customer.Car Rent process make to start rent a car" @10,5 SAY "to customer and close the rent a car to customer. Supply process buy @11,5 SAY "to car, and Pert process we send car to a service garage and service @12,5 SAY "garage say this car, customer don't use Pert process make to this car @13,5 SAY "perted.Insurance process we buy to car otomatic make to Insurance and" @14,5 SAY "some car insurance date finish Update Insurance Process updated to " @15,5 SAY "insurance.Service Process make to a which car come to for service this" @16,5 SAY "process sending to a service garage and come to a back.Report process" @17,5 say "give the each process report and inside have to a account process, this" @18,5 say "show the insurance, service, car cost, rent profit and total profit." SET COLOR TO G/N @20,7 CLEAR TO 23,68 @20,7 TO 23,68 DOUBLE @21,20 SAY "DO YOU WANT TO BACK CHOICE MENU" SET WRAP ON @22,25 PROMPT " YES " @22,35 PROMPT " NO MENU TO NO DO CASE CASE NO=1 SET COLOR TO DO CHO CASE NO=2 SET COLOR TO DO INFOPROG END CASE SET COLOR TO

INFOYAP.PRG CLEAR SET COLOR TO G/N DO BAS SET COLOR TO G/N @1,0 CLEAR to 24,78 @1,0 to 24,78 DOUBLE 02,1 SAY REPLICATE ("-",76) @3,27 SAY "----INFO OF PROGRAMMER----" 04,1 SAY replicate ("-",76) SET COLOR TO G/N @6,3 CLEAR TO 17,74 @6,3 TO 17,74 DOUBLE 008,9 SAY "PROGRAMMER NAME : NEC"P D"NARLI" @10,9 SAY "E-MAIL ADRESS : dinarli@yahoo.com" : 2412106 -(0542) 8556604" @12,9 say "PHONE NUMBER : YILMAZK<sup>TM</sup>Y-LEFKOŽA NO:A22" @14,9 SAY "ADRESS @16,9 SAY "FINISH THE SCHOOL: NEAR EAST UNIVERSITY" SET COLOR TO G/N @19,7 CLEAR TO 23,68 @19,7 TO 23,68 DOUBLE @21,20 SAY "DO YOU WANT TO BACK CHOICE MENU" SET WRAP ON @22,25 PROMPT " YES " @22,35 PROMPT " NO " MENU TO NO DO CASE CASE NO=1 SET COLOR TO DO CHO CASE NO=2 SET COLOR TO DO INFOYAP END CASE SET COLOR TO

STPAS.PRG CLEAR USE PAS INDEX ON PAS TO F2 DO BAS SET COLOR TO G/N **@1,1** CLEAR TO 23,78 **@1,1** TO 23,78 DOUBLE **@3,2** SAY replicate ("-",76) 24,24 say "----CHANGE THE START PASSWORD----" **@5,2** SAY replicate ("-",76) SET COLOR TO G/N @7,20 CLEAR TO 13,60 @7,20 TO 13,60 DOUBLE STORE SPACE (5) TO SIF @8,25 SAY"ENTER THE NEW PASSWORD :" "GET SIF PICTURE "@5!" @9,25 SAY" READ @10,25 SAY "ENTER THE NEW PASSWORD :" STORE SPACE (1) TO A, B, C, D, E SET COLOR TO G/N @11,35 GET A READ @11,35 SAY "\*" SET COLOR TO SET COLOR TO G/N @11,36 GET B READ @11,36 SAY "\*" SET COLOR TO SET COLOR TO G/N @11,37 GET C READ @11,37 SAY "\*" SET COLOR TO SET COLOR TO G/N @11,38 GET D READ @11,38 SAY "\*" SET COLOR TO SET COLOR TO G/N @11,39 GET E READ @11,39 SAY "\*" SET COLOR TO STORE SPACE (5) TO SIFRE SIFRE=A+B+C+D+E

```
IF SIFRE=SIF
SET COLOR TO G/N
@15,2 SAY replicate ("-",76)
SET COLOR TO
SET COLOR TO G/N
@17,20 clear to 21,60
@17,20 to 21,60 double
SET WRAP ON
@18,25 SAY "DO YOU WANT TO CHANGE OF PASSWORD?"
@20,33 PROMPT " OKEY "
@20,41 PROMPT " CANCEL "
MENU TO CHOOSE
DO CASE
        case choose=1
      set color to
        REPLACE PAS WITH SIFRE
         #DEFINE PCIKIS1
         A={ "OKEY" }
         N=ALERT("PASSWORD CHANGED!",A)
          DO CASE
           CASE N=1
           SET COLOR TO
           DO ANAMENU
           END CASE
         case choose=2
       set color to
         DO ANAMENU
 END CASE
   ELSE
   @18,25 SAY "ENTER THE AGAIN NEW PASSWORD!"
   DO STPAS
 END IF
 SET COLOR TO
 CLOSE ALL
```

CUST.PRG ÷ set wrap on set message to 23 center set color to G/N do bas set color to G/N @23,0 say replicate ("-",80) **@4,01** TO 8,23 e5,02 prompt" Customer record " message "New Customer Record"
e6,2 prompt " Update of Customer " message "Update of Customer" @7,2 prompt " Return of Main Menu " message "Return of Main Menu" menu to choose if lastkey()=27 clear set color to do anamenu end if do case case choose=1 do custl case choose=2 set color to do CUPOR case choose=3 #DEFINE PCIKIS1 #DEFINE PDEVAM2 A={"YES", "NO"} N=ALERT ("DO YOU WANT TO RETURN ANAMENU?", A) DO CASE CASE N=1 SET COLOR TO CLEAR DO ANAMENU CASE N=2 DO CUST END CASE end case set color to

CUST1.PRG CERAR USE MUS INDEX ON M\_ID TO A1 DO BAS STORE "Y" TO ANS DO WHILE ANS="Y" SET COLOR TO G/N CLEAR STORE SPACE (10) TO P\_NAME STORE SPACE (10) TO P\_SURNAME STORE SPACE (20) TO P\_ADRES STORE 0 TO P\_ID STORE 0 TO P\_TELNO SET COLOR TO G/N @2,14 CLEAR TO 22,63 @2,14 TO 22,63 DOUBLE SET COLOR TO SET COLOR TO G/N @1,24 SAY"CUSTOMER RECORD" :" GET P\_ID PICTURE"99999999" 05,16 SAY"ENTER CUSTOMER ID READ if lastkey()=27 clear set color to CLOSE ALL do anamenu end if IF P ID=0 CLEAR SET COLOR TO G/N @5,5 SAY"IF PRESS 0" @6,5 SAY"RETURN ANAMENU" WAIT SET COLOR TO DO ANAMENU ENDIF SEEK P\_ID IF FOUND() SET COLOR TO G/N ?"CUSTOMER HAVE TO RECORD" ?"YOU PRESS ANOTHER CUSTOMER" INKEY (2) SET COLOR TO LOOP ENDIF :" GET P NAME PICTURE"@10A" 08,16 SAY"CUSTOMER NAME :" GET P\_SURNAME PICTURE"@10A" @11,16 SAY"CUSTOMER SURNAME

:"GET P\_ADRES PICTURE"@15X,@15!" **@14,16** SAY"CUSTOMER ADDRESS :"GET P\_TELNO PICTURE"9999999999999 **E17,16 SAY"CUSTOMER TELEPHONE** if lastkey()=27 clear set color to CLOSE ALL do anamenu end if READ 623,16 say "Do you want to SAVE(Y/N)?" get ans picture "!a" if lastkey()=27 clear set color to CLOSE ALL do anamenu end if read IF ANS="Y" APPEND BLANK REPLACE M\_ID WITH P\_ID REPLACE M NAME WITH P NAME REPLACE M\_SURNAME WITH P\_SURNAME REPLACE M ADRES WITH P ADRES REPLACE M\_TELNO WITH P\_TELNO SET COLOR TO G/N @24,16 SAY"DO YOU WANT TO CONTINUE?(Y/N)"GET ANS PICTURE"!" READ SET COLOR TO END IF ENDDO SET COLOR TO SET COLOR TO CLOSE MUS DO anamenu

s,

CUPOR.PRG ÷ clear set color to G/N use mus index on m\_id to al ans="Y" do while ans="Y" clear store 0 to 0 ID 01,24 SAY"CUSTOMER UPDATE" \*@2,20 SAY"-----" @2,14 CLEAR TO 23,63 @2,14 TO 23,63 DOUBLE :"+" " get O ID @5,16 say "ENTER CUSTOMER ID READ if lastkey()=27 clear set color to CLOSE ALL do anamenu end if seek O ID if found() " get M ID PICTURE "@25A, @25!" :"+" 08,16 say "CUSTOMER ID " get M NAME PICTURE :"+" @11,16 say "CUSTOMER NAME "@25A,@25!" " get M\_SURNAME PICTURE @14,16 say "CUSTOMER SURNAME :"+" "@25A,@25!" :"+" " GET M ADRES @17,16 SAY "CUSTOMER ADRESS PICTURE"@25A, @25!" " GET M TELNO @20,16 SAY "CUSTOMER PHONE NUMBER :"+" PICTURE"999999999999"

enddo set color to close MUS clear do ANAMENU CAR.PRG

2 <sub>20</sub>

```
set wrap on
set message to 23 center
set color to G/N
*do cover
@23,0 say replicate ("-",80)
@4,11 TO 9,36
                                        " message "Starting Rent A Car"
@5,12 prompt "Starting Rent A Car

    65,12 prompt "Starting Rent A Car"
    66,12 prompt "Closing Rent A Car"
    7 message "Closing Rent A Car

                                                                                  **
67,12 prompt "Car Specification Update" message "Car Specification Update"
                                  " message "Return To Main Menu"
@8,12 prompt"Return Main Menu
menu to choose
        if lastkey()=27
          clear
        set color to
         CLOSE ALL
          do anamenu
        end if
do case
        case choose=1
      set color to
        do car11
        case choose=2
      set color to
        do PP
         case_choose=3
      set color to
        do CARU
         case choose=4
#DEFINE PCIKIS1
#DEFINE PDEVAM2
A={"YES", "NO"}
N=ALERT("DO YOU WANT TO RETURN ANAMENU?", A)
 DO CASE
  CASE N=1
  SET COLOR TO
  CLEAR
  DO ANAMENU
  CASE N=2
  DO CAR
  END CASE
 end case
 set color to
```

CAR11.PRG 1 CLEAR SET DATE TO BRITISH select 1 USE MUS INDEX ON M ID TO A1 select 2 use car INDEX ON C\_PLAKA TO A2 select 3 use rent INDEX ON R\_ID TO A3 select 4 use ACCOUNT INDEX ON A PLATE TO A4 STORE "Y" TO ANS DO WHILE ANS="Y" CLEAR SET COLOR TO G/N CLEAR if lastkey()=27 clear set color to CLOSE ALL do anamenu end if SET COLOR TO G/N @2,14 CLEAR TO 20,63 @2,14 TO 20,63 DOUBLE SET COLOR TO SET COLOR TO G/N SELECT 1 @1,24 SAY"RENT STARTING CAR" store space (10) to name store space (10) to surname STORE 0 TO P ID @3,16 SAY"ENTER CUSTOMER ID NUMBER: "GET P\_ID PICTURE 9999999999" READ if lastkey()=27 clear set color to CLOSE ALL do anamenu end if

IF P\_ID=0 CLEAR @10,10 SAY"RETURN THE ANAMENU" @11,10 SAY"PRESS ANY KEY TO CONTINUE" WAIT CLEAR DO anamenu ENDIF SEEK P ID IF .NOT.FOUND() CLEAR ?"TH~S NUMBER DON'T HAVE A RECORD" ?"YOU PRESS ANOTHER NUMBER" WAIT CLEAR LOOP ENDIF SEEK P ID IF FOUND() :"+M NAME 04,16 SAY"CUSTOMER NAME :"+M\_SURNAME 05,16 SAY"CUSTOMER SURNAME :"+M ADRES 06,16 SAY"CUSTOMER ADDRESS :"+STR(M\_TELNO) @7,16 SAY"CUSTOMER TELEPHONE end if name=m\_name SURNAME=M\_SURNAME select 2 STORE space (10) TO MARKA STORE space (10) TO MODEL STORE space (5) TO CID \*@8,20 SAY"CAR KNOWLADGE" :" get CID picture "@5x,5!" "CAR PLATE 08,16 say if lastkey()=27 clear set color to CLOSE ALL do anamenu end if READ SEEK CID IF .NOT.FOUND() CLEAR ?"TH~S NUMBER DON'T HAVE A RECORD" ?"YOU PRESS ANOTHER NUMBER" WAIT CLEAR LOOP ENDIF SEEK CID IF FOUND() IF CID=SPACE(5) CLEAR @10,10 SAY"RETURN THE ANAMENU" @11,10 SAY"PRESS ANY KEY TO CONTINUE"

WAIT CLEAR DO cust ENDIF IF C\_INRENT=.F. IF C\_INSERV=.F. IF C\_PERT=.F. :"+STR(CREPRC) 09,16 SAY "CAR RENT PRICE @9,56 SAY"YTL" :"+C MARKA @10,16 SAY "CAR BRAND :"+C\_MODEL @11,16 SAY "CAR MODEL :"+C RENK @12,16 SAY "CAR COLOR @13,16 SAY "CAR YEAR :"+STR(C YIL) @14,16 SAY "CAR PLATE :"+C\_PLAKA ELSE CLEAR ?"CAR IS RENTING" ?"PRESS ANOTHER PLATE" WAIT CLEAR LOOP ENDIF ELSE CLEAR ?"CAR IS SERVICING" ?"PRESS ANOTHER PLATE" WAIT CLEAR LOOP ENDIF ELSE CLEAR ?"CAR IS PERT" ?"PRESS ANOTHER PLATE" WAIT CLEAR LOOP ENDIF MARKA=C MARKA MODEL=C\_MODEL END IF REPLACE C\_INRENT WITH .T. select 3 STORE DATE() TO P\_TARIH STORE DATE() TO P\_TAR STORE 0 TO P GUN STORE 0 TO P G \*STORE SPACE (10) TO P\_PLAKA STORE 0 TO P PARA STORE 0 TO PARA :"GET P\_GUN PICTURE "99,999,999" "LAST RENT PRICE @15,16 SAY 015,56 SAY "YTL"

If lastkey()=27 clear set color to CLOSE ALL do anamenu end if READ "START RENT A DATE :"GET P\_TARIH PICTURE "d" @17,16 SAY if lastkey()=27 clear set color to CLOSE ALL do anamenu end if READ :"GET PARA PICTURE "999,999,999" "CAR DEPOSIT @19,16 SAY @19,56 SAY"YTL" if lastkey()=27 clear set color to CLOSE ALL do anamenu end if READ \*STORE 0 TO COUNTER \*DO WHILE .NOT. EOF() \*COUNTER=COUNTER+1 \*SKIP \*END DO \*COUNTER=COUNTER+1 GO BOTTOM EOF () COUNTER=INT(R ID) COUNTER=COUNTER+1 APPEND BLANK REPLACE R\_MARKA WITH MARKA REPLACE R MODEL WITH MODEL REPLACE R\_CID WITH P\_ID REPLACE R SURNAME WITH SURNAME REPLACE R NAME WITH NAME REPLACE R\_ID WITH COUNTER REPLACE R\_TARIH WITH P\_TARIH REPLACE R\_GUN WITH P\_GUN REPLACE R\_PLATE WITH CID REPLACE R DEPOS WITH PARA REPLACE R\_R WITH .F. WAIT ("DO YOU WANT TO RECEIPT PRESS ENTER") CLEAR SET PRINT ON @5,10 SAY "\*\*RENT A CAR SYSTEM\*\* TEL NO:2412106 CEP NO:05428556604" @3,30 SAY " RECEIPT"

24,30 SAY " -----" SELECT 3 GO BOTTOM EOF() R ID=EOF() :"+" "+STR(R ID) E7,16 SAY "RECEIPT NUMBER CB,16 SAY "CUSTOMER ID NUMBER :"+" " +STR(R\_CID) " +R NAME : "+" 29,16 SAY "CUSTOMER NAME " +R\_SURNAME **Q10,16 SAY "CUSTOMER SURNAME** :"+" @13,16 SAY "START RENT DATE CAR PLATE DEPOSIT" @14,16 SAY "----- " **Q15,16** SAY DTOC(R\_TARIH)+" "+R\_PLATE+""+STR(R\_DEPOS) @16,16 SAY "-----" SET PRINT OFF SET COLOR TO G/N @22,16 SAY "DO YOU WANT TO CONTINUE?(Y/N)"GET ANS PICTURE "!" READ if lastkey()=27 clear set color to CLOSE ALL do anamenu end if SET COLOR TO END DO DO ANAMENU

CLOSE ALL

4 PESIN.PRG CLEAR SET DATE TO BRITISH STORE space (1) TO ANS ANS="Y" DO WHILE ANS="Y" STORE space (9) TO CID CLEAR SELECT 1 USE CAR INDEX ON C\_PLAKA TO P1 SELECT 2 USE ACCOUNT INDEX ON A ID TO P2 SELECT 3 USE RENT INDEX ON R ID TO P3 SET COLOR TO G/N @2,14 CLEAR TO 22,63 @2,14 TO 22,63 DOUBLE SET COLOR TO SET COLOR TO G/N @1,24 SAY"CLOSING RENT A CAR" STORE SPACE (10) TO L STORE 0 TO KALAN STORE 0 TO FARK STORE 0 TO TOTAL STORE 0 TO A SELECT 3 STORE 0 TO CID :" get CID picture "999" "ACCOUNT ID @3,16 say READ IF LASTKEY()=27 SET COLOR TO CLOSE ALL DO ANAMENU END IF \*SEEK R ID \*IF .NOT.FOUND() \* CLEAR \* ?"THIS ACCOUNT NUMBER DON'T HAVE A RECORD" \* ?"YOU PRESS ANOTHER ACCOUNT NUMBER" \* WAIT \* CLEAR \* LOOP \* ENDIF \*R ID=CID DO WHILE.NOT.EOF()

IF FOUND() :"+R MARKA 04,16 SAY"CAR BRAND 05,16 SAY"CAR MODEL :"+R\_MODEL :"+C\_RENK \* @6,16 SAY"CAR COLOUR :"+STR(C\_YIL) \* 07,16 SAY"CAR YEAR :"+R PLATE 08,16 SAY"CAR PLATE L=R PLATE 010,24 SAY" CUSTOMER INFORMATION" @11,16SAY"CUSTOMERNAME:"+R\_NAME@12,16SAY"CUSTOMERSURNAME:"+R\_SURNAME\*@12,16SAY"CUSTOMERADDRESS:"+R\_ADRES :"+STR(R\_CID) @13,16 SAY"CUSTOMER ID @15,24 SAY " RENT INFORMATION " STORE DATE() TO RBIT "RENT START DATE :"+DTOC(R\_TARIH) @16,16 SAY @17,16 SAY "RENT FINISH DATE :"GET RBIT PICTURE"d" READ if lastkey()=27 clear set color to CLOSE ALL do anamenu end if DO WHILE .NOT. EOF() IF R G=0 FARK=RBIT-R TARIH TOTAL=FARK\*R GUN REPLACE R G WITH FARK REPLACE R TAR WITH RBIT REPLACE R RENTPRC WITH TOTAL :"+STR(FARK) @18,16 SAY "RENT DAY @19,16 SAY "TOTAL COST :"+STR(TOTAL) 019,56 SAY "YTL" KALAN=TOTAL-R\_DEPOS @20,16 SAY "TAKING DEPOSIT :"+STR(R DEPOS) @20,56 SAY"YTL" 021,16 SAY "TOTAL PAYMENT :"+STR(KALAN) @21,56 SAY "YTL" REPLACE R KALAN WITH KALAN

WAIT ("DO YOU WANT TO RECEIPT PRESS ENTER") CLEAR SET COLOR TO G/N CLEAR

SEEK CID

SET PRINT ON TEL NO:2412106 CEP NO:05428556604" 05,10 SAY "\*\*RENT A CAR SYSTEM\*\* 03,30 SAY " RECEIPT" @4,30 SAY " -----" \*INDEX ON R ID TO P3 \*GO BOTTOM \*EOF() \*R ID=EOF() \*DO WHILE.NOT.EOF() \*SEEK R ID \*IF FOUND() \*IF R R=.F. @7,16 SAY"RECEIPT NUMBER:"+""+STR(R\_ID)@8,16 SAY"CUSTOMER ID NUMBER:"+""+STR(R\_CID) @9,16 SAY"CUSTOMER NAME:"+"@10,16 SAY"CUSTOMER SURNAME:"+" " +R NAME " +R SURNAME 013,1 SAY "START RENT DATE FINISH RENT DAY CAR PLATE DEPOSIT PRICE PAYMENT" @14,1 SAY "-\_\_\_\_ \_\_\_\_" "+DTOC(R TAR)+" "+R PLATE+" @15,1 SAY DTOC(R TARIH)+" "+STR(R\_DEPOS)+""+STR(R\_RENTPRC)+""+STR(R\_KALAN) @16,1 SAY "-----\_\_\_\_\_ \_\_\_\_\_ \_\_\_\_\_" SET PRINT OFF \*END IF \*END IF \*SKIP \*END DO \*END DO REPLACE R\_R WITH .T. ELSE SKIP END IF END DO END IF END DO SELECT 2 STORE 0 TO COUNTER DO WHILE .NOT. EOF() COUNTER=COUNTER+1 SKIP END DO COUNTER=COUNTER+1 APPEND BLANK REPLACE A ID WITH COUNTER \*REPLACE A PLATE WITH CID REPLACE A DEPOS WITH KALAN REPLACE A\_RENTPRC WITH TOTAL

```
REPLACE A_REMAN WITH KALAN
SELECT 1
C PLAKA=L
*01,10 SAY"PLAKA"+C PLAKA
SEEK C PLAKA
IF FOUND()
DO WHILE .NOT.EOF()
        *REPLACE C_PLAKA WITH L
       REPLACE C_INRENT WITH .F.
*REPLACE C_RENTPRC WITH TOTAL
SKIP
END IF
END DO
SET COLOR TO G/N
@22,16 SAY "DO YOU WANT TO CONTINUE?(Y/N)"GET ANS PICTURE "!"
READ
        IF LASTKEY() = 27
        SET COLOR TO
       CLOSE ALL
        DO ANAMENU
        END IF
SET COLOR TO
END DO
```

ž ...

DO ANAMENU

CLOSE ALL

SUPPLY.PRG

```
set wrap on
set message to 23 center
set color to G/N
*do cover
@23,0 say replicate ("-",80)
@4,22 TO 8,39
                            " message "Supply Car"
" message "Pert Car"
@5,23 prompt "Supply Car
@6,23 prompt "Pert Car
07,23 prompt "Return Main Menu" message "Return To Main Menu"
menu to choose
        if lastkey()=27
          clear
        set color to
          do anamenu
        end if
do case
        case choose=1
      set color to
        do supply1
        case choose=2
      set color to
        do supply2
        case choose=3
#DEFINE PCIKIS1
#DEFINE PDEVAM2
A={"YES", "NO"}
N=ALERT ("DO YOU WANT TO RETURN ANAMENU?", A)
 DO CASE
  CASE N=1
  SET COLOR TO
  CLEAR
  DO ANAMENU
  CASE N=2
  DO SUPPLY
 END CASE
```

end case

SUPPLY1.PRG CLear ans="Y" do while ans="Y" if lastkey()=27 clear set color to CLOSE ALL do anamenu end if select 1 USE CAR INDEX ON C\_PLAKA TO D1 select 2 use account INDEX ON A\_ID TO D2 SELECT 1 crenk=space(15) cyear=0 cmarka=space(15) cmodel=space(15) cpara=0 asn=space(1) cid=0 K=0cplaka=space(9) STORE SPACE (1) TO CABS STORE SPACE (1) TO CAIR STORE SPACE (1) TO CDIS STORE SPACE (1) TO COTO STORE SPACE (1) TO CRIG SISIM=SPACE(15) SSAD=SPACE(15) STORE 0 TO STEL SET COLOR TO G/N \*\* @3,24 say " SUPPLY CAR 04,14 clear to 22,63 @4,14 to 22,63 picture "@5X,5!" :" get cplaka 06,16 say "CAR PLATE READ if lastkey()=27 clear set color to CLOSE ALL do anamenu

```
if cplaka=space(5)
CLEAR
? "DON'T PRESS PLATE NUMBER!!PLEASE ENTER"
WAIT
CLEAR
loop
end do
seek cplaka
if found()
        IF C INRENT=.T.
         CLEAR
         ? "CAR IS RENTING"
        ?"YOU PRESS ANOTHER PLATE NUMBER"
         WAIT
         CLEAR
        loop
        END IF
        IF C INSERV=.T.
        CLEAR
        ?"CAR IS SERVICING"
        ?"YOU PRESS ANOTHER PLATE NUMBER"
         WAIT
         CLEAR
        loop
        END IF
        IF C PERT=.T.
       CLEAR
        ? "CAR PERTED"
       ?"YOU PRESS ANOTHER PLATE NUMBER"
       WAIT
       CLEAR
        loop
         END IF
IF C_INSERV=.F.
CLEAR
? "THIS CAR HAVE TO PARKING!"
?"YOU PRESS ANOTHER PLATE NUMBER"
WAIT
CLEAR
loop
END IF
else
                                      :" get cyear picture "999999"
 07,16 say "CAR YEAR
         if lastkey()=27
           clear
         set color to
           CLOSE ALL
           do anamenu
         end if
```

end if

read :" get cmarka picture "@10!" @8,16 say "CAR BRAND if lastkey()=27 clear set color to CLOSE ALL do anamenu end if read :" get cmodel picture "@15X,15!" 09,16 say "CAR MODEL if lastkey()=27 clear set color to CLOSE ALL do anamenu end if read :" get crenk PICTURE "@10X,@10!" @10,16 say"CAR COLOUR if lastkey()=27 clear set color to CLOSE ALL do anamenu end if read :"GET CABS picture "A" @11,16 SAY"CAR ABS(Y/N) if lastkey()=27 clear set color to CLOSE ALL do anamenu end if read :"GET CAIR picture "A" @12,16 SAY"CAR AIRBAG(Y/N) if lastkey()=27clear set color to CLOSE ALL do anamenu end if read @13,16 SAY"CAR DIESEL/PETROL!(D/P) :"GET CDIS picture "A" if lastkey() = 27clear set color to CLOSE ALL do anamenu end if

read

@14,16 SAY"CAR OTOMATIC/MANUAL!(0/M):"GET COTO picture "A" if lastkey()=27 clear set color to CLOSE ALL do anamenu end if read @15,16 SAY"CAR AIR CONDITIONER(Y/N) :"GET CRIG picture "A" if lastkey()=27 clear set color to CLOSE ALL do anamenu end if read :" get cpara picture"99,999,999" @16,16 say"CAR COST @16,54 say "YTL" if lastkey()=27 clear set color to CLOSE ALL do anamenu end if read :" get K picture"99,999,999" @17,16 say"CAR RENT PRICE 017,54 say "YTL" if lastkey()=27 clear set color to CLOSE ALL do anamenu end if read @18,26 SAY"FIRM IS KNOWLADGE" :" GET SISIM PICTURE "@15!" @19,16 SAY"FIRM NAME if lastkey()=27 clear set color to CLOSE ALL do anamenu end if read 020,16 SAY"FIRM AUTHORIZED PERSON :" GET SSAD PICTURE "015!" if lastkey()=27 clear set color to CLOSE ALL

<u>и</u> ...

do anamenu end if read :"GET STEL PICTURE "999999999999" @21,16 SAY"FIRM TELEPHONE if lastkey()=27 clear set color to CLOSE ALL do anamenu end if read if lastkey()=27 clear CLOSE ALL do anamenu end if @23,16 say "Do you want to SAVE(Y/N)?" get ans picture "!a" if lastkey()=27clear set color to CLOSE ALL do anamenu end if read IF ANS="Y" append blank replace C YIL with cyear replace C\_MARKA with cmarka replace C\_MODEL with cmodel replace C RENK with crenk REPLACE C DIS WITH CDIS REPLACE C OTO WITH COTO REPLACE C RIG WITH CRIG REPLACE C AIR WITH CAIR REPLACE C\_SPLYPRC WITH CPARA REPLACE C\_PLAKA WITH CPLAKA REPLACE C ABS WITH CABS REPLACE CREPRC WITH K REPLACE S\_ISIM WITH SISIM REPLACE S SAD WITH SSAD REPLACE S TEL WITH STEL select 2 store 0 to counter do while .not. eof() counter=counter+1 skip end do counter=counter+1 append blank

replace A\_ID WITH COUNTER REPLACE A\_SPLYPRC WITH cpara replace A\_PLATE WITH cplaka end if END IF @24,16 say "DO YOU WANT TO CONTINUE(Y/N)?" get ans picture "!a" read end do SET COLOR TO close all DO INS1

SUPPLY2.PRG

clear

USE CAR INDEX ON C\_PLAKA TO D1

ans="Y" do while ans="Y"

> if lastkey()=27 clear set color to CLOSE ALL do anamenu end if

```
SET COLOR TO G/N
@2,24 say " PERT A CAR "
```

```
do anamenu
end if
```

```
if cplaka=space(5)
CLEAR
? "DON'T PRESS PLATE NUMBER !"
?"PRESS PLATE NUMBER"
WAIT
CLEAR
loop
END IF
       SEEK CPLAKA
       IF .NOT.FOUND()
          CLEAR
          ?"THIS PLATE NUMBER DON'T HAVE A RECORD"
          ?"PRESS ANY PLATE NUMBER"
          WAIT
          CLEAR
          LOOP
       ENDIF
```

seek cplaka if .NOT. found() CLEAR ? "THIS CAR HAVE TO PARKING!" WAIT CLEAR loop END IF seek cplaka if found() ? "CAR IS RENTING!" WAIT CLEAR loop else if C\_PERT=.T. ? "CAR IS PERT!" WAIT CLEAR loop else if C INSERV=.F. CLEAR ? "CAR MUST TO GO SERVICE FIRST!" ?"AFTER CAR IS GOING TO PERT PROCESS!!!!" WAIT CLEAR loop else if C INSERV=.T. : " +STR(C YIL) 09,16 say "CAR YEAR :"+C\_MARKA :" +C\_MODEL 012,16 say "CAR BRAND @15,16 say "CAR MODEL @18,16 say "CAR COLOR :" +C RENK REPLACE C\_PERT WITH .T. REPLACE C\_INSERV WITH .F. if lastkey()=27 clear do anamenu END IF END IF END IF END IF END IF 023,16 say "DO YOU WANT TO CONVINUE(Y/N)?" get ans picture "!a" read END IF end do SET COLOR TO close all

¥,

DO ANAMENU INSU.PRG ÷ set wrap on set message to 23 center set color to G/N \*do cover @23,0 say replicate ("-",80) Q4,38 TO 8,60 @5,39 prompt "Add New Car Insurance" message "Add New Car Insurance"
@6,39 prompt "Insurance Update " message "Insurance Update"
@7,39 prompt "Return Main Menu " message "Return To Main Menu" @7,39 prompt "Return Main Menu " message "Return To Main Menu" menu to choose if lastkey()=27 clear set color to do anamenu end if do case case choose=1 set color to do INS1 case choose=2set color to do INS2 case choose=3 **#DEFINE PCIKIS1 #DEFINE PDEVAM2** A={"YES", "NO"} N=ALERT ("DO YOU WANT TO RETURN ANAMENU?", A) DO CASE CASE N=1 CLEAR DO ANAMENU CASE N=2 DO INSU END CASE end case set color to

INS1.PRG Clear select 1 USE CAR INDEX ON C\_PLAKA TO D1 select 2 use account INDEX ON A PLATE TO D2 SELECT 1 ans="Y" do while ans="Y" if lastkey()=27set color to clear DO ANAMENU end if crenk=space(10) cyear=0 cmarka=space(20) cmodel=space(15) cpara=0 asn=space(1) cid=0 cplaka=space(9) STORE 0 TO INSFIY STORE 0 TO B STORE 0 TO F INSFIY=0 YINS=DATE() INS=DATE() BINS=DATE() SET COLOR TO G/N \*\* @4,24 say " INSURANCE RECORD @5,14 clear to 22,63 @5,14 to 22,63 picture "@5X,5!" :" get cplaka @7,16 say "CAR PLATE read if lastkey()=27set color to clear CLOSE ALL DO ANAMENU end if if cplaka=space(5) CLEAR ? "DON'T PRESS PLATE NUMBER !"

```
li bns
                              REPLACE A INSPRC WITH INSFIT
                                                              read
                                                    jī puə
                                              DO ANAMENU
                                               CLOSE ALL
                                                   cŢegī
                                               εες σογοι το
                                            if lastkey()=27
                                                         IE EONND()
                                                        зеек сБјака
                                                           select 2
                                                            END IE
                                                 nuamene ob
                                                     сјеяг
                                                    if lastkey()=27
                                      replace C_INSPRC with INSFIY
                                         replace C_INSBIT with BINS
                                         replace C_INSBAS with YINS
                                                              read
                                                     li bns
                                               DO ANAMENU
                                                CLOSE ALL
                                                   cŢ6gī
                                               set color to
                                            if lastkey()=27
                                                    "ITY"YAR 04,129
"GET INSFIY PICTURE "99,999,999"
                                       @21,16 SAY "INSURANCE PRICE
           @19,16 SAY "INSURANCE FINISH DATE:" GET BINS PICTURE "d"
           "b" BAUTDIA ZNIY TAB ": GIT TAATE SOURAUZNI" YAZ DI, TE
                                             GIS, I6 Say "CAR COLOR
                       : +C BENK
                                             GI3'JE SAY "CAR MODEL
                       : +C WODET
                                             CAR RAND "CAR BRAND
                       :"+C_MARKA
                                               69,16 say "CAR YEAR
                     : + + 2LK(C XIT)
                                                         ()punoj jŢ
                                                        геек сбтяка
                                                       ENDIE
                                                     LOOP
                                                    CLEAR
                                                     TIAW
                                PRESS ANY PLATE NUMBER"
                 ?"THIS PLATE NUMBER DON'T HAVE A RECORD"
                                             IF .NOT.FOUND()
                                                 SEEK CLIPKA
                                                           EMD IE
                                                             __doo⊺
                                                              CLEAR
                                                             TIAW
                                              "REESS PLATE NUMBER"
```

END IF @24,16 say "DO YOU WANT TO CONTINUE(Y/N)?" get ans picture "!a" read end do SET COLOR TO close all DO ANAMENU

ć

INS2.PRG clear set color to G/N use CAR index on c\_PLAKA to al ans="Y" do while ans="Y" clear store SPACE (10) to O ID @1,24 SAY"INSURANCE UPDATE" 02,14 CLEAR TO 23,63 @2,14 TO 23,63 DOUBLE : "+" " get O ID PICTURE"@10!" 05,16 say "ENTER CAR PLATE READ if lastkey()=27clear set color to CLOSE ALL do anamenu end if if O ID=space(5) CLEAR ? "DON'T PRESS PLATE NUMBER !" ?"PRESS PLATE NUMBER" WAIT CLEAR loop END IF SEEK O ID IF .NOT.FOUND() CLEAR ?"THIS PLATE NUMBER DON'T HAVE A RECORD" ?"PRESS ANY PLATE NUMBER" WAIT CLEAR LOOP ENDIF seek O\_ID if found() :"+" PICTURE "@10!" 07,16 say "CAR PLATE " get c\_plaka 09,16 say "CAR BARAND : "+" " get c\_model PICTURE "@15A,@15!" @11,16 say "CAR MODEL :"+" " get c renk PICTURE "@15A,@15!" @13,16 SAY "INSURANCE START DATE :"+" " GET c\_INSBAS PICTURE"@15A,@15!" @15,16 SAY "INSURANCE FINISH DATE :"+" " GET C INSBIT PICTURE"@15A,@15!" : "+" 017,16 SAY "INSURANCE PRICE " GET C INSPRC PICTURE"9999999999" @17,60 SAY"YTL"

@24,16 say "DO YOU WANT TO CONTINUE?(Y/N)" get ans picture "!"
 if lastkey()=27
 clear
 set color to
 CLOSE ALL
 do anamenu
 end if
read
enddo
set color to
close CAR
clear
do ANAMENU

ę o
SERV.PRG

set wrap on set message to 23 center set color to G/N \*do cover **@23,0** say replicate ("-",80) @4,50 TO 8,68 " message "Car Sending to Service " **@**5,51 prompt "Car Sending 66,51 prompt "Car Taking Back " message "Getting From Service" 07,51 prompt "Return Main Menu " message "Return To Main Menu" menu to choose if lastkey()=27clear set color to do anamenu end if do case case choose=1 set color to do serv1 case choose=2 set color to do serv2 case choose=3 #DEFINE PCIKIS1 #DEFINE PDEVAM2 A={"YES", "NO"} N=ALERT("DO YOU WANT TO RETURN ANAMENU?", A) DO CASE CASE N=1 SET COLOR TO CLEAR DO ANAMENU CASE N=2 DO SERV END CASE

end case set color to

SERV1.PRG

\*

```
clear
USE CAR
INDEX ON C PLAKA TO D1
ans="Y"
do while ans="Y"
        if lastkey()=27
          clear
        set color to
          CLOSE ALL
          do anamenu
        end if
cplaka=space(9)
INSFIY=0
YINS=DATE()
BINS=DATE()
SET COLOR TO G/N
@3,24 say " CAR SENDING
                               **
@5,14 clear to 22,63
@5,14 to 22,63
                                                 picture "@5X,5!"
06,16 say "CAR PLATE
                                :" get cplaka
        READ
        if lastkey()=27
          clear
          CLOSE ALL
          do anamenu
        end iF
if cplaka=space(5)
? "DON'T PRESS PLATE NUMBER !"
?"PRESS PLATE NUMBER"
WAIT
CLEAR
loop
END IF
       SEEK CPLAKA
       IF .NOT.FOUND()
          ?"THIS PLATE NUMBER DON'T HAVE A RECORD"
          ?"PRESS ANY PLATE NUMBER"
          WAIT
          CLEAR
          LOOP
       ENDIF
seek cplaka
if found()
        if C INSERV=.T.
                ? "CAR IS SERVICING GARAGE!"
                WAIT
                 CLEAR
                loop
                else
```

if C INRENT=.T. ? "CAR IS RENTING!" WAIT CLEAR loop else if C\_PERT=.T. ? "CAR IS PERTED!" WAIT CLEAR loop else :" +STR(C\_YIL) 09,16 say "CAR YEAR :"+C MARKA @12,16 say "CAR BRAND @15,16 say "CAR COLOR :" +C MODEL @18,16 say "CAR COLOUR :" +C\_RENK :" GET YINS PICTURE "d" @21,16 SAY "SERVICE START DATE read REPLACE C SERVBAS WITH YINS REPLACE C INSERV WITH .T. if lastkey()=27 clear do anamenu END IF END IF END IF END IF END IF 023,16 say "DO YOU WANT TO CONTINUE(Y/N)?" get ans picture "!a" read

end do SET COLOR TO close all DO ANAMENU

SERV1.PRG

```
clear
USE CAR
INDEX ON C PLAKA TO D1
ans="Y"
do while ans="Y"
        if lastkey()=27
          clear
        set color to
          CLOSE ALL
          do anamenu
        end if
cplaka=space(9)
INSFIY=0
YINS=DATE()
BINS=DATE()
SET COLOR TO G/N
03,24 say " CAR SENDING
                               11
@5,14 clear to 22,63
@5,14 to 22,63
06,16 say "CAR PLATE
                                 :" get cplaka picture "@5X,5!"
        READ
        if lastkey()=27
          clear
          CLOSE ALL
          do anamenu
        end iF
if cplaka=space(5)
? "DON'T PRESS PLATE NUMBER !"
?"PRESS PLATE NUMBER"
WAIT
CLEAR
loop
END IF
       SEEK CPLAKA
       IF .NOT.FOUND()
          ?"THIS PLATE NUMBER DON'T HAVE A RECORD"
          ?"PRESS ANY PLATE NUMBER"
          WAIT
          CLEAR
          LOOP
       ENDIF
seek cplaka
if found()
        if C INSERV=.T.
                 ? "CAR IS SERVICING GARAGE!"
                WAIT
                 CLEAR
                 loop
                 else
```

if C\_INRENT=.T. ? "CAR IS RENTING!" WAIT CLEAR loop else if C\_PERT=.T. ? "CAR IS PERTED!" WAIT CLEAR loop else :" +STR(C\_YIL) 09,16 say "CAR YEAR :"+C\_MARKA @12,16 say "CAR BRAND @15,16 say "CAR COLOR :" +C MODEL @18,16 say "CAR COLOUR :" +C\_RENK 021,16 SAY "SERVICE START DATE :" GET YINS PICTURE "d" read REPLACE C\_SERVBAS WITH YINS REPLACE C INSERV WITH .T. if lastkey()=27clear do anamenu END IF END IF END IF END IF END IF @23,16 say "DO YOU WANT TO CONTINUE(Y/N)?" get ans picture "!a"

end do SET COLOR TO close all DO ANAMENU

read

RAP.PRG

set wrap on set message to 23 center set color TO G/N do bas set color to G/N **@23,0** say replicate ("-",80) @4,59 TO 13,78 " message "Customer Report" @05,60 prompt "<Customer Report @06,60 prompt "<Car Report " message "New Car Report" @07,60 prompt "Rent a Car Report " message "Rent A Car Report" @08,60 prompt "<Account Report " message "Account Report" 09,60 prompt "Insurance Reports" message "Insurance Report" @10,60 prompt "<Service Reports " message "Service Report" " message "Pert Report" @11,60 prompt "Pert Reports @12,60 prompt "Return Main Menu " message "Return of Main Menu" menu to choose if lastkey()=27 clear set color to do anamenu end if do case case choose=1 set color to do musr case choose=2 set color to do DEN case choose=3 set color to do RENTR1 case choose=4 set color to do ACCR case choose=5 set color to do INSR1 case choose=6 set color to do SERVRR case choose=7 set color to do PERTR case choose=8 **#DEFINE PCIKIS1 #DEFINE PDEVAM2** A={"YES", "NO"} N=ALERT ("DO YOU WANT TO RETURN ANAMENU?", A) DO CASE CASE N=1

SET COLOR TO CLEAR DO ANAMENU CASE N=2 DO RAP END CASE <u>к</u>

## end case

```
MUSR.PRG
set wrap on
set message to 23 center
set color to G/N
*do bas
set color to G/N
023,0 say replicate ("-",80)
@4,36 TO 8,58
@5,37 prompt "All Customer Report" message "All Customer Report"
@6,37 prompt "<Search Of Customer " message "Search Of Customer "</pre>
                                         " message "Return Reports Menu"
@7,37 prompt "Return Main Menu
menu to choose
         if lastkey()=27
           clear
         set color to
           CLOSE ALL
           do anamenu
         end if
do case
         case choose=1
         do MUSR1
         case choose=2
       set color to
         do CUST2
         case choose=3
      set color to
@4,36 clear TO 8,58
         do rap
end case
set color to
```

```
CUST2.PRG
*
set wrap on
set message to 23 center
set color to B/GR+
Do bas
set color to G/N
@23,0 say replicate ("-",80)
@4,8 TO 9,35
@5,9 prompt "Search Of Customer ID " message "Search Of Customer ID"
@6,9 prompt "Search Of Customer Name " message "Search Of Customer Name"
@7,9 prompt "Search Of Customer Surname" message "Search Of Customer Surname"
                                                " message "Return Of Customer Menu"
@8,9 prompt "Return of Main Menu
menu to choose
          if lastkey()=27
             clear
          set color to
             CLOSE ALL
             do anamenu
          end if
do case
          case choose=1
          do MUSR23
          case choose=2
       set color to
          do MUSR21
          case choose=3
        set color to
          do MUSR22
          case choose=4
       set color to
@4,8 CLEAR TO 9,35
          do MUSR
end case
set color to
```

MUSR21.PRG

CLEAR USE RENT INDEX ON R NAME TO A1 STORE "Y" TO ANS DO WHILE ANS="Y" CLEAR SET COLOR TO G/N CLEAR SET COLOR TO G/N @1,30 SAY"SEARCH CUSTOMER RECORD" STORE SPACE (10) TO P NAME :"GET P\_NAME PICTURE"@10A" @3,16 SAY"ENTER CUSTOMER NAME READ if lastkey()=27clear set color to CLOSE ALL do anamenu end if SEEK P NAME IF .NOT.FOUND() CLEAR ?"TKIS ID DON'T HAVE A RECORD" ?"PRESS ANOTHER CUSTOMER ID " WAIT LOOP ENDIF s=6 START FINISH @4,5 SAY " RENT" DATE DATE PLATE @5,5 say "NAME SURNAME BRAND PRICE" @6,2 clear to 23,79 @6,2 to 23,79 do while .not. eof() if R\_name=P\_NAME if s>23 wait if lastkey()=27set color to do anamenu end if set color to loop s=5 @9,2 clear to 23,77 end if s=s+1 @s,5 say R\_name+""+R\_surname+" "+R\_MARKA+" "+R\_PLATE+" "+DTOC (R\_TARIH) +" "+DTOC (R\_TAR) +" "+STR (R\_RENTPRC) end if

skip end do E24,10 say "DO YOU WANT TO SEARCH ANOTHER CUSTOMER(Y/N)?" get ans picture"!a" set color to read end do close RENT clear do anamenu 

é "v

MUSR22.PRG CLEAR USE RENT INDEX ON R SURNAME TO A1 STORE "Y" TO ANS DO WHILE ANS="Y" CLEAR SET COLOR TO G/N CLEAR SET COLOR TO G/N **@1,30 SAY"SEARCH CUSTOMER RECORD"** STORE SPACE (10) TO P SURNAME **@3,16** SAY"ENTER CUSTOMER SURNAME :"GET P SURNAME PICTURE"@10A" READ if lastkey()=27 clear set color to CLOSE ALL do anamenu end if SEEK P SURNAME IF .NOT.FOUND() CLEAR ?"THIS ID DON'T HAVE A RECORD" ?"PRESS ANOTHER CUSTOMER ID " WAIT LOOP ENDIF s=6 04,5 SAY " START FINISH RENT" PLATE DATE 05,5 say "NAME SURNAME BRAND DATE PRICE" @6,2 clear to 23,79 @6,2 to 23,79 do while .not. eof() if R\_SURname=P\_SURNAME if s>23 wait if lastkey()=27 set color to do anamenu end if set color to loop **s=**5 09,2 clear to 23,77 end if s=s+1

@s,5 say R\_name+""+R\_surname+" "+R\_MARKA+" "+R\_PLATE+"
"+DTOC(R\_TARIH)+" "+DTOC(R\_TAR)+" "+STR(R\_RENTPRC)
 end if
 skip
 end do
@24,10 say "DO YOU WANT TO SEARCH ANOTHER CUSTOMER(Y/N)?" get ans picture"!a"
set color to
read
end do
close RENT
clear
do anamenu

ž ....

MUSR23.PRG

CLEAR

\*

USE RENT INDEX ON R CID TO A1 STORE "Y" TO ANS DO WHILE ANS="Y" CLEAR SET COLOR TO G/N CLEAR SET COLOR TO G/N 01,30 SAY"SEARCH CUSTOMER RECORD" STORE 0 TO P CID :"GET P\_CID PICTURE"99999999999" 03,16 SAY"ENTER CUSTOMER ID READ if lastkey()=27 clear set color to CLOSE ALL do anamenu end if SEEK P cID IF .NOT.FOUND() CLEAR ?"THIS NUMBER DON'T HAVE A RECORD" ?"PRESS ANY NUMBER" WAIT CLEAR LOOP ENDIF s=6 FINISH START @4,5 SAY " RENT" 05,5 say "NAME SURNAME DATE BRAND PLATE DATE PRICE" @6,2 clear to 23,79 @6,2 to 23,79 do while .not. eof() if R\_CID=P\_CID if s>23 wait if lastkey()=27set color to do anamenu end if set color to loop s≖5 @9,2 clear to 23,77 end if s=s+1@s,5 say R\_name+""+R\_surname+" "+R\_MARKA+" "+R\_PLATE+" "+DTOC(R TARIH)+" "+DTOC(R TAR)+" "+STR(R\_RENTPRC) end if

skip énd do 824,10 say "DO YOU WANT TO SEARCH ANOTHER CUSTOMER(Y/N)?" get ans picture"!a" set color to read end do close RENT clear do anamenu 

 $\mathcal{P}_{h}^{\ell} = -i\mathcal{A}$ 

set wrap on

\*

```
set message to 23 center
set color to G/N
*do bas
set color to G/N
@23,0 say replicate ("-",80)
86,38 TO 11,58
                              " message "All Car Report"
E7,39 prompt "All Car Report
28,39 prompt "Parking Car Report" message "Parking Car Report"
29,39 prompt "Search Of Car Plate" message "Search Of Car Plate"
@10,39 prompt "Return Menu
                              " message "Return Reports Menu"
menu to choose
       if lastkey()=27
         clear
       set color to
   CLOSE ALL
 do anamenu
end if
do case
 case choose=1
 set color to
  do ALLCARC
 case choose=2
 set color to
 do scarr
case choose=3
 set color to
do sitcar
case choose=4
 set color to
@6,38 clear TO 11,58
 do rap
end case
set color to
```

ALLCARC.PRG

CLEAR CLOSE ALL

\*

SELECT 1 USE CAR INDEX ON C\_PLAKA TO A1 SELECT 2 USE ACCOUNT INDEX ON A\_SPLYPRC TO A2 SET COLOR TO G/N C=0 STORE 0 TO TOP G1,20 SAY" ALL CAR REPORT \*\* " @2,20 SAY" @3,1 SAY"BRAND YEAR COLOUR PLATE RENT MODEL PRICE" 04,1SAY "\_\_\_\_\_ ~----STORE 5 TO R STORE 6 TO A SELECT 1 SEEK C PLAKA IF FOUND() DO WHILE.NOT.EOF() \*IF C SPLYPRC>0 R=R+1A=A+1 C=C+1"+(C\_RENK)+" "+C\_MODEL+""+STR(C\_YIL)+" +C MARKA+" @R,1 SAY "+(C PLAKA)+""+STR(CREPRC) \*END IF SKIP ENDDO END IF R=R+1 @24,20 SAY"CAR NUMBER:"+STR(C) SET COLOR TO wait CLOSE ALL CLEAR DO ANAMENU

ųć.

SCARR.PRG ÷. CLEAR CLOSE ALL SELECT 1 USE CAR INDEX ON C\_PLAKA TO A1 SET COLOR TO G/N C=0 SELECT 1 SEEK C\_PLAKA IF FOUND() STORE 0 TO TOP REPORT 11 CAR @1,20 SAY" PARKING @2,20 SAY" ... COLOUR PLATE RENT YEAR MODEL @3,1 SAY"BRAND PRICE" 04,1SAY "\_\_\_\_\_ STORE 5 TO R STORE 6 TO A DO WHILE.NOT.EOF() A=A+1 IF C\_INSERV=.F. IF C INRENT=.F. IF C PERT=.F. "+C\_MODEL+""+STR(C\_YIL)+" "+(C\_RENK)+" +C\_MARKA+" @R,1 SAY "+(C PLAKA)+""+STR(CREPRC) R=R+1 C=C+1END IF END IF END IF skip END DO END IF if lastkey()=27 clear set color to CLOSE ALL do anamenu end if @24,20 SAY"CAR STOCK NUMBER: "+STR(C) SET COLOR TO WAIT CLOSE ALL

CLEAR DO ANAMENU

\*

8. ...

SITCAR.PRG

CLEAR use car INDEX ON C\_PLAKA TO A2 STORE "Y" TO ANS DO WHILE ANS="Y" CLEAR SET COLOR TO G/N CLEAR if lastkey()=27clear set color to CLOSE ALL do anamenu end if SET COLOR TO G/N @2,14 CLEAR TO 23,63 @2,14 TO 23,63 DOUBLE SET COLOR TO SET COLOR TO G/N @1,30 SAY"SEARCH A CAR" STORE SPACE (10) TO P ID :"GET P ID PICTURE"@10X,10!" @3,16 SAY"PLATE NUMBER READ if lastkey()=27 clear set color to CLOSE ALL do anamenu end if SEEK P ID IF .NOT.FOUND() CLEAR ?"THIS NUMBER DON'T HAVE A RECORD" ?"PRESS ANY NUMBER" WAIT CLEAR LOOP ENDIF SEEK P ID IF FOUND() :"+C MARKA 05,16 SAY"CAR BRAND :"+C\_MODEL @7,16 SAY"CAR MODEL @9,16 SAY"CAR COLOUR :"+C RENK @11,16 SAY"CAR YEAR :"+STR(C YIL) :"+C ABS @13,16 SAY"CAR ABS @15,16 SAY"CAR AIRBAG :"+C AIR @17,16 SAY"CAR DIESEL/PETROL :"+C DIS :"+C OTO @19,16 SAY"CAR OTOTMATIC/MANUAL

@21,16 SAY"CAR AIR CONDITION

6 10

:"+C\_RIG

IF C\_INRENT=.T. @22,25 SAY "CAR IS RENTING" END IF

IF C\_INSERV=.T. @22,25 SAY "CAR IS SERVICING" END IF

IF C\_PERT=.T. @22,25 SAY "CAR PERTED" END IF IF C\_INRENT=.F. IF C\_INSERV=.F. IF C\_PERT=.F. @22,25 SAY"CAR IS PARKING" end if end if

end if

@24,16 SAY"DO YOU WANT TO SEARCH ANOTHER CAR?(Y/N):"GET ANS PICTURE"!"
READ
END DO
CLOSE all
CLEAR
do anamenu

RENTR1.PRG

## CLEAR SELECT 1 USE RENT INDEX ON R\_ID TO C2 SET COLOR TO G/N CLEAR SELECT 1 SEEK R ID IF FOUND() @1,30 SAY"RENT CAR REPORT" @2,30 SAY" \*\* @3,1 SAY" CAR START CUSTOMER FINISH " DATE PLATE BRAND MODEL DATE 04,1 SAY"NAME SURNAME 77. \_\_\_\_\_ \_\_\_\_ @5,1 SAY"----\_\_\_\_\_ \_\_\_\_ \_\_\_\_\_ \_\_ \*\* STORE 6 TO R STORE 7 TO A DO WHILE.NOT.EOF() R=R+1 A=A+15 @R,1 SAY +(R\_NAME)+""+(R\_SURNAME)+" "+(R\_PLATE)+""+(R\_MARKA)+" "+(R\_MODEL)+" "+DTOC(R\_TARIH)+" "+DTOC(R\_TAR) SKIP END IF END DO WAIT SET COLOR TO CLOSE ALL CLEAR DO ANAMENU

]

set message to 23 center set color to G/N \*do bas set color to G/N 223,0 say replicate ("-",80) EB.32 TO 17,58 " message "Service Cost" E9,33 prompt "Service Cost " message "Insurance Cost" @10,33 prompt "Insurance Cost \*\* message "Car Cost" Ell,33 prompt "Car Cost 11 message "Rent Profit" 812,33 prompt "Rent Profit " message "Total Profit" **B13,33** prompt "Total Profit 214,33 prompt "Beetween Two Dates Profit" message "Beetween Two Dates Profit" E15,33 prompt "Account ID Numbers Report" message "Account ID Numbers Rport " " message "Return Reports Menu" E16,33 prompt "Return Menu menu to choose if lastkey()=27 clear set color to CLOSE ALL do anamenu end if do case case choose=1 set color to do SERVR3 case choose=2 set color to do INSR2 case choose=3 set color to DO allcar case choose=4 set color to do RENTR10 case choose=5 set color to do ACCR1 case choose=6 set color to do FAT case choose=7 set color to do ALLINV case choose=8 set color to @8,32 CLEAR TO 17,58 do rap SET COLOR TO end case set color to

зеклкз. Ркс

73₹

CLEAR SELECT 1 USE CAR INDEX ON C\_PLAKA TO A1 SET COLOR TO G/N CLEAR STORE 5 TO R STORE 6 TO A STORE 0 TO TOP C=0 @1,20 SAY" COST \*\* SERVICE 02,20 SAY" START DATE FINISH DATE DATE PLATE **@3,1** SAY"BRAND SERVICE COST" 64,1SAY "\_\_\_\_\_ SELECT 1 SEEK C PLAKA IF FOUND() DO WHILE.NOT.EOF() IF C\_SERVPRC>0 R=R+1 A=A+1 C=C+1+C\_MARKA+""+C\_PLAKA+""+STR(C\_YIL)+" "+DTOC(C\_SERVBAS)+" @R,1 SAY "+DTOC(C SERVBIT)+""+STR(C SERVPRC) TOP=TOP+C\_SERVPRC END IF skip ENDDO END IF a=a+1 @a,15 SAY"TOTAL SERVICE COST="+STR(TOP) @A,46 SAY"YTL" wait CLOSE CAR CLEAR DO ANAMENU

INSR2.PRG CLEAR SELECT 1 USE car INDEX ON C PLAKA TO A1 SET COLOR TO G/N CLEAR STORE 0 TO Z C=0 SELECT 1 SEEK C PLAKA IF FOUND() \*\* @1,5 SAY" INSURANCE COST \*\* €2,5 SAY" 83,1 SAY"BRAND START DATE FINISH DATE PLATE YEAR INSURANCE COST" 04,1SAY "\_\_\_\_\_" STORE 5 TO R STORE 6 TO A DO WHILE.NOT.EOF() IF C INSPRC>0 R=R+1A=A+1 C=C+1@R,1 SAY +C MARKA+""+C\_PLAKA+""+STR(C\_YIL)+" "+DTOC(C\_INSBAS)+" "+DTOC(C INSBIT)+" "+STR(C INSPRC) Z=Z+C INSPRC END IF SKIP ENDDO END IF R=R+1 @R,20 SAY"TOTAL INSURANCE COST:"+STR(Z) WAIT SET COLOR TO CLOSE ALL CLEAR DO ANAMENU

£.

CLEAR USE ACCOUNT INDEX ON A\_ID TO C2 SET COLOR TO G/N CLEAR SEEK A ID IF FOUND() STORE 0 TO T SUP STORE 0 TO T INS STORE 0 TO T SER STORE 0 TO T MAL STORE 0 TO T REN STORE 0 TO TKAR @1,30 SAY" ACCOUNT REPORT" @2,30 SAY" STORE 5 TO R STORE 6 TO A DO WHILE.NOT.EOF() R=R+1 A=A+15 T REN=T REN+A RENTPRC T INS=T INS+A INSPRC T SER=T SER+A SERVPRC T\_MAL=T\_SER+T\_INS T\_KAR=T\_REN-T\_MAL SKIP SET COLOR TO G/N 06,15 SAY "TOTAL RENT PROFIT : "+STR(T\_REN) 08,15 SAY "TOTAL INSURANCE COST: "+STR(T INS) @10,15 SAY"TOTAL SERVICE COST :"+STR(T SER) @11,39 SAY"\_\_\_\_\_" @12,15 SAY"TOPLAM ( — cost :"+STR(T MAL) @13,39 SAY" @14,15 SAY"TOTAL PROFIT :"+STR(T KAR) END DO END IF wait set color to

do anamenu

1

RENTR10.PRG

CLEAR SELECT 1 USE RENT INDEX ON R ID TO C2 SET COLOR TO G/N CLEAR store 0 to top @1,20 SAY"RENT A CAR PROFIT REPORT" \*\* @2,20 SAY" 03,1 SAY " RENT" CAR START FINISH @4,1 SAY "BRAND DATE DATE MODEL PLATE PROFIT" **@5,1** SAY " H. STORE 6 TO R STORE 7 TO A SELECT 1 SEEK R ID IF FOUND() DO WHILE.NOT.EOF() IF R RENTPRC>0 R=R+1 A=A+15 @R,1 SAY +(R\_MARKA)+""+(R\_MODEL)+""+(R\_PLATE)+" "+DTOC(R TARIH)+" "+DTOC(R TAR)+" "+STR(R RENTPRC) TOP=TOP+R RENTPRC END IF SKIP END IF END DO R=R+1 @R,20 SAY "TOTAL RENT PROF T: "+STR(TOP) WAIT SET COLOR TO CLOSE ALL CLEAR DO ANAMENU

ALLCARC.PRG

CLEAR CLOSE ALL SELECT 1 USE CAR INDEX ON C PLAKA TO A1 SELECT 2 USE ACCOUNT INDEX ON A\_SPLYPRC TO A2 SET COLOR TO G/N C=0 STORE 0 TO TOP \*\* @1,20 SAY" ALL CAR REPORT \*\* **82,**20 SAY" **@3,1 SAY"BRAND** MODEL PLATE CAR YEAR COLOUR COST" 04,1SAY " " STORE 5 TO R STORE 6 TO A SELECT 1 SEEK C PLAKA IF FOUND() DO WHILE.NOT.EOF() IF C SPLYPRC>0 R=R+1 A=A+1 +C\_MARKA+" "+C\_MODEL+""+STR(C\_YIL)+" "+(C RENK)+" @R,1 SAY "+(C PLAKA)+""+STR(C\_SPLYPRC) C=C+C SPLYPRC END IF SKIP ENDDO END IF R=R+1 **QR,20 SAY"TOTAL CAR COST: "+STR(C)** SET COLOR TO wait CLOSE ALL CLEAR DO ANAMENU

ž.

7 FAT.PRG set date to british ans="Y" do while ans="Y" clear set color to g/n tic cover use RENT index on R ID to invid 04,20 say "#" 24,47 say "#" @4,21 say " Invoice Search: Date \*\* asn="N" camount=0 cunpaid=0 ilk=date() son=date() k=0 @7,10 say "First Date" get ilk picture "d" read IF LASTKEY()=27 CLEAR DO ANAMENU END IF @7,40 say "Last Date" get son picture "d" read IF LASTKEY()=27 CLEAR DO ANAMENU END IF **@8,16** say "Invoice Id"+" "+"Start Date"+" "+" End Date"+" "+" Rentprice" s=9 @9,6 to 23,73 do while .not. eof() seek R ID if R TARIH>ilk .and. R TAR<son if s>22 wait 5=9 @10,8 clear to 24,74 end if s=s+1 @s,16 say str(R\_ID)+" "+dtoC(R\_TARIH)+" "+dtoc(R TAR)+" "+str(R RENTPRC) k=k+r rentprc end if skip end do s=s+1@s,24 say"TOTAL PROFIT:"+STR(K)

E24,15 say "Do You Want To Search Another Date (Y/N)?" get ans picture"!a" set color to read close all end do clear do ANAMENU

ŝ. p.

Mario -Maria -

\*

FAT.PRG

set date to british ans="Y" do while ans="Y" clear set color to g/n \*do cover use RENT index on R ID to invid @4,20 say "#" @4,47 say "#" @4,21 say " Invoice Search: Date asn="N" camount=0 cunpaid=0 ilk=date() son=date() k=0 @7,10 say "First Date" get ilk picture "d" read IF LASTKEY()=27 CLEAR DO ANAMENU END IF @7,40 say "Last Date" get son picture "d" read IF LASTKEY()=27 CLEAR DO ANAMENU END IF @8,16 say "Invoice Id"+" "+"Start Date"+" "+" End Date"+" "+" Rentprice" s=9@9,6 to 23,73 do while .not. eof() seek R ID if R TARIH>ilk .and. R TAR<son if s>22 wait s=9 @10,8 clear to 24,74 end if s=s+1 $@s,16 say str(R_ID) +"$ "+dtoC(R TARIH)+" "+dtoc(R TAR)+" "+str(R RENTPRC) k=k+r rentprc end if skip end do s=s+1 @s,24 say"TOTAL PROFIT: "+STR(K) @24,16 say "Do You Want To Search Another Date (Y/N)?" get ans picture"!a"

170

set color to

read close all end do clear do ANAMENU

.

÷. 16

•

INSR1.PRG CLEAR SELECT 1 USE car INDEX ON C\_PLAKA TO A1 SET COLOR TO G/N CLEAR C=0SELECT 1 SEEK C PLAKA IF FOUND() ALL INSURANCE INFORMATION \*\* @1,5 SAY" 77 @2,5 SAY" .... START DATE FINISH DATE @3,1 SAY"BRAND PLATE YEAR \*\* @4,1SAY"\_ STORE 5 TO R STORE 6 TO A DO WHILE.NOT.EOF() IF C INSPRC>0 R=R+1A=A+1 C=C+1+C\_MARKA+""+C\_PLAKA+" "+STR(C\_YIL)+" "+DTOC(C\_INSBAS)+" @R,1 SAY "+DTOC(C\_INSBIT) END IF SKIP ENDDO END IF WAIT SET COLOR TO CLOSE ALL CLEAR DO ANAMENU

\*

J

SERVRR.PRG

\*

\*

```
set wrap on
set message to 23 center
set color to b/gr+
*do bas
set color to G/N
@23,0 say replicate ("-",80)
@10,38 TO 14,58
@11,39 prompt " Service Report " message "Service Report"
@12,39 prompt " Car Service Garage" message "Car Servicing Garage"
@13,39 prompt " Return Menu " message "Return Reports Menu"
menu to choose
         if lastkey()=27
           clear
         set color to
           CLOSE ALL
           do anamenu
         end if
do case
         case choose=1
         set color to
         do SERVR1
         case choose=2
      set color to
         do SERVR2
        case choose=3
      set color to
       @10,38 CLEAR TO 14,58
       do rap
end case
set color to
```

SERVR1.PRG

CLEAR SELECT 1 USE CAR INDEX ON C\_PLAKA TO A1 SET COLOR TO G/N CLEAR C=0 SELECT 1 SEEK C PLAKA IF FOUND() ... @1,20 SAY" ALL SERVICE INFORMATION @2,20 SAY" START DATE FINISH DATE " @3,1 SAY"BRAND YEAR PLATE ... @4,1SAY "\_ STORE 5 TO R STORE 6 TO A DO WHILE.NOT.EOF() IF C SERVPRC>0 R=R+1 A=A+1 C=C+1 +C\_MARKA+""+C\_PLAKA+" "+STR(C\_YIL)+" "+DTOC(C\_SERVBAS)+" @R,1 SAY "+DTOC (C\_SERVBIT) END IF skip ENDDO END IF 024,20 SAY"CAR SERVICED NUMBER: "+STR(C) wait CLOSE CAR CLEAR DO ANAMENU
SERVR2.PRG

÷

CLEAR CLOSE ALL USE CAR INDEX ON C PLAKA TO A1 SET COLOR TO G/N CLEAR SEEK C PLAKA IF FOUND() @1,20 SAY" SERVICE GARAGE REPORT 11 @2,20 SAY" 11 @3,1 SAY"BRAND MODEL COLOUR PLATE YEAR START DATE" DA1E @4,1SAY "\_\_\_\_\_" C=0 DO WHILE.NOT.EOF() STORE 5 TO R STORE 6 TO A A=A+1IF C\_INSERV=.T. IF C\_INRENT=.F. IF C\_PERT=.F. +C MARKA+""+C MODEL+""+STR(C YIL)+" @R,1 SAY "+(C RENK)+" "+(C\_PLAKA)+" "+DTOC(C\_SERVBAS) R=R+1 C=C+1END IF END IF END IF skip END DO END IF if lastkey()=27clear set color to CLOSE ALL do anamenu end if 024,10 SAY"SERVICE GARAGE CAR NUMBER: "+STR(C) WAIT CLOSE ALL CLEAR DO ANAMENU

PERTR.PRG CLEAR CLOSE ALL USE CAR INDEX ON C PLAKA TO A1 SET COLOR TO G/N CLEAR SEEK C PLAKA IF FOUND() C=0 @1,20 SAY" PERT CAR REPORT @2,20 SAY" PLATE COLOUR MODEL YEAR 03,1 SAY"BRAND fT. @4,1SAY "\_ 11 STORE 5 TO R STORE 6 TO A DO WHILE.NOT.EOF() A=A+1 IF C INSERV=.F. IF C\_PERT=.T. "+C MODEL+" @R,1 SAY +C MARKA+" "+STR(C\_YIL)+" "+(C\_PLAKA) "+(C\_RENK)+" R=R+1 C=C+1END IF END IF END IF skip END DO END IF if lastkey()=27clear set color to CLOSE ALL do anamenu end if @24,20 SAY"PERT CAR NUMBER:"+STR(C) SET COLOR TO WAIT CLOSE ALL CLEAR DO ANAMENU

1.